#### **BAB III**

#### PEMBAHASAN

#### 3.1. Tinjauan Perusahaan

Tinjauan perusahaan mencakup sejarah, struktur organisasi, serta tugas dan fungsi pemilik dankaryawan. Perusahaan yang mejadi tempat riset ini adalah toko busana kita. Toko busana kita adalah perusahaan yang bergerak dibidang dagang yaitu jual pakaian jadi di pontianak, tempatnya di jalan Prof. M. Yamin Gg. Keluarga Bersama. Kel. Kotabaru Kec.Pontianak Selatan. Kota Pontianak, kalimantan Barat.

Pengolahan data transaksi keuangan yang baik membutuhkan suatu ahli yang menguasai dan memahami akuntansi, serta bisa atau mampu menerapkan suatu aplikasi akuntansi dalam pembuatan laporan keuangan perusahaan, karena dengan pencatatan aplikasi bisa meminimaliskan kesalahan-kesalahan dalam pencatatan serta lebih sedikit memakan waktu dibandingkan dengan cara manual. Oleh sebab itu penulis bermaksud mengimplementasikan aplikasi MYOB V.12 ini ke toko busana kita, karena penulis memiliki kecendrungan dan kecocokan dengan aplikasi tersebut, serta diharapkan membantu pemilik toko busana kita dalam mengolah transaksi keuangan.

Berikut akan diuraikan oleh penulis dalam tinjauan perusahaan, antara lain adalah sejarah berdirinya perusahan, struktur organisasi, serta fungsi masingmasing dari organisasinya.

#### 3.1.1. Sejarah Perusahaan

Toko Busana Kita merupakan perusahaan yang bergerak dibidang dagang atau menjual pakaian jadi. Toko Busana Kita didirikan pada tanggal 15 Oktober

2012 dan beralamat di jl. Prof. M. Yamin Gg. Keluarga Bersama kel. Kotabaru. Kec. Pontianak Selatan. Toko pakaian ini sudah memiliki SIUP dengan No. 503.3/1581/9762/BP2T/2012. Toko ini didirikan oleh ibu Nurhayati, awalnya ibu ini melihat disekitar rumahnya pedagang yang menjual pakaian menjadi semakin maju dan menjajikan hasil usahanya, jadi ibu Nurhayati ini ingin juga mencoba berusaha menjual pakaian jadi, awalnya toko ini belum mempunyai nama setelah sudah memiliki perijinan berusaha barulah diberinama nama Toko Busana Kita, nama toko tersebut mudah diingat sehingga sampai sekarang masih tetap ramai.

Seiring berkembangnya waktu Toko Busana Kita mulai maju dan barang yang dijual semakin banyak dan harganya juga bervariasi dan jenis pakaian yang dijual banyak jenisnya yaitu dari pakaian dewaasa sampai pakaiaan anak-anak. Dari segi banyaknya barang yang dijual, dan melayani tamu yang berkunjung ke toko tersebut terkadang membuat Bu Nurhayati kualahan bila dikerjakan sendiri, berdasarkan kesibukan menjaga toko dan melayan tamu yang berkunjung, Bu Nurhayati mulai mengajak anaknya untuk membantu menjalankan usahanya yang mulai berkembang. Lalau anaknya bekerja dan membantu ibunya menjalakan usaha, namu masih belum bisa mengatasi kualahan dalam melayani tamu ditoko karna semakin maju Toko tersebut, Maka dari itu ibu Nurhayati mulai mencari karyawan untuk menjaga serta melayan pembeli yang berkunjung ke Toko Busana Kita, dan sampai sekarang karyawannya berjumlah 4 orang serta usaha dagang Bu Nurhayati juga berjalan dengan baik sampai saat ini.

#### 3.1.2. Struktur Organisasi dan Fungsi

Pada toko busana kita strukstur organisasinya belum terbentuk semestinya disebakan belum terlalu luas, karena tergolong dalam perusahan kecil menengah

yang karyawannya belum terlalu banyak serta kinerja tidak terlalu ditekankan dalam sistem organisai perusahaan. Dapat digambarkan struktur organisasi sebagai berikut:

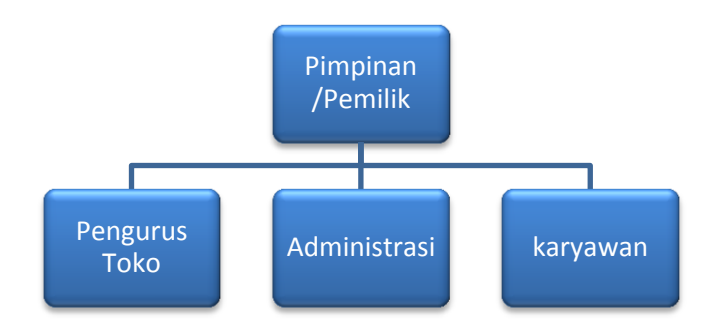

Sumber : Toko Busana Kita (2017)

#### Gambar. III.1

#### Struktur Organisasi Pada Toko Busana Kita

Pada dasarnya sistem organisasi disesuaikan pada kebutuhan yang ada pada perusahaan. Secara umum fungsi masing-masing bagian dapa Toko Busana Kita adalah:

1. Pimpinan

Pimpinan pada perusahaan ini sekaligus *owner*, dikarenakan perusahaan ini masih kecil dan pekerjaan yang ditangani belum kompleks. Fungsi dari pemimpin adalah sebagai pengambial setiap keputusan dan mengontrol setiap kegiatan operasional perusahaan.

2. Wakil Pemimpin

Wakil Pemimpin pada perusahaan ini adalah anak dari pemilik *owner*, yang terjun langsung dalam perusahaan dagang, dan mendapat limpahaan wewenang dari Pimpinan atau *owner* untuk kegiatan operasional perusahaan.

3. Administrasi

Administrasi bertugas melaksanakan dan mengkoordinasikan kegiatan operasional perusahaan serta bertanggung jawab atas keuangaan perusahaan.

4. Karyawan

Karyawan bertugas secara langsung dalam menjual dan menawarkan barang ke pembeli yang datang ke Toko Busana Kita.

#### 3.2. Tinjauan kasus

Toko Busana Kita ini bergerak dalam perusahaan bidang dagang khususnya dalam penjualan pakaian jadi. Pencatatan transaksi pada perusahaan ini masih dilakukan secara manual dan masih banyak kendala-kendala yang perlu diperbaiki diantaranya: pencatatan yang masih mennggunakan media buku untuk menampung selama belum dimasukan ke *Microsoft Excel*, dan itu banyak memakan waktu serta tidak efektif dalam mengumpulkan data, serta memakan waktu yang cukup lama sehingga menyulitkan perusahaan ini untuk membuat laporan keuangan. Diperusahaan ini ternyata belum pernah membuat suatu laporan keuangan, didalam laporan hanyan mencatat transaksi penjualan dan transaksi pembelian barang, serta untuk memperoleh informasi laba rugi belum bisa dirincikan seditel mungkin cuma melakukan perkiraan saja, sedangakan data-

data untuk membuat laporan keuang tersebut sangat dibutuhkan dalam mengambil suatu keputusan di sebuah perusahaan.

Melihat pentingnya sebuah laporan keuangan dalam sebuah perusahaan serta dituntut oleh perkembangan teknologi yang sangat pesat seperti sekarang ini, penulis menyarankan kepada toko busana kita untuk memanfaatkan teknologi yang berkembang saat ini yaitu, menggunakan Aplikasi Myob V.12 dengan tujuan membantu dalam proses pencatatan transaksi, supaya lebih cepat dalam pengerjaanya serta memudahakan dalam membuat suatu laporan keuangan perusahaan, maka disayangkan jika sebuah perusahaan belum bisa menggunakan atau memanfaatkan teknologi yang ada saat ini.

#### 3.3. Pencatatan Akuntansi Manual

Berikut ini data-data yang diperoleh dari hasil riset pada Toko Busana Kita:

#### 3.3.1 Saldo Awal Akun

#### Tabel. III.1

#### Saldo Awal Akun

| Toko Busana Kta<br>Neraca<br>Per 31 Desember 2016 |                     |                              |                 |  |  |
|---------------------------------------------------|---------------------|------------------------------|-----------------|--|--|
| Aktiva                                            |                     | Passiva                      |                 |  |  |
| Aktiva Lancar                                     |                     | Kewajiban                    |                 |  |  |
| Kas                                               | Rp 30.000.000       | Utang Usaha                  |                 |  |  |
| Bank                                              | Rp 68.000.000       | Pendapatan Diterima Dimuka - |                 |  |  |
| Piutang                                           | -                   |                              |                 |  |  |
| Total Aktiva                                      | Rp 98.000.000       | Hutang Jangka Pa             | njang           |  |  |
|                                                   |                     | Hutang Bank                  | Rp 300.000.000  |  |  |
| Aktiva tetap                                      |                     |                              |                 |  |  |
| Tanah                                             | Rp 50.000.000       | Modal Pemilik                | Rp 145.906.000. |  |  |
| Bangunan                                          | Rp 300.000.000      |                              | -               |  |  |
| _                                                 | <u>(18.500.000)</u> |                              |                 |  |  |

| Kendaraan          | Rp 10.000.000       |               |                |
|--------------------|---------------------|---------------|----------------|
|                    | (2.340.000)         |               |                |
| Perlengkanan Toko  | Rp 13 000 000       |               |                |
| r chengkapan roko  | 10.000.000          |               |                |
|                    | ( <u>2.340.000)</u> |               |                |
| Total Aktiva Tetap | Rp 347.906.000      |               |                |
|                    |                     |               |                |
| Tatal Aldura       | D., 445.000.000     | Tatal Databas |                |
| lotal Aktiva       | Rp 445.960.000      | lotal Passiva | Rp 445.960.000 |
|                    |                     |               |                |
|                    |                     |               |                |
|                    |                     |               |                |

## **3.3.2. Data Customer dan Supplier**

#### Tabel III.2

#### Data Customer dan Supplier

| NO | NAMA SUPPLIER        | ALAMAT SUPPLIER                          | TELEPON        |
|----|----------------------|------------------------------------------|----------------|
| 1  | Tokoh Guna Sejahtera | Jl. Ir. H. Juanda BB No. 15<br>Pontianak | (0561) 738423  |
| 2  | UJ baby'n Kidz       | Jl. Asahan No. 12A pontianak             | (0561) 734097  |
| 4  | Toko Jesika Jaya     | Jl. Tanjungpura No. 12 Pontianak         | (0561) 7085819 |

Customer tidak ada data seperti supplier dikarnakan di toko Busana kita pembeli

lepas artinya pembeli tidak berlangganan hanyalah mereka yang berkunjung saja.

## **3.3.3. Daftar Saldo Piutang Dan Utang**

### Tabel III.3

#### Saldo awal piutang dan hutang

|    | Daftar Saldo Hutang |    |                       |             |  |  |
|----|---------------------|----|-----------------------|-------------|--|--|
| No | Tanggal             | No | Nama                  | Total       |  |  |
| 1  | 6 januari 2017      | 1  | Toko Guna Sejahtera.H | 1.440.000,- |  |  |
|    |                     |    |                       | 1.440.000,- |  |  |

Daftar piutang usaha tidak dibuat karena dalam penjualan pakaian di Toko Busana Kita pembelinya tidak tetap, jadi tidak ada yang namanya pelangganan (*customer*).

#### 3.3.4. Transaksai Per januari 2017

Berikut merupakan transaksi periode bulan januari 2017 pada Toko Busana Kita :

- Transaksi 1: tanggal 2 januari 2017 membeli secara tunai isi ulang air galon 3 buah sebesar Rp 18.000,-
- Transaksi 2: tanggal 2 januari 2017 pembelian secara tunai pulpen kenko 3 buah sebesar Rp 12.000,-
- Transaksi 3: tanggal 2 januari 2017 pembelian kalkulator karci 1 buah seharga Rp 50.000,-
- Transaksi 4: tanggal 2 januari 2017 menerima hasil penjualan dari baju kerah cowo 5, celana dalam cowo 3, celana levis cewe panjang 3, kaos kaki 6, dan switer cowo 2 sebesar Rp 1.020.000,-
- Transaksi 5: tanggal 3 januari 2017 pembelian secara tunai patung pajang baju 10 buah sebesar Rp 2.150.000,-
- Transaksi 6: tanggal 3 januari 2017 pembelian secara tunai kursi plastik 10 buah sebesar Rp 1.150.000,-

- Transaksi 7 tanggal 3 januari 2017 menerima pendapatan dari hasil penjualan switer cewe 4, daster ibu 2, kerudung 4, celana levis anak cowo 3, dan baju kaos cewe 5 sebesar Rp 1.130.000,-
- Transaksi 8: tanggal 4 januari 2017 pembayaran secara tunai pengecatan ruangan sebesar Rp 700.000.-
- Transaksi 9: tanggal 4 januari 2017 pembelian secara tunai kastok baju 10 lusin sebesar Rp 1.500.000,-
- Transaksi 10: tanggal 4 januari 2017 menerima pendapatan dari hasil penjualan celana dalam cewe 10, baju rompi cewe 1, celana levis panjang cewe 4, celana levis cowo panjang 2, dan baju kaos cowo 5 sebesar Rp 1.160.000,-
- Transaksi 12: tanggal 5 januari 2017 membeli secara tunai 2 bola lampu sebesar Rp 150.000,-
- Transaksi 13: tanggal 5 januari 2017 menerima hasil penjualan celana panjang kain cowo 3, kain gendong 1, mukena ibu 4, kerudung 2, korset 1, baju kerah batik cowok 2, dan celana levis panjang cowo 3 sebesar Rp 1.330.000,-
- Transaksi 14: tanggal 6 januari 2017 membeli secara tunai pakaian pada toko Guna Sejahtera sebesar Rp 9.235.000,-
- Transaksi 15: tanggal 6 januari 2017 membeli secara tunai pengisian galon 3 buah sebesar Rp 18.000,-

- Transaksi 16: tanggal 6 januari 2017 menerima hasil penjualan celana jongger cewe 5, baju koko 2, kaopiah 3, daster ibu 4, celana kain pendek cowo 4, dan celana panjang levis anak cowo 2 sebesar Rp 1.150.000,-
- Transaksi 17: tanggal 7 januari 2017 pembelian secara tunai bensin 2 liter untuk keperluan toko sebsar Rp 15.000,-
- Transaksi 18: tanggal 7 januari 2017 pembelian secara tunai buku 1 buah untuk pencatatan transaksi toko sebesarRp 15.000,-
- Transaksi 19: tanggal 7 januari 2017 menerima hasil penjualan celana boxer 6, kaos kaki 4, baju tidur cewe 3, dress cwe 2, celana levis panjang cowo 3, tanktop 4, BH 4, dan CD cewe 7 sebesar Rp 1.090.000,-
- Transaksi 20: tanggal 8 januari 2017 menerima pendapatan dari hasil penjual daster batik 4, longdres 3,st anak cewe 5, rok panjang 6, gemis 6, jongger kain 5, CD cowo 7, dan kaos oblong cowo 6 sebesar Rp 1.585.000,-
- Transaksi 21: tanggal 9 januari 2017 pembeli secara tunai isi galon 3 buah sebesar Rp 18.000,-
- Transaksi 22: tanggal 9 januari 2017 pembelian secara tunai kastok 6 lusin sebesar Rp 750.000,-
- Transaksi 23: tanggal 9 januari 2017 menerima pendapatan hasil dari penjualan rok GB lipat panjang 4, celana bola 5, celana levis pendek cowo 3, baju rajut cewe 4, celana panjang lois cewe 4, dan celana panjang prada cewe 3 sebesar Rp 1.805.000,-

- Transaksi 24: tanggal 10 januari 2017 pembelian secara tunai pakaian dari Toko UJ Baby' n Kidz sebesar Rp 4.465.000,-
- Transaksi 25: tanggal 10 januari 2017 menerima pendapatan dari hasil penjualan sebesar Rp 1.305.000,-
- Transaksi 26: tanggal 11 januari 2017 karyawan (Hesti & Adelia) minjam uang sebesar Rp 612.000,-
- Transaksi 27: tanggal 11 januari 2017 membeli secara tunai bensin sebanyak 3 liter untuk motor sebesar 22.500,-
- Transaksi 28: tanggal 11 januari 2017 menerima pendapatan dari hasil penjualan handuk kecil 5, handuk besar 3, celana panjang kain 4, baju kerah panjang 2, celana lois cowo (panjang) 3, dan celana pendek kain 4 sebesar Rp 1.485.000,-
- Transaksi 29: tanggal 12 januari 2017 pembayaran secara tunai perbaikan rak pakaian sebesar Rp 343.000,-
- Transaksi 31: tanggal 12 januari 2017 membeli secara tunai pakaian di Toko Jesika Jaya sebesar Rp 5.013.000,-
- Transaksi 32: tanggal 12 januari 2017 menerima pendapatan dsri hasil penjualan daster jumbo 6, daster anak 2, jaket anak cowo 4, switer cowo 3, BH 5, baju kemeja cowo 5, dan stoking 7 sebesar Rp 1.335.000,-
- Transaksi 33: tanggal 13 januari 2017 membeli secara tunai 3 buah kantong kresek sebesar Rp 23.000,-

- Transaksi 34: tanggal 13 januari 2017 menerima hasil dari penjualan jaket cowo 5, jaket cewe 4, celana pjg prada cewe 4, celana pendek cowo 6, CD cewe 8, dan leging 7 sebesar Rp 1.765.000,-
- Transaksi 35: tanggal 14 januari 2017 membayar secara tunai atas perbaikan mesin genset sebesar Rp 50.000,-
- Transaksi 36: tanggal 14 januari 2017 membeli secara tunai 3 buah galon sebesar Rp 18.000,-
- Transaksi 37: tanggal 14 januari 2017 menerima hasil dari penjualan celana panjang loreng cowo 3, kemeja cowo 4, longdrees 5, kemeja anak cowo 3, celana panjang kain 4, dan kaos kaki 9 sebesar Rp 1.285.000,-
- Transaksi 38: tanggal 15 januari 2017 membayar biaya listrik, air, dan telepon secara tunai sebesar Rp 1.100.000,-
- Transaksi 39: tanggal 15 januari 2017 membeli secara tunai pengisian galo 3 buah sebesar Rp 18.000,-
- Transaksi 41: tanggal 15 januari 2017 menerima hasil dari penjualan baju tidur cewe 4, kerudung 5, sarung 3, daster 7, kopiah 3, jaket cewe 2, dan jaket cowo 4 sebesar Rp 1.505.000,-
- Transaksi 42: tanggal 16 januari 2017 membeli secara tunai kabel sebesar Rp 145.000,-

- Transaksi 43: tanggal 16 januari 2017 membeli secara tunai vixal berukuran sedang 1buah sebesar Rp 15.000,-
- Transaksi 44: tanggal 16 januari 2017 menerima hasil penjualan celana panjang levis cowo 4, mukenah ibu 7, CD cewe 20, kaos oblong cowo 5, dan harga sebesar Rp 1.696.000,-
- Transaksi 45: tanggal 17 januari 2017 membeli secara tunai kantong kresek 3 buah sebesar Rp 15.000,-
- Transaksi 46: tanggal 17 januari membeli secara tunai bensin 3 liter sebesar Rp 15.500,- dan susi minjam uang sebesar Rp 436.000,-
- Transaksi 47: tanggal 17 januari 2017 menerima hasil dari penjualan rok panjang 8, tanktop 10, baju koko 4, celana jogger cowo 2, dan drees 6 sebesar Rp 1.610.000,-
- Transaksi 49: tanggal 18 januari 2017 membeli secara tunai isi galon 3 buah sebesar Rp 18.000,-
- Transaksi 50: tanggal 18 januari 2017 membeli secara tunai spidol 2 buah sebesar Rp 10.000,-
- Transaksi 51: tanggal 18 januari 2017 menerima hasil dari penjualan kain gendong 5,korset 3, kaos kaki baby 3, kaos tangan baby 3, topi baby 3, pita baby 6, dan setelan baby 6 sebesar 1.020.000,-
- Transaksi 52: tanggal 19 januari 2017 membeli secara tunai bensin 2 liter sebesar Rp 15.000,-

- Transaksi 53: tanggal 19 januari 2017 membeli secara tunai batrery alkalin sebesar Rp 10.000,-
- Transaksi 54: tanggal 19 januari 2017 menerima hasil dari penjualan switer cowo 1, celana panjang cowo 4, baju kaos cowo 3, kemeja jowo 2, CD cowo 3 kotak, dan celana pendek cowo 2 sebesar 1.280.000,-
- Transaksi 55: tanggal 20 januari 2017 membeli secara tunai 2 buah galon sebesar Rp 12.000,-
- Transaksi 56: tanggal 20 januari 2017 membeli secara tunai gantungan baju 10 lusin Rp 1.250.000,-
- Transaksi 57: tanggal 20 januari 2017 karyawan (susi) meminjam uang sebesar Rp 436.000,-
- Transaksi 58: tanggal 20 januari 2017 menerima hasil dari penjualan celana panjang loreng cowo 5, daster jumbo 1, daster mini 2, mukena bali 4, kemeja cowo 5, celana joger 2, dan celana pop celana 10 sebesar Rp 1.580.000,-
- Transaksi 59: tanggal 21 januari 2017 servis kendaraan motor secara tunai Rp 500.000,-
- Transaksi 60: tanggal 21 januari 2017 membeli secara tunai nasi bungkus 5 bungkus sebesar Rp 100.000,-

- Transaksi 61: tanggal 21 januari 2017 menerima dari penjualan celana levis cewe 2, longdress 1, drees 2, kemeja cewe 2, BH 3, dan CD cowo 5 sebesar Rp 1.410.000,-
- Transaksi 62: tanggal 22 januari 2017 membeli secar tunai kantong kresek 2 sebesar Rp 10.000,-
- Transaksi 63: tanggal 22 januari 2017 membeli secara tunai kunci laci 1 buah sebesar Rp 195.000,-
- Transaksi 64: tanggal 22 januari 2017 menerima dari hasil penjualan celana levis anak cewe 4, celana panjang kain cewe 7, stoking 9, dan leging 5 sebesar Rp 1.500.000,-
- Transaksi 65: tanggal 23 januari 2017 menerima dari hasil penjualan celana training 3, celana bola 5, baju kerah batik 2, dan handuk besar 7 sebesar Rp 705.000,-
- Transaksi 66: tanggal 24 januari 2017 membeli secara tunnai 3 buah galon isi ulang sebesar Rp 18.000,-
- Transaksi 67: tanggal 24 januari 2017 menerima dari hasil dari penjualan setelan baju tidur cewe 4, switer cewe 3, singlet 4, dan jaket rajut cowo 4 sebesar Rp 1.410.000,-
- Transaksi 68: tanggal 25 januari 2017 membeli secara tunai seklar lampu 3 buah sebesar Rp 330.00,-

- Transaksi 69: tanggal 25 januari 2017 menerima hasil dari penjualan jaket cewe 2, baju anak cowo 8, dan baju kemeja panjang cowo 5 sebesar Rp 940.000,-
- Transaksi 70: tanggal 26 januari 2017 membeli secara tunai 2 liter bensi sebesar Rp 15.000,-
- Transaksi 71: tanggal 26 januari 2017 menerima hasil dari penjualan jaket bos 1, korset 3, kaos cowo 5, kemeja anak cowo 4, dan singlet 6 sebesar Rp 695.000,-
- Transaksi 72: tanggal 27 januari 2017 membeli secara tunai isi galon 3 buah sebesar Rp 18.000,-
- Transaksi 73: tanggal 27 januari 2017 menerina hasil dari penjualan switer rajut cewe 3, celana bola 4, kaos kerah cowo 3, dan celana pendek lois cowo 3 sebesar Rp 900.000,-
- Transaksi 74: tanggal 28 januari 2017 membeli secara tunai gunting kain sebesar Rp 10.000,-
- Transaksi 75: tanggal 28 januari 2017 menerima hasil dari penjualan Cd cowo 2 kotak, switer cewe 2, kaos oblong cowo 4,dan baju cewe 3 sebesar Rp 775.000,-
- Transaksi 76: tanggal 29 januari 2017 membeli secara tunai stela 4 bunkus sebesar Rp 32.000,-

- Transaksi 77: tanggal 29 januari 2017 menerima hasil dari penjualan celana anak cowo 4, celana cewe biasa 5, daster ibu 2, dan kemeja cowo 5 sebesar Rp 915.000,-
- Transaksi 78: tanggal 30 januari 2017 membeli secara tunai isi galon 2 buah sebesar Rp 12.000,-
- Transaksi 69: tanggal 30 januari 2017 menerima hasil dari penjualan kaos kaki 6, kaos kerah cewe 5, baju anak cewe 6, CD ank cewe 10, dan switer cowo 3 sebesar Rp 970.000,-
- Transaksi 70: tanggal 31 januari 2017 membayar gajih karyawan sebesar Rp 6.500.000,-
- Transaksi 71: tanggal 31 januari 2017 menerima hasil dari penjualan kaos oblong cowo 4, kain gendong 3,switer cewe10, kopiah 3, sarung 5, dan baju koko 3 sebesar Rp 1.819.000,-

#### 3.3.4. Tabel Transaksi Januari 2017

#### **Tabel III.4**

| Tanggal  | Nama barang           | Banyak | Harga   | jumlah    |
|----------|-----------------------|--------|---------|-----------|
|          |                       | Barang | satuan  |           |
| 2-jan-17 | Baju kerah cowo       | 5      | 50.000  | 250.000   |
|          | CD Cowo               | 3      | 15.000  | 45.000    |
|          | Celana pjg levis cowo | 3      | 135.000 | 405.000   |
|          | Kaos Kaki             | 6      | 10.000  | 60.000    |
|          | Switer Cowo           | 2      | 130.000 | 260.000   |
|          |                       |        | Total   | 1.020.000 |
|          |                       |        |         |           |
| 3-jan-17 | Switer cewe           | 4      | 110.000 | 440.000   |
|          | Daster ibu            | 2      | 90.000  | 180.000   |
|          | Kerudung              | 4      | 25.000  | 100.000   |
|          | Celana levis ank cowo | 3      | 70.000  | 210.000   |

|          | Celana levis ank cewe    | 5  | 40.000  | 200.000   |
|----------|--------------------------|----|---------|-----------|
| -        |                          |    | Total   | 1.130.000 |
| -        |                          |    |         |           |
| 4-jan-17 | CD cewe                  | 10 | 10.000  | 70.000    |
|          | Baju rompi cewe          | 1  | 95.000  | 95.000    |
| -        | Celana pig levis cewe    | 4  | 135.000 | 540.000   |
| -        | Celana pig levis cowo    | 2  | 140.000 | 280.000   |
| -        | Baju kaos cowo           | 5  | 35.000  | 175.000   |
| -        |                          |    | Total   | 1.160.000 |
|          |                          |    |         |           |
| 5-jan-17 | Celana pig kain cowo     | 3  | 70.000  | 210.000   |
|          | Kain gendong             | 2  | 30.000  | 60.000    |
|          | Mukena ibu               | 4  | 110.000 | 440.000   |
|          | Kerudung                 | 2  | 25.000  | 50.000    |
|          | Korset                   | 1  | 30.000  | 30.000    |
|          | Kemeja batik cowo        | 2  | 60.000  | 120.000   |
|          | Celana pig levis cowo    | 3  | 140.000 | 420.000   |
|          |                          |    | Total   | 1.330.000 |
|          |                          |    |         |           |
| 6-jan-17 | Celana jogger kain cewe  | 5  | 50.000  | 250.000   |
| -        | Baju koko                | 2  | 70.000  | 140.000   |
|          | Kopiah                   | 2  | 15.000  | 30.000    |
|          | Daster ibu               | 4  | 90.000  | 360.000   |
|          | Celna pendek kain cowo   | 5  | 50.000  | 250.000   |
|          | Celna pjg levis ank cowo | 2  | 60.000  | 120.000   |
|          |                          |    | Total   | 1.150.000 |
|          |                          |    |         |           |
| 7-jan-17 | Boxer cowo               | 6  | 15.000  | 90.000    |
|          | Kaos kaki                | 4  | 10.000  | 40.000    |
|          | Baju tidur cewe          | 3  | 45.000  | 135.000   |
|          | Dress cwe                | 2  | 100.000 | 200.000   |
|          | Celana pjng levis cowo   | 3  | 140.000 | 420.000   |
|          | Tank-top                 | 4  | 15.000  | 60.000    |
|          | CD cewe                  | 7  | 10.000  | 70.000    |
|          |                          |    | Total   | 1.090.000 |
|          |                          |    |         |           |
| 8-jan-17 | Daster batik             | 4  | 50.000  | 200.000   |
|          | Longdress                | 3  | 110.000 | 330.000   |
|          | Setelan ank cewe         | 2  | 170.000 | 340.000   |
|          | Rok panjang              | 3  | 60.000  | 180.000   |
|          | Gemis                    | 3  | 40.000  | 120.000   |
|          | Jogerr kain cowo         | 5  | 50.000  | 250.000   |
|          | CD cowo                  | 4  | 15.000  | 60.000    |
|          | Kaos oblong cowo         | 3  | 35.000  | 105.000   |
|          |                          |    | Total   | 1.585.000 |
|          |                          |    |         |           |
| 9-jan-17 | Rok GB lipat panjang     | 4  | 60.000  | 240.000   |

|           | Celana bola              | 5  | 15.000  | 75.000    |
|-----------|--------------------------|----|---------|-----------|
|           | Celana pndk levis cowo   | 3  | 130.000 | 390.000   |
|           | Baju rajut cewe pjg      | 4  | 75.000  | 300.000   |
|           | Celana pig lois cewe     | 4  | 110.000 | 440.000   |
|           | Celana pig parada cwe    | 3  | 120.000 | 360.000   |
|           |                          |    | Total   | 1.805.000 |
|           |                          |    |         |           |
| 10-jan-17 | Setelan anak cowo        | 3  | 170.000 | 510.000   |
|           | CD ank cowo              | 10 | 5000    | 50.000    |
|           | Kaos kaki                | 8  | 10.000  | 80.000    |
|           | Kemeja batik             | 5  | 55.000  | 275.000   |
|           | Joger levis cewe         | 3  | 130.000 | 390.000   |
|           |                          |    | Total   | 1.305.000 |
|           |                          |    |         |           |
| 11-jan-17 | Handuk kecil             | 5  | 20.000  | 100.000   |
|           | Handuk besar             | 3  | 45.000  | 135.000   |
|           | Celana kain pning cowo   | 4  | 70.000  | 280.000   |
|           | kemeja panjang           | 2  | 50.000  | 100.000   |
|           | Celana paniang cowo lois | 3  | 130.000 | 390.000   |
|           | Celana pndk kain cowo    | 4  | 120.000 | 420.000   |
|           |                          |    | Total   | 1.485.000 |
|           |                          |    |         |           |
| 12-ian-17 | Daster iumbo             | 6  | 50.000  | 300.000   |
| ,         | Daster anak              | 2  | 20.000  | 40.000    |
|           | Jaket anak cowo          | 4  | 60.000  | 240.000   |
|           | Switer cowo              | 3  | 100.000 | 300.000   |
|           | BH                       | 5  | 20.000  | 100.000   |
| -         | Kemeja cowo              | 5  | 50.000  | 250.000   |
| -         | Stoking                  | 7  | 15.000  | 105.000   |
|           |                          |    | Total   | 1.335.000 |
|           |                          |    |         |           |
| 13-jan-17 | Jaket cowo               | 3  | 140.000 | 420.000   |
|           | Jaket cewe               | 2  | 125.000 | 250.000   |
|           | Jaket cewe               | 1  | 125.000 | 125.000   |
|           | Jaket cewe               | 1  | 125.000 | 125.000   |
|           | Celana pnjg prada cewe   | 2  | 130.000 | 260.000   |
|           | Celana pnjg prada cewe   | 2  | 130.000 | 260.000   |
|           | Celana pndk cowo         | 6  | 30.000  | 180.000   |
| -         | CD cewe                  | 4  | 5000    | 20.000    |
|           | Leging                   | 7  | 15.000  | 105.000   |
|           | CD cewe                  | 4  | 5000    | 20.000    |
|           |                          |    | Total   | 1.765.000 |
|           |                          |    |         |           |
| 14-jan-17 | Celana loreng pig cowo   | 3  | 70.000  | 210.000   |
|           | Kemeja cowo              | 4  | 50.000  | 200.000   |
|           | Longdrres                | 5  | 70.000  | 350.000   |
|           | Celana kain panjang cewe | 4  | 75.000  | 300.000   |

|           | Kemeja ank cowo         | 3  | 30.000  | 90.000      |
|-----------|-------------------------|----|---------|-------------|
|           | Kaos kaki               | 9  | 19.000  | 135.000     |
|           |                         |    | Total   | 1.285.000   |
|           |                         |    |         |             |
| 15-jan-17 | Baju tidur cewe         | 4  | 65.000  | 260.000     |
|           | Kerudung                | 5  | 35.000  | 175.000     |
|           | Sarung                  | 3  | 45.000  | 135.000     |
|           | Daster                  | 4  | 80.000  | 320.000     |
|           | Kopiah                  | 3  | 15.000  | 45.000      |
| -         | Jaket cewe              | 2  | 175.000 | 350.000     |
|           | Jaket cowo              | 2  | 110.000 | 220.000     |
|           |                         |    | Total   | 1.505.000   |
|           |                         |    |         |             |
| 16-ian-17 | Celana pig levis cowo   | 4  | 140.000 | 560.000     |
|           | Mukena ibu              | 3  | 110.000 | 321.000     |
|           | CD cewe                 | 10 | 10.000  | 100.000     |
|           | Mukena ibu              | 4  | 110.000 | 440.000     |
|           | Kaos oblong polo cowo   | 5  | 55.000  | 275.000     |
|           | CD cewe                 | 10 | 10.000  | 100.000     |
|           |                         |    | Total   | 1.696.000   |
|           |                         |    |         |             |
| 17-ian-17 | Rok paniang             | 8  | 60 000  | 480 000     |
|           | Tank-top                | 5  | 15 000  | 75 000      |
|           | Baiu koko               | 4  | 70 000  | 280 000     |
|           | Jogger kain cewe        | 2  | 50 000  | 100 000     |
|           | Dress cewe              | 3  | 100 000 | 300 000     |
|           | Tank-top                | 5  | 15.000  | 75.000      |
|           | Dress cwe               | 3  | 100.000 | 300.000     |
|           |                         |    | Total   | 1.610.000   |
|           |                         |    |         |             |
| 18-ian-17 | Kain gendong            | 5  | 30.000  | 150.000     |
|           | Korset                  | 3  | 30.000  | 90.000      |
|           | Kaos kaki baby          | 3  | 10.000  | 30.000      |
|           | Kaos tangan baby        | 3  | 15.000  | 45.000      |
|           | Topi baby               | 3  | 35.000  | 105.000     |
|           | Pita baby               | 6  | 25.000  | 150.000     |
|           | Setelan baby            | 6  | 75 000  | 450 000     |
|           |                         | •  | Total   | 1.020.0.000 |
|           |                         |    |         |             |
| 19-ian-17 | Switer cowo             | 1  | 130 000 | 130 000     |
|           | Celana pin levis cowo   | 4  | 140.000 | 560.000     |
|           | Baiu kaos cowo adidas   | 3  | 55.000  | 165.000     |
|           | Kemeia catton cowo      | 2  | 95.000  | 190.000     |
|           | CD kotak cowo           | 3  | 65.000  | 195.000     |
|           | Celana pdk cowo parasut | 2  | 20 000  | 40,000      |
|           |                         | -  | Total   | 1.280.000   |
|           |                         |    |         |             |

| 20-jan-17 | Celana pgj loreng cowo    | 5 | 70.000  | 350.000   |
|-----------|---------------------------|---|---------|-----------|
|           | Daster jumbo              | 1 | 90.000  | 90.000    |
|           | Daster mini               | 2 | 30.000  | 60.000    |
|           | Mukena bali               | 4 | 110.000 | 440.000   |
|           | Kemeja cowo               | 5 | 50.000  | 250.000   |
|           | Jogger cowo               | 2 | 120.000 | 240.000   |
|           | Celana pop                | 5 | 15.000  | 75.000    |
|           | Celana pop                | 5 | 15.000  | 75.000    |
|           |                           |   | Total   | 1.580.000 |
|           |                           |   |         |           |
| 21-jan-17 | Celana pjg levis cewe spr | 2 | 250.000 | 500.000   |
|           | Long dress                | 2 | 110.000 | 220.000   |
| -         | Dress                     | 2 | 125.000 | 250.000   |
| -         | Kemeja cewe               | 2 | 95.000  | 190.000   |
| -         | BH premium                | 3 | 40.000  | 120.000   |
|           | CD cowo                   | 5 | 15.000  | 75.000    |
|           | Kemeja cowo               | 1 | 65.000  | 65.000    |
|           | ,                         |   | Total   | 1.410.000 |
|           |                           |   |         |           |
| 22-jan-17 | Celana pndk ank cwe       | 2 | 125.000 | 250.000   |
| ,         | Celana pig kain cewe      | 3 | 75.000  | 225.000   |
|           |                           | 5 | 50.000  | 250.000   |
|           | Stoking                   | 5 | 25.000  | 125.000   |
| -         | Celana pig kain cewe      | 4 | 75.000  | 300.000   |
| -         | Stoking                   | 4 | 25.000  | 100.000   |
|           |                           |   | Total   | 1.500.000 |
|           |                           |   |         |           |
| 23-jan-17 | Celana training           | 3 | 60.000  | 180.000   |
|           | Celana bola               | 3 | 20.000  | 60.000    |
|           | Kemeja batik              | 2 | 55.000  | 110.000   |
|           | Handuk besar              | 4 | 45.000  | 180.000   |
|           | Celana bola               | 2 | 20.000  | 40.000    |
|           | Handuk besar              | 3 | 45.000  | 135.000   |
|           |                           |   | Total   | 705.000   |
|           |                           |   |         |           |
| 24-jan-17 | Setelan baju tidue cewe   | 2 | 85.000  | 170.000   |
|           | Switer cewe               | 3 | 130.000 | 390.000   |
|           | Singlet cowo              | 4 | 20.000  | 80.000    |
|           | Baju rajut pjg cowo       | 2 | 150.000 | 300.000   |
|           | Setelan baju tdr cewe     | 2 | 85.000  | 170.000   |
|           | Baju rajut pig cowo       | 2 | 150.000 | 300.000   |
|           |                           |   | Total   | 1.410.000 |
|           |                           |   |         |           |
| 25-jan17  | Jaket anak cowo           | 2 | 45.000  | 90.000    |
|           | Kemeja anak cwo           | 4 | 75.000  | 300.000   |
|           | Kemeja polos panjang cowo | 2 | 50.000  | 100.000   |
|           | Kemeja anakcowo           | 3 | 75.000  | 225.000   |

|                                       | Kemeja anakcowo         | 1  | 75.000  | 75.000    |
|---------------------------------------|-------------------------|----|---------|-----------|
|                                       | Kemeja pjg polos cowo   | 3  | 50.000  | 150.000   |
|                                       | , ,,,,,                 |    | Total   | 940.000   |
| -                                     |                         |    |         |           |
| 26-jan-17                             | Jaket boss              | 1  | 180.000 | 180.000   |
| , , , , , , , , , , , , , , , , , , , | Korset                  | 3  | 20.000  | 60.000    |
|                                       | Kaos cowo               | 5  | 35.000  | 175.000   |
|                                       | Kemeja anak cowo        | 4  | 40.000  | 160.000   |
|                                       | Singlet cowo            | 6  | 20.000  | 120.000   |
|                                       | <b>y</b>                |    | Total   | 695.000   |
| -                                     |                         |    |         |           |
| 27-jan-17                             | Switer rajut cewe       | 3  | 120.000 | 360.000   |
| ,                                     | Celana bola             | 2  | 15.000  | 30.000    |
|                                       | Kaos kerah cowo         | 3  | 40.000  | 120.000   |
|                                       | Celana pendek lois cowo | 3  | 120.000 | 360.000   |
|                                       | Celana bola             | 2  | 15.000  | 30.000    |
|                                       |                         |    | Total   | 900.000   |
|                                       |                         |    |         |           |
| 28-jan-17                             | CD cowo kotak           | 4  | 50.000  | 100.000   |
| , , , , , , , , , , , , , , , , , , , | Switer cewe             | 2  | 150.000 | 300.000   |
|                                       | Kaos oblong cowo        | 2  | 35.000  | 170.00    |
|                                       | Cd cowo kotak           | 2  | 50.000  | 100.000   |
|                                       | Kaos oblong cowo        | 2  | 35.000  | 170.000   |
|                                       | ÿ                       |    | Total   | 775.000   |
|                                       |                         |    |         |           |
| 29-jan-17                             | Celana anak cowo        | 4  | 40.000  | 160.000   |
|                                       | Celana santai cewe      | 2  | 60.000  | 120.000   |
| -                                     | Daster ibu              | 2  | 90.000  | 180.000   |
|                                       | Kemja cowo              | 3  | 55.000  | 165.000   |
| -                                     | Celana santai cewe      | 3  | 60.000  | 180.000   |
|                                       | Kemeja cowo             | 2  | 55.000  | 110.000   |
|                                       |                         |    | Total   | 915.000   |
|                                       |                         |    |         |           |
| 30-jan-17                             | Kaos kaki               | 6  | 15.000  | 90.000    |
|                                       | Kaos kerah cewe         | 2  | 40.000  | 80.000    |
|                                       | Kaos kerah cewe         | 3  | 40.000  | 120.000   |
|                                       | Baju anak cewe          | 6  | 30.000  | 180.000   |
|                                       | CD anak cewe            | 10 | 5000    | 50.000    |
|                                       | Switer cowo             | 3  | 150.000 | 450.000   |
|                                       |                         |    | Total   | 970.000   |
|                                       |                         |    |         |           |
| 31-jan 17                             | Kaos oblong cowo        | 4  | 35.000  | 140.000   |
|                                       | Kain gendong            | 3  | 30.000  | 90.000    |
|                                       | Kopiah                  | 3  | 15.000  | 45.000    |
|                                       | Sarung                  | 5  | 50.000  | 250.000   |
|                                       | Baju koko               | 3  | 80.000  | 240.0000  |
|                                       | Switer cewe             | 10 | 154.000 | 1.054.000 |

|       | Total | 1.819.000  |
|-------|-------|------------|
| Total |       | 38.175.000 |

# 3.3.5. Jurnal Khusus

## Tabel III.5

## Jurnal Khusus Bulan Januari 2017

#### Jurnal Khusus Penerimaan Kas

| Та    | nggal    | Keterangan             | Kas (Debit) | Pontongan<br>Penjualan<br>(Debit) | Piutang<br>Usaha<br>(Kredit) | Akun<br>Lainnya<br>(Kredit) |
|-------|----------|------------------------|-------------|-----------------------------------|------------------------------|-----------------------------|
| lanur | ari 2017 |                        |             |                                   |                              | (Noul)                      |
| Janua | an 2017  |                        |             |                                   |                              |                             |
|       | 31-      | Pendapatan per januari | 38.175.000  | -                                 | -                            | 38.175.00                   |
|       |          |                        |             |                                   |                              | 0                           |
| Total |          |                        | 38.175.000  | •                                 | -                            | 38.175.000                  |

## Jurnal Khusus Pengeluaran Kas

| Tanggal     | Keterangan          | Utang<br>Usaha<br>(Debit) | Akun<br>Lainnya<br>(Debit) | Potongan<br>Pembelian<br>(Kredit) | Kas (Kredit) |
|-------------|---------------------|---------------------------|----------------------------|-----------------------------------|--------------|
| Januari 20' | 17                  |                           |                            |                                   |              |
| 03          | Perlengkapan        | -                         | 2.150.000                  | -                                 | 2.150.000    |
| 03          | Perlengkapan        | -                         | 1.150.000                  | -                                 | 1.150.000    |
| 04          | Perlengkapan        | -                         | 1.500.000                  | -                                 | 1.500.000    |
| 06          | Toko guna sejahtera | -                         | 9.235.000                  | -                                 | 9.235.000    |
| 09          | Perlengkapan        | -                         | 750.000                    | -                                 | 750.000      |
| 10          | Toko UJ baby n kidz | -                         | 4.465.000                  | -                                 | 4.465.000    |
| 12          | Toko Jesika Jaya    | -                         | 5.013.000                  | -                                 | 5.013.000    |
| 15          | LAT                 | -                         | 1.100.000                  | -                                 | 1.100.00     |
| 20          | Perlengkapan        | -                         | 1.250.000                  | -                                 | 1.250.000    |
| Total       |                     | -                         | 26.613.000                 | -                                 | 26.613.000   |

Jurnal Khusus Pembelian

Mencatat pembelian secara kredit, pada toko busana kita tidak ada transaksi secara kredit dalam pembelian barang.

| Tanggal      | Keterangan | Pembelian (Debit) | Uang Usaha (Kredit) |
|--------------|------------|-------------------|---------------------|
| Januari 2017 |            |                   |                     |
|              |            |                   |                     |
|              |            |                   |                     |

Jurnal Khusus Pengeluaran Kas

Mencatat pengeluaran secara kredit atau piutang yang memiliki batas waktu untuk pelunasannya. Pada toko busana kita tidak melakukan pengeluaran kassecara kredit.

| Tanggal         | Keterangan | Pembelian (Debit) | Utang Usahan (Kredit) |
|-----------------|------------|-------------------|-----------------------|
| Januari<br>2017 |            |                   |                       |
|                 |            |                   |                       |
|                 |            |                   |                       |

#### 3.3.6. Buku besar

#### Tabel III.6

Buku Besar

Kas

1-1100

| Tanggal  | Keterangan                               | Debit (Rp) | Kredit<br>(Rp) | Saldo      |
|----------|------------------------------------------|------------|----------------|------------|
| 1-jan-17 | Saldo Awal                               | -          | -              | 30.000.000 |
| 2-jan-17 | Biaya lain-lain (isi ulang galon)        | -          | 18.000         | -          |
| -        | Biaya ATK (beli pulpen kenko)            | -          | 12.000         | -          |
| -        | Biaya ATK (beli kalkulator karci)        | -          | 50.000         | -          |
| -        | Pendapatan usaha                         | 1.020.000  | -              | -          |
| 3-jan-17 | Biaya perlengkapan ( beli patung pajang) | -          | 2.150.000      | -          |
| -        | Biaya Perlengkapan (beli kursi plastik)  | -          | 1.150.000      |            |
| -        | Pendapatan usaha                         | 1.130.000  | -              | -          |

| 4-jan-17  | Biaya lain-lain(pengecatan ruangan)      | -         | 700.000   | - |
|-----------|------------------------------------------|-----------|-----------|---|
| -         | Biaya perlengkapan (beli kastok)         | -         | 1.500.000 | - |
| -         | Pendapatan usaha                         | 1.160.000 | -         | - |
| 5-jan-17  | Biaya Lain-lain (beli bola lampu)        | -         | 150.000   | - |
| -         | Pendapatan usaha                         | 1.330.000 | -         | - |
| 6-jan-17  | Biaya Perlengkapan (pembelian pakaian    | -         | 9.235.000 | - |
| -         | pada Toko Guna Sejahtera.H)              |           |           |   |
| -         | Biaya lain-lain (isi ulang gallon)       | -         | 12.000    | - |
| -         | Pendapatan usaha                         | 1.150.000 | -         | - |
| 7-jan-17  | Biaya lain-lain (beli bensin)            | -         | 15.000    | - |
| -         | Biaya ATK (beli buku jurnal)             | -         | 15.000    | - |
| -         | Pendapatan usaha                         | 1.090.000 | -         | - |
| 8-jan-17  | Pendapatan usaha                         | 2.545.000 | -         | - |
| 9-jan-17  | Biaya lain-lain (isi ulang gallon)       | -         | 18.000    | - |
| -         | Biaya perlengkapan (pembelian kastok)    | -         | 750.000   | - |
| -         | Pendapatan usaha                         | 1.805.000 | -         | - |
| 10-jan-17 | Biaya perlengkapan (pembelian pakaian    | -         | 4.465.000 | - |
| -         | pada toko UJ Baby'n Kidz)                |           |           |   |
| -         | Pendapatan usaha                         | 1.735.000 | -         | - |
| 11-jan-17 | Biaya lain-lain (beli kipas angin sanyo) | -         | 750.000   | - |
| -         | Biaya lain-lain (beli bensin)            | -         | 22.500    | - |
| -         | Pendapatan usaha                         | 1.485.000 | -         | - |
| 12-jan-17 | Biaya laiin-lain (biaya perbaikan rak    | -         | 343.000   | - |
| -         | pakaian)                                 |           |           |   |
| -         | Biaya Perlegkapan (pembelian pakaian     | -         | 5.013.000 | - |
|           | pada took Jesika)                        |           |           |   |
| -         | Pendapatan usaha                         | 1.335.000 | -         | - |
| 13-jan-17 | Biaya lain-lain (beli kantong kresek)    | -         | 21.000    | - |
| -         | Pendapatan usaha                         | 1.765.000 | -         | - |
| 14-jan-17 | Biaya lain-lain perbaikan genset         | -         | 350.000   | - |
| -         | Biaya lain-lain (isi ulang air gallon)   | -         | 18.000    | - |
| -         | Pendapatan usaha                         | 1.285.000 | -         | - |
| 15-jan-17 | Biaya listrik, air& telpon               | -         | 1.100.000 | - |
| -         | Biayalain-lain (isi ulang air gallon)    | -         | 18.000    | - |
| -         | Pendapatan usaha                         | 1.965.000 | -         | - |
| 16-jan-17 | Biaya lain-lain (beli kabel)             | -         | 145.000   | - |
| -         | Biaya lain-lain (beli vixal)             | -         | 15.000    | - |
| -         | Pendapatan usaha                         | 1.805.000 | -         | - |
| 17-jan-17 | Biaya lain-lain (beli kantong kresek)    | -         | 15.000    | - |
| -         | Biaya lain-lain (pembelian bensin)       | -         | 15.500    | - |
| -         | Pendapatan usaha                         | 1.610.000 | -         | - |
| 18-jan17  | Biaya lain-lain ( isi ulang air gallon)  | -         | 18.000    | - |
| -         | Biaya ATK (beli spidol)                  | -         | 10.000    | - |
| -         | Pendapatan usaha                         | 1.020.000 | -         |   |
| 19-jan-17 | Biaya lain-lain (beli bensin)            | -         | 15.000    | - |
| -         | Biaya ATK (pembelian batray alkaline)    | -         | 10.000    | - |
| -         | Pendapatan usaha                         | 1.280.000 | -         | - |
| 20-jan-17 | Biaya lain-lain (isi ulang air gallon)   |           | 12.000    | - |

| -         | Biaya Perlengkapan (pembelian<br>gantungan baju) | -          | 1.250.000  | -          |
|-----------|--------------------------------------------------|------------|------------|------------|
|           |                                                  |            |            |            |
| -         | Pendapatan usaha                                 | 1.580.000  | -          | -          |
| 21-jan-17 | Biaya Kendaraan (servis motor)                   | -          | 500.000    | -          |
| -         | Biaya Lain-lain (beli nasi bungkus)              | -          | 100.000    | -          |
| -         | Pendapatan usaha                                 | 1.410.000  | -          | -          |
| 22-jan-17 | Biaya lain-lain (beli kantong kresek)            | -          | 10.000     | -          |
| -         | Biaya lain-lain (beli kunci laci)                | -          | 195.000    |            |
| -         | Pendapatan usaha                                 | 1.500.000  | -          | -          |
| 24-jan-17 | Biaya lain-lain (isi ulang air gallon)           |            | 18.000     | -          |
| -         | Pendapatan usaha                                 | 1.410.000  | -          | -          |
| 25-jan-17 | Biaya Lain-lain (beli seklar lampu)              | -          | 330.000    | -          |
| -         | Pendapatan usaha                                 | 940.000    | -          | -          |
| 26-jan-17 | Biaya Lain-lain (pembelian bensin)               | -          | 15.000     | -          |
| -         | Pendapatan usaha                                 | 695.000    | -          | -          |
| 27-jan-17 | Biaya lain-lain (isi ulang air gallon)           | -          | 18.000     | -          |
| -         | Pendapatan usaha                                 | 900.000    | -          | -          |
| 28-jan-17 | Biayab lain-lain (beli gunting)                  | -          | 10.000     | -          |
| -         | Pendapatan usaha                                 | 775.000    | -          | -          |
| 29-jan-17 | Biaya lain-lain (beli steela)                    | -          | 32.000     | -          |
| -         | Pendapatan usaha                                 | 915.000    | -          | -          |
| 30-jan-17 | Biaya Lain-lain (isi ulang air gallon)           | -          | 12.000     | -          |
| -         | Pendapatan usaha                                 | 970.000    | -          | -          |
| 31-jan-17 | Biaya gaji karyawan (bulan januari 2017)         | -          | 6.500.000  | -          |
| -         | Pendapatan usaha                                 | 765.000    | -          | -          |
| -         | Total Pendapatan                                 | 38.175.000 | -          | -          |
| -         | Total Biaya                                      |            | 37.121.000 | -          |
| -         | Total Kas                                        |            |            | 31.054.000 |

# Bank

| Tanggal  | Nama Akun  | Debit | Kredit | Saldo      |
|----------|------------|-------|--------|------------|
| 1-jan-17 | Saldo Awal |       |        | 40.000.000 |
|          |            |       |        | 40.000.000 |

# 1-1300

# Piutang Usaha

| Tanggal  | Nama Akun     | Debit    | Kredit | Saldo     |
|----------|---------------|----------|--------|-----------|
| 10-jan17 | Hesti         | 387.000. |        |           |
| 15-jan17 | Adelia        | 225.000  |        |           |
| 20-jan17 | Susu Andreani | 436.000  |        |           |
|          |               |          |        | 1.048.000 |

## Bangunan

| Tanggal  | Nama Akun  | Debit | Kredit | Saldo       |
|----------|------------|-------|--------|-------------|
| 1-jan-17 | Saldo awal |       |        | 300.000.000 |
|          |            |       |        | 300.000.000 |

## 1-22000

# Peralatan Toko

| Tanggal | Nama Akun      | Debit | Kredit | Saldo      |
|---------|----------------|-------|--------|------------|
| 1-jan17 | Saldo awal     |       |        | -          |
|         | Peralatan Toko |       |        | 13.000.000 |

## 1-2300

## Akum. Peny. Aktiva

| Tanggal  | Nama Akun      | Debet | Kredit | Saldo       |
|----------|----------------|-------|--------|-------------|
| 1-jan-17 | Saldo Awal     |       |        | -           |
| -        | Bangunan       |       |        | 281.500.000 |
| -        | Peralatan Toko |       |        | 10.666.000  |
| -        | Kendaraan      |       |        | 5.740.000   |
|          |                |       |        | 297.906.000 |

## 2-1100

# Hutang Usaha

| Tanggal | Nama Akun             | Debet | Kredit     | Saldo |
|---------|-----------------------|-------|------------|-------|
| 1-jan17 | Toko Guna Sejahtera.H |       | 1.440.000  |       |
|         |                       |       | 1.440.0000 |       |

#### 2-2100

## Hutang Bank

| Tanggal  | Nama Akun  | Debet | Kredit | Saldo       |
|----------|------------|-------|--------|-------------|
| 1-jan-17 | Saldo Awal |       |        | 300.000.000 |
|          |            |       |        | 300.000.000 |

## 3-1000

#### Modal Disetor

| Tanggal  | Nama Akun  | Debet | Kredit | Saldo       |
|----------|------------|-------|--------|-------------|
| 1-jan-17 | Saldo Awal |       |        | 106.460.000 |
|          |            |       |        | 106.460.000 |

## Laba priode berjalan

| Tanggal   | Nama Akun | Debit     | Kredit | Saldo |
|-----------|-----------|-----------|--------|-------|
| 1-jan-17  | Laba      |           |        | -     |
| 31-jan-17 |           | 1.054.000 |        |       |
|           |           | 1.054.000 |        |       |

## 3-3000

## Laba ditahan

| Tanggal  | Nama Akun  | Debit | Kredit | Saldo      |
|----------|------------|-------|--------|------------|
| 1-jan-17 | Saldo Awal |       |        | 10.000.000 |
|          |            |       |        | 10.000.000 |

## 4-1000

# Pendapatan Usaha

| Tanggal   | Nama Akun              | Debit      | Kredit | Saldo |
|-----------|------------------------|------------|--------|-------|
| 1-jan-17  | Saldo Awal             |            |        | -     |
| 31-jan-17 | Pendapatan per januari | 38.175.000 |        |       |
|           |                        | 38.175.000 |        |       |

## 6-10000

# Biaya Gaji

| Tanggal   | Nama Akun  | Debit | Kredit    | Saldo |
|-----------|------------|-------|-----------|-------|
| 1-jan-17  | Saldo Awal |       |           | -     |
| 31-jan-17 | Biaya gaji |       | 6.500.000 |       |
|           |            |       | 6.500.000 |       |

# 6-1100

# Biaya Perlengkapan Toko

| Tanggal  | Nama Akun                                           | Debit | Kredit    | Saldo |
|----------|-----------------------------------------------------|-------|-----------|-------|
| 1-jan17  | Saldo awal                                          |       |           | -     |
| 3-jan17  | Biaya beli patung pajang                            |       | 2.150.000 |       |
| 3-jan17  | Biaya beli kursi plastik                            |       | 1.150.000 |       |
| 4-jan17  | Biaya beli kastok                                   |       | 1.500.000 |       |
| 6-jan17  | Biaya beli pakaian pada toko guna sejahtra          |       | 9.235.000 |       |
| 9-jan17  | Biaya beli kastok                                   |       | 750.000   |       |
| 10-jan17 | Biaya pembelian pakaian pada toko<br>UJ Baby'n Kidz |       | 4.465.000 |       |
| 12-jan17 | Biaya pembelian pakaian pada toko                   |       | 5.013.000 |       |

|          | Jesika                  |  |            |  |
|----------|-------------------------|--|------------|--|
| 20-jan17 | Biaya beli gantung baju |  | 1.250.000  |  |
|          |                         |  | 25.513.000 |  |

# Biaya perawatan kendaran

| Tanggal   | Nama Akun          | Debit | Kredit  | Saldo |
|-----------|--------------------|-------|---------|-------|
| 1-jan-217 | Saldo Awal         |       |         | -     |
| 21-jan-17 | Biaya servis motor |       | 500.000 |       |
|           |                    |       | 500.000 |       |

#### 6-12000

# Biaya Lis, Air&tlp

| Tangal    | Nama Akun               | Debit | Kredit    | Saldo |
|-----------|-------------------------|-------|-----------|-------|
| 1-jan-17  | Saldo awal              |       |           | -     |
| 15-jan-17 | Biaya listrik, air&telp |       | 1.100.000 |       |
|           |                         |       | 1.100.000 |       |

## 6-1300

# Biaya ATK

| Tanggal   | Nama Akun                   | Debit | Kredit | Saldo |
|-----------|-----------------------------|-------|--------|-------|
| 1-jan-17  | Saldo Awal                  |       |        | -     |
| 2-jan-17  | Biaya beli pulpen kenko     |       | 12.000 |       |
| 2-jan-17  | Biaya beli kalkulator karcy |       | 50.000 |       |
| 7-jan-17  | Biaya beli buku jurnal      |       | 15.000 |       |
| 18-jan-17 | Biaya beli spidol           |       | 10.000 |       |
| 19-jan-17 | Biaya beli batrray alkaline |       | 10.000 |       |
|           |                             |       | 97.000 |       |

#### 6-1500

## Biaya Lain-lain

| Tanggal  | Nama akun             | Debit | Kredit  | Saldo |
|----------|-----------------------|-------|---------|-------|
|          |                       |       |         |       |
| 1-jan-17 | Saldo awal            |       |         | -     |
| 2-jan-17 | Biaya isi ulang galon |       | 18.000  |       |
| 4-jan-17 | Biaya cat ruangan     |       | 700.000 |       |
| 5-jan-17 | Biaya beli bola lampu |       | 150.000 |       |

| 6-jan-17  | Biaya isi ulang gallon      | 12.000    |  |  |
|-----------|-----------------------------|-----------|--|--|
| 7-jan-17  | Biaya beli bensin           | 15.000    |  |  |
| 9-jan-17  | Biaya isi ulang gallon      | 18.000    |  |  |
| 11-jan-17 | Hesti&Adelia minjan uang    | 612.000   |  |  |
| 11-jan-17 | Biaya beli bensin           | 22.500    |  |  |
| 12-jan-17 | Biaya perbaikan rak pakaian | 343.000   |  |  |
| 13-jan-17 | Biaya beli kantong kresek   | 23.000    |  |  |
| 14-jan-17 | Biaya perbaikan genset      | 50.000    |  |  |
| 14-jan-17 | Biaya isi ulang air gallon  | 18.000    |  |  |
| 15-jan-17 | Biaya isi ulang air gallon  | 18.000    |  |  |
| 16-jan-17 | Biaya beli kabel            | 145.000   |  |  |
| 16-jan-17 | Biaya beli vixal            | 15.000    |  |  |
| 17-jan-17 | Biaya beli kantong kresek   | 15.000    |  |  |
| 17-jan-17 | Biaya pembelian bensin      | 15.500    |  |  |
| 17-jan-17 | Susi minjam uang            | 436.000   |  |  |
| 18-jan17  | Biaya isi ulang air gallon  | 18.000    |  |  |
| 19-jan-17 | Biaya beli bensin           | 15.000    |  |  |
| 20-jan-17 | Biaya isi ulang air gallon  | 12.000    |  |  |
| 21-jan-17 | Biaya beli nasi bungkus     | 100.000   |  |  |
| 22-jan-17 | Biaya beli kantong kresek   | 10.000    |  |  |
| 22-jan-17 | Biay pembelian kunci laci   | 195.000   |  |  |
| 24-jan-17 | Biaya isi ulang air gallon  | 18.000    |  |  |
| 25-jan-17 | Biaya beli seklar lampu     | 330.000   |  |  |
| 26-jan-17 | Biaya pembelian bensin      | 15.000    |  |  |
| 27-jan-17 | Biaya isi ulang air gallon  | 18.000    |  |  |
| 28-jan-17 | Biayab beli gunting         | 10.000    |  |  |
| 29-jan-17 | Biaya beli steela           | 32.000    |  |  |
| 30-jan-17 | Biaya isi ulang air gallon  | 12.000    |  |  |
|           |                             | 3.411.000 |  |  |

# 3.3.7. Neraca Saldo

# Tabel. III.7

#### Neraca Saldo Januari 2017

| No<br>Akun | NAMA AKUN     | DEBET      | KREDIT |
|------------|---------------|------------|--------|
| 1-0000     | AKTIVA        | -          | -      |
| 1-1000     | AKTIVA LANCAR | -          | -      |
| 1-1100     | Kas           | 30.000.000 | -      |
| 1-1120     | Bank BRI      | 40.000.000 | -      |
| 1-1130     | Piutang Usaha |            | -      |
| 1-1140     | PPN Masuk     | -          | -      |
| 1-2100     | ΑΚΤΙVΑ ΤΕΤΑΡ  | -          | -      |

| 1-2200 | Tanah                     | 50.000.000  |              |
|--------|---------------------------|-------------|--------------|
| 1-2300 | Bangunan                  | 300.000.000 | 18.500.000   |
| 1-2400 | Peralatan                 | 13.000.000  | 2.340.000    |
| 1-2500 | Kendaraan                 | 7.000.000   | 1.260.000    |
| 1-2600 | Akum. Peny Aktiva         | -           | -22.100.000  |
| 2-0000 | KEWAJIBAN                 | -           | -            |
| 2-1100 | Hutang Usaha              | -           | -1.440.000   |
| 2-1200 | PPN Keluar                | -           | -            |
| 2-2000 | KEWAJIBAN JANGKA PANJANG  | -           | -            |
| 2-2100 | Hutang Bank               | -           | -300.000.000 |
| 3-0000 | Modal                     | -           |              |
| 3-1000 | Modal Disetor             |             | -106.460.000 |
| 3-1100 | Laba Periode Berjalan     |             |              |
| 3-1200 | Laba Ditahan              | -           | -10.000.00   |
| 4-0000 | PENDAPATAN                | -           | -            |
| 4-1000 | Pendapatan Usaha          | -           | -            |
| 6-0000 | BIAYA OPERASIONAL         | -           | -            |
| 6-1100 | Biaya Gaji                | -           | -            |
| 6-1200 | Biaya ATK                 |             |              |
| 6-1300 | Biaya Perawatan Kendaraan | -           | -            |
| 6-1400 | Biaya Listrik & Telpon    | -           | -            |
| 6-1500 | Biaya perlengkapan toko   |             |              |
| 6-1600 | Biaya Lain-Lain           | -           | -            |
|        | TOTAL                     | 440.000.000 | 440.000.000  |

# 3.3.8. Laporan Laba Rugi

#### Tabel III.8

## Tabel Laba Rugi

| TOKO BUSANA KITA<br>LAPORAN LABA RUGI<br>31 JANUARI 2017                                                                                                    |                                                                         |            |  |
|----------------------------------------------------------------------------------------------------|-------------------------------------------------------------------------|------------|--|
| Pendapatan<br>Pendapatan Usaha Dagang<br>Total Pendapatan<br>Biaya –biaya<br>Biaya Gaji<br>Biaya Listrik,air&telpn<br>Biaya ATK<br>Biaya Perawatan Motor<br>Biaya Perawatan Motor | 38.175.000<br>6.500.000<br>1.100.000<br>97.000<br>500.000<br>25.512.000 | 38.175.000 |  |
| Biaya Lain-Lain                                                                                                    | 25.513.000<br>3.411.000                                                 |            |  |

| Total Biaya | <br>4 054 000 |
|-------------|---------------|
| Laba Bersin | 1.054.000     |

# 3.3.9. Perubahan modal

#### Tabel III.9

## Tabel Perubahan Modal

| TOKO BUSANA KITA<br>LAPORAN PERUBAHAN MODAL<br>31 JANUARI 2017                                 |                                                                       |  |
|------------------------------------------------------------------------------------------------|-----------------------------------------------------------------------|--|
| Modal Pemilik Awal Per 1 januari 2017<br>Laba Usaha<br>Modal Pemilik Ahkir per 31 januari 2017 | Rp 106.460.000<br><u>Rp 1.054.000</u><br><u><b>Rp 107.514.000</b></u> |  |
|                                                                                                |                                                                       |  |

#### 3.3.10. Neraca

## Tabel III.10

#### Tabel Neraca

|                                     | TOKO BUSA<br>NERA<br>31 JANUA                 | ANA KITA<br>ICA<br>RI 2017 |                       |
|-------------------------------------|-----------------------------------------------|----------------------------|-----------------------|
| Aktiva                              |                                               | Passiva                    |                       |
|                                     |                                               |                            |                       |
| Aktiva Lancar                       |                                               | Kewajiban lancar           |                       |
| Kas                                 | Rp 30.000.000                                 | Utang Usaha                | 1.440.000             |
| Bank                                | Rp 40.000.000                                 |                            |                       |
| Piutang Usaha<br>Total Aktuva Lanca | Rp 1.048.000<br>r <b>Rp <u>71.048.000</u></b> | Kewajiban Jangka Pa        | njang                 |
| Aktiva Tetap                        |                                               | Utang Bank                 | Rp 300 000 000        |
| Tanah                               | Rp 50.000.000                                 |                            |                       |
| Bangunan                            | Rp 300.000.000<br>(18.500.000)                | Tot Kew. jangka Pjng       | Rp <u>30.1440.000</u> |
| Peralatan Toko                      | Rp 13.000.000                                 |                            |                       |
| Kendaraan                           | Rp 7.000.000                                  |                            |                       |
|                                     | (1.260.000)                                   | Modal                      | <b>D</b> 400 400 000  |
| Akum. Peny. Aktiva                  | a Rp <u>22.100.000</u>                        | Modal Disetor              | Rp 106.460.000        |
| Total Aktiva Tetap                  | Rp 347.906.000                                | Laba Ditahan               | Rp 10.000.000         |
|                                     |                                               | Total Modal                | Rp 117.514.000        |
|                                     |                                               |                            |                       |
| Total Aktiva                        | Rp 418.954.000                                | Total Passiva              | Rp 418.954.000        |

#### 3.4. Pencatatan Dengan Tool Aplikasi

Pencatatan secara komputerisasi akuntansi dengan menggunakan Myob Preimer V.12 proses awal dalam pencatatan yaitu membuat data perusahaan baru, mengatur mata uang asing menjadi mata uang indonesia, serta meng-*input* transaksi dan mencetak laporan keuangan.

#### 3.4.1. Setup Awal

a. Membuat Database Perusahaan

Untuk mengaktifkan aplikasi Myob, *klik* pada *destop* yang ada gambar aplikasi Myob V.12.

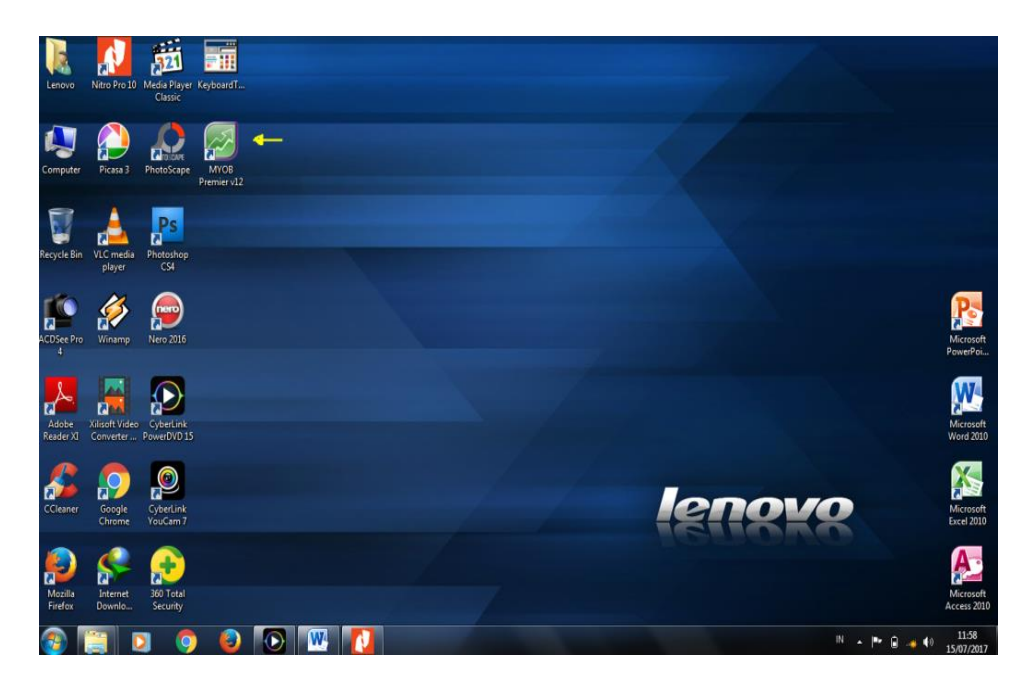

Sumber : penelitian (2017)

#### Gambar III.2

Jendela Start Windows

Kemudian akan muncul tampilan jendela utama Myob V.12, Pilih *create* untunk membuat *database* perusahaan

| Welcome to MYOB Premier       | ×                    |
|-------------------------------|----------------------|
| Open<br>your company file     | 302177-004-044       |
| Create<br>a new company file  |                      |
| Explore<br>the sample company | Sumitive Contraction |
| What's New<br>in this version | Premier v12          |
| Exit<br>MYOB Premier          | MYOB                 |

Sumber : Toko Busana Kita (2017)

## Gambar.III.3

Jendela Myob Premier

Klik next untuk lanjutkan

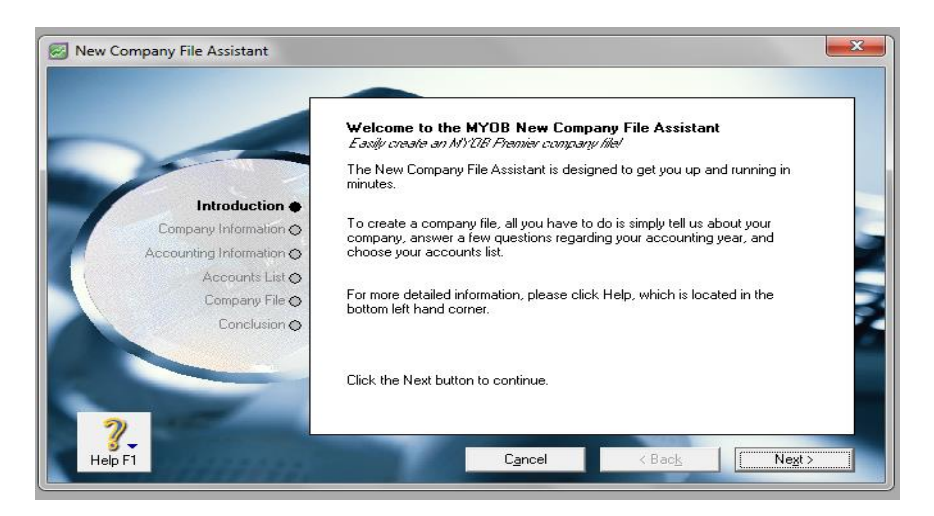

Sumber : Toko Busana Kita (2017)

#### Gambar.III.4

Instruksi Myob Premier

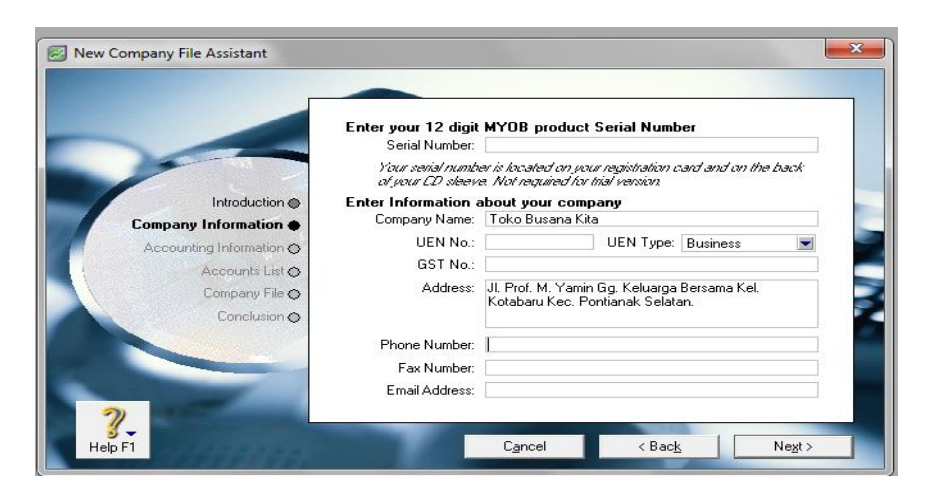

Selanjutnya isi nama dan alamat lengkap perusahaan kemudian Klik next

Sumber : Toko Busana Kita (2017)

#### Gambar.III.5

#### Alamat Perusahaan

Klik *next* jika nama dan alamat perusahaan sudah benar, maka akan muncul tampilan seperti ini, dan Konfirmasi dari pemilihan periode laporan perusahaan dari tanggal 1 sampai tanggal 31 januari 2017 dan laporan dibuat adalah satu bulan.

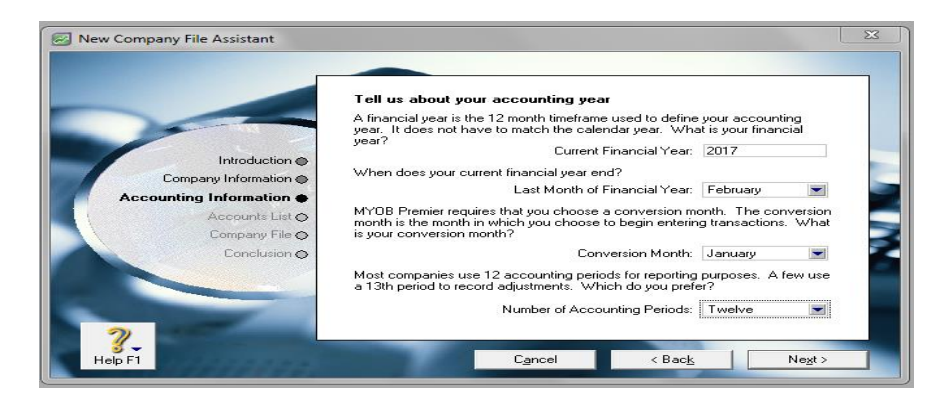

Sumber : Toko Busana Kita (2017)

#### Gambar III.6

Pemilihan Periode Berjalan

Konfirmasi kembali dari pemilihan periode laporan yang dipilih dan Klik *next* untuk selanjutnya.

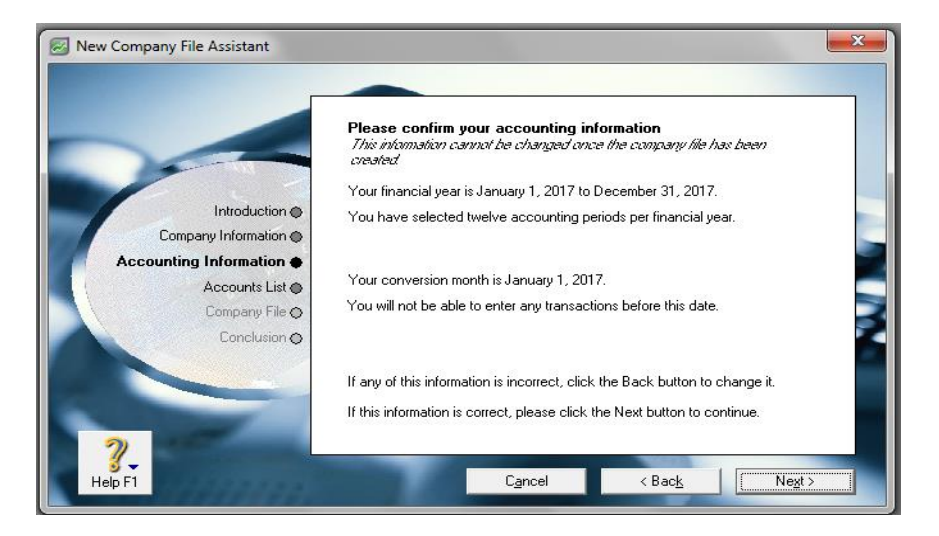

Sumber : Toko Busana Kita (2017)

## Gambar III.7

Konfirmasi periode yang dipilih

Pilih "i would like to build my own accunts list once i begin using MYOB

Premier" perusahaan ini membuat daftar akun sendiri.

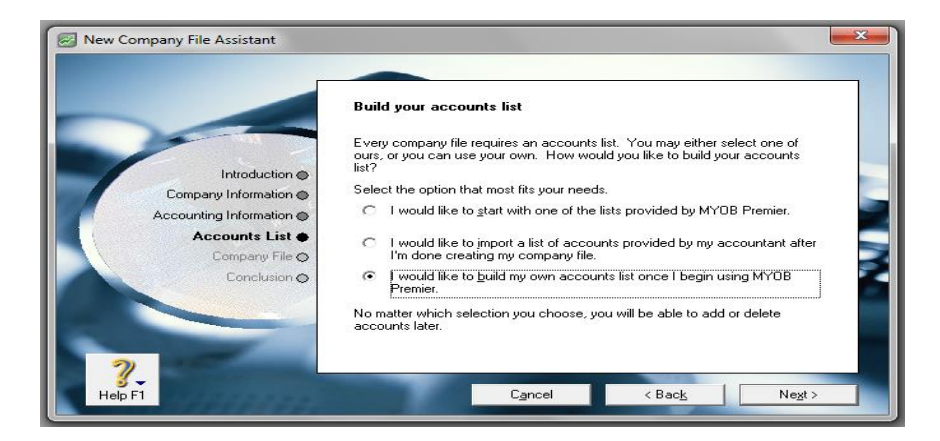

Sumber : Toko Busana Kita (2017)

## Gambar.III.8

Perusahaan membuat akun sendiri
Tempat penyimpan database perusahaan akan tersimpan secara otomatis. Klik *next* untuk melanjutkan

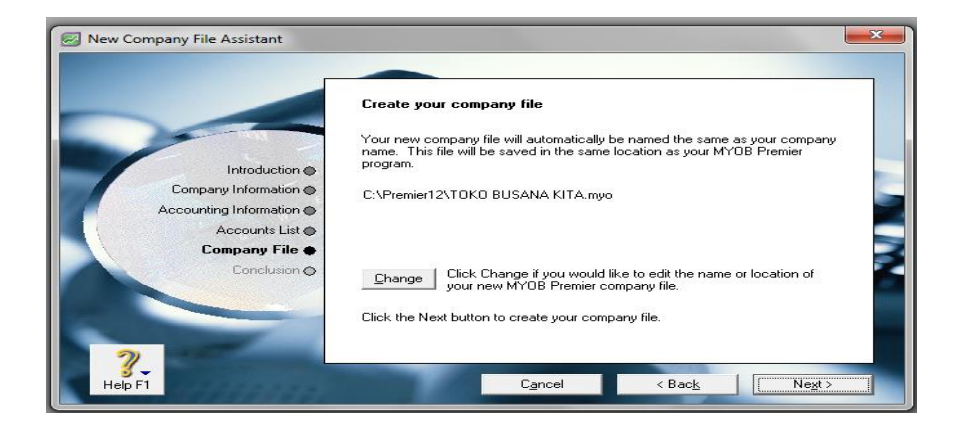

Sumber : Toko Busana Kita (2017)

## Gambar.III.9

Pemilihan dalam menyimpanan File

Pilih Command Center untuk masuk kejendela utama Myob

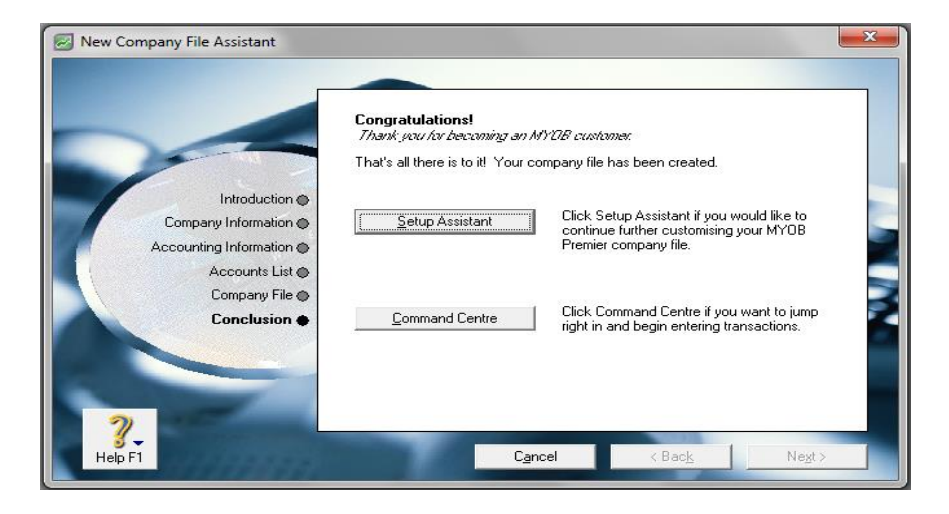

Sumber : Toko Busana Kita (2017)

# Gambar.III.10

Lenjutan ke command center

### Selanjutnya akan muncul Command Center

| M)<br>le | YOB F<br>Edit | remier<br>Lists | Com      | mand Centres Se        | tup Reports    | Window Help                                     |               | -                     |            |
|----------|---------------|-----------------|----------|------------------------|----------------|-------------------------------------------------|---------------|-----------------------|------------|
| ſ        | <b>2</b> 1    | гоко в          | USAN     | A KITA - Command       | d Centre       |                                                 |               |                       |            |
|          |               | YOB             | )        |                        | A              | CCOUNTS                                         | 6             |                       | 2          |
|          |               | Account         | )<br>Its | Banking                | Sales          | Time Billing                                    | Purchases     | Inventory             | Card File  |
|          |               |                 | Sen      | <u>d</u> to Accountant | <b>g</b> [     | Accounts List                                   |               |                       |            |
|          |               |                 | Ir       | ansfer Money           | Rec<br>        | cord Journal Er<br>©<br>Insaction <u>J</u> ourn | tr⊻ & C<br>al | ompany <u>D</u> ata A | Auditor    |
|          |               | To Do           | List     | ▼ Fìn                  | d Transactions | •                                               | Reports 🔻     | · .                   | Analysis 🔻 |

Sumber : Penulis (2017)

### Gambar.III.11

### Menu command center

b. Membuat Kode Akun

Toko tersebut belum mengunakan kode akun, sehingga penulis mengusulkan

daftar akun yang digunakan pada perusahaan sebagai berikut:

# Tabel III.11

### Daftar Akun

| No<br>Akun | NAMA AKUN     |
|------------|---------------|
| 1-0000     | AKTIVA        |
| 1-1000     | AKTIVA LANCAR |
| 1-1100     | Kas           |
| 1-1120     | Bank BRI      |
| 1-1130     | Piutang Usaha |
| 1-1140     | PPN Masuk     |
| 1-2100     | ΑΚΤΙVΑ ΤΕΤΑΡ  |
| 1-2200     | Tanah         |
| 1-2300     | Bangunan      |

| 1-2400 | Peralatan                 |
|--------|---------------------------|
| 1-2500 | Kendaraan                 |
| 1-2600 | Akum. Peny Aktiva         |
| 2-0000 | KEWAJIBAN                 |
| 2-1100 | Hutang Usaha              |
| 2-1200 | PPN Keluar                |
| 2-2000 | KEWAJIBAN JANGKA PANJANG  |
| 2-2100 | Hutang Bank               |
| 3-0000 | Modal                     |
| 3-1000 | Modal Disetor             |
| 3-1100 | Laba Periode Berjalan     |
| 3-1200 | Laba Ditahan              |
| 4-0000 | PENDAPATAN                |
| 4-1000 | Pendapatan Usaha          |
| 6-0000 | BIAYA OPERASIONAL         |
| 6-1100 | Biaya Gaji                |
| 6-1200 | Biaya ATK                 |
| 6-1300 | Biaya Perawatan Kendaraan |
| 6-1400 | Biaya Listrik & Telpon    |
| 6-1500 | Biaya perlengkapan toko   |
| 6-1600 | Biaya Lain-Lain           |

Langkah pendaftaran akun dengan pencatatan dengan MYOB sebagai berikut Pilih pada *command center* Klik *account* pilih *Account List* 

| 🛃 toko busana ki | ta Kota baru - Co    | mmand Centre    |                        |                         |                       |            |  |  |
|------------------|----------------------|-----------------|------------------------|-------------------------|-----------------------|------------|--|--|
| MYOB             |                      | F               | ACCOUNT                | S                       |                       | ~?         |  |  |
| Accounts         | Banking              | Sales           | Time Billing           | Purchases               | Inventory             | Card File  |  |  |
| Sen              | Send to Accountant & |                 |                        |                         |                       |            |  |  |
| In               | ansfer Money         | Re              | cord Journal E         | ntr <u>v</u> ····· 🕭 Ci | ompany <u>D</u> ata A | Auditor    |  |  |
|                  |                      | & Tro           | ansaction <u>J</u> our | nal                     |                       |            |  |  |
| To Do List       | ▼ Fî                 | nd Transactions | • •                    | Reports 🗸               | ·                     | Analysis 🔻 |  |  |

Sumber : Penulis (2017)

# Gambar III.12

Tampilan Command Center

Membuat kode akun klik modul *account* kemudian klik *account list*. Tampil sebagai berikut:

| Edit Account            | s                 |                      |                       |                   |                  | 23 |
|-------------------------|-------------------|----------------------|-----------------------|-------------------|------------------|----|
| Profile                 | <u>D</u> etails   | Ban <u>k</u> ing     | History               |                   |                  |    |
| 1-1100 G                | eneral Che        | que Account          |                       | Current Balance 🖙 | Rp0,00           |    |
| ⊂ Header.<br>⊙ Deţail A | Account<br>ccount |                      |                       |                   | Inactive Account |    |
|                         | Ac                | count Classification | n: Asset              | 1.0000            |                  |    |
|                         |                   | Account Type         | Bank                  |                   |                  |    |
|                         |                   | Account Numbe        | r: T•   1100<br>• Kas |                   |                  |    |
|                         |                   | Opening Balance      | : Rp0,00              |                   |                  |    |
|                         |                   |                      |                       |                   |                  |    |
|                         |                   |                      |                       |                   |                  |    |
|                         |                   |                      |                       |                   |                  |    |
|                         |                   |                      |                       |                   |                  |    |
|                         |                   |                      |                       |                   |                  |    |
| ?.                      | -                 | Buchgen              |                       |                   | <u>o</u> k       |    |
| Help F1                 | <u>N</u> ew B     | udgets               |                       |                   |                  |    |

Sumber : Penulis (2017)

## Gambar III.13

### Membuat kode Accounts

Untuk melihat daftar accun yang telah dibuat. Pada command center, klik

modul accounts dan klik accounts list

|   | 🔁 Acc | ounts Lis    | st             |                    |           |                 |                  |                 |        | _ 0                           |
|---|-------|--------------|----------------|--------------------|-----------|-----------------|------------------|-----------------|--------|-------------------------------|
|   | Acc   | ull<br>ounts | A <u>s</u> set | Lia <u>b</u> ility | Eguity    | l <u>n</u> come | Cost of<br>Sales | E <u>x</u> pens | e      | Other Other<br>Income Expense |
|   |       | Acc          | count Name     |                    |           |                 | Туре             | Tax             | Linked | l Balance                     |
| 1 | 4     | 1-0000       | Aktiva         |                    |           | Asset           |                  |                 |        | Rp417.900.000,00              |
| 1 | ⇔     | 1.1100       | Kas            |                    |           | Bank            |                  | N-T             | $\sim$ | Rp30.000.000,00               |
| Ŀ | ⇔     | 1-1120       | Bank BR        | I                  |           | Bank            |                  | N-T             | ~      | Rp40.000.000,00               |
|   | ⇔     | 1-1130       | piutang u      | isaha              |           | Other /         | Asset            | N-T             |        | Rp0,00                        |
|   | ⇔     | 1-1140       | PPN Mas        | uk                 |           | Other A         | Asset            | N-T             |        | Rp0,00                        |
|   | ⇔     | 1-1300       | Payroll Cl     | neque Accour       | it        | Bank            |                  | N-T             |        | Rp0,00                        |
| 1 | ⇔     | 1-2000       |                |                    |           | Other A         | Asset            | N-T             | $\sim$ | Rp0,00                        |
| d | ⇔     | 1-210        | 0 Aktiva 1     | l etap             |           | Asset           |                  |                 |        | Rp0,00                        |
|   | ⇔     | 1-2200       | Tanah          |                    |           | Other A         | Asset            | N-T             |        | Rp50.000.000,00               |
|   | ⇔     | 1-2300       | Banguna        | n                  |           | Other A         | Asset            | N-T             |        | Rp300.000.000,00              |
|   | ⇔     | 1-2400       | Peralatar      | 1                  |           | Other A         | Asset            | N-T             |        | Rp13.000.000,00               |
|   | ⇔     | 1-2500       | Kendaraa       | an                 |           | Other A         | Asset            | N-T             |        | Rp7.000.000,00                |
|   | ⇒     | 1-2600       | Akum, Pe       | enyuautan Akt      | iva Tetap | Other A         | Asset            | N-T             |        | (Rp22.100.000,00)             |
|   | ⇒ :   | 2-0000       | Kewajiban      |                    |           | Liability       | ,                |                 |        | Rp301.440.000,00              |
|   | ⇔     | 2-1000       | Hutang L       | Isaha              |           | Other L         | .iability        | N-T             |        | Rp1.440.000,00                |
|   | ⇔     | 2-1100       | PPN Kelu       | Jar                |           | Other L         | .iability        | N-T             |        | Rp0,00                        |
|   | ⇔     | 2-111        | 0 Kewajib      | an Jangka I        | Panjang   | Liability       | ,                |                 |        | Rp0,00                        |
|   | ⇔     | 2-1200       | Hutang B       | ank                |           | Long T          | erm Liability    | N-T             |        | Rp300.000.000,00              |
|   | ⇔     | 2-2000       | Trade Cre      | editors            |           | Accou           | nts Payable      | N-T             |        | Rp0,00                        |
|   | ⇔     | 2-2210       | A/P Accr       | ual - Inventory    | 1         | Other L         | .iability        | N-T             | $\sim$ | Rp0,00                        |
|   | ⇔     | 2-300        | 0 GSTLia       | abilities          |           | Liability       | ,                |                 |        | Rp0,00                        |
| l | ⇔     | 2-31         | 100 GST (      | Collected          |           | Other L         | .iability        | N-T             |        | Rp0,00                        |
| 1 | ⇔     | 2-32         | 200 GSTF       | Paid               |           | Other L         | .iability        | N-T             |        | Rp0,00                        |
|   | ⇔     | 2-3300       | Sales Ta:      | x Payable          |           | Other L         | .iability        | N-T             |        | Rp0,00                        |
|   | ⇔     | 2-3400       | Import Du      | ity Payable        |           | Other L         | iability         | N-T             |        | Rp0,00                        |
|   | □□□⇒  | 2-4000       | Payroll Li     | abilities          |           | Other L         | .iability        | N-T             |        | Rp0,00                        |
|   |       | 3-0000       | Modal          |                    |           | Equity          |                  |                 |        | Rp116.460.000,00              |
| L | ⇔     | 3-1000       | Modal Di       | setor              |           | Equity          |                  | N-T             |        | Rp106.460.000,00              |
| L |       | 3-1100       | Laba Per       | iode Berjalan      |           | Equity          |                  | N-T             |        | Rp0,00                        |
|   |       | 3-1200       | Laba Dita      | ahan               |           | Equity          |                  | N-T             |        | Rp10.000.000,00               |
| 1 | ⇔     | 3-2000       | Paid Up (      | Capital            |           | Equity          |                  | N-T             |        | Rp0,00                        |
|   |       | 3-8000       | Retained       | Earnings           |           | Equity          |                  | N-T             | V      | Rp0,00 🔻                      |

| 4          | 3-3333 | mistorical balari                   | ang Account      |             | Equity        | IN-1 | ~            | npo,oo         |
|------------|--------|-------------------------------------|------------------|-------------|---------------|------|--------------|----------------|
| ⇔ 4        | -0000  | Pendapatan                          |                  |             | Income        |      |              | Rp0,00         |
| ⇔          | 4-1000 | Pendapatan us                       | aha              |             | Income        | N-T  |              | Rp0,00         |
| ⇔          | 4-2100 | Freight Collecte                    | 1                |             | Income        | N-T  | $\checkmark$ | Rp0,00         |
| ⇔          | 4-2200 | Late Fees Colle                     | oted             |             | Income        | N-T  | $\sim$       | Rp0,00         |
| ⇔          | 4-9999 | Currency Gain L                     | .088             |             | Income        | N-T  | $\sim$       | Rp0,00         |
| ⇔ 5        | -0000  | Cost Of Sales                       |                  |             | Cost of Sales |      |              | Rp0,00         |
| ⇔          | 5-1100 | Harga Poko per                      | njualan          |             | Cost of Sales | N-T  |              | Rp0,00         |
| ⇔          | 5-2100 | <ul> <li>Discounts Giver</li> </ul> | 1                |             | Cost of Sales | N-T  | $\sim$       | Rp0,00         |
| ⇔6-        | -0000  | Biaya                               |                  |             | Expense       |      |              | Rp0,00         |
| ⇔          | 6-1000 | Bank Charges                        |                  |             | Expense       | N-T  |              | Rp0,00         |
| ⇔          | 6-1100 | Biaya Gagih                         |                  |             | Expense       | N-T  |              | Rp0,00         |
| ⇔          | 6-1200 | Biaya ATK                           |                  |             | Expense       | N-T  |              | Rp0,00         |
| ⇔          | 6-1300 | Biaya Perawata                      | n Kendaraan      |             | Expense       | N-T  |              | Rp0,00         |
| ⇔          | 6-1400 | 🚽 Biaya Listrik Air8                | delpn            |             | Expense       | N-T  |              | Rp0,00         |
| ⇔          | 6-1500 | Biaya Perlengka                     | apan Toko        |             | Expense       | N-T  |              | Rp0,00         |
| ⇔          | 6-1600 | Biaya Lain-lain                     |                  |             | Expense       | N-T  |              | Rp0,00         |
| ⇔          | 6-2100 | Discounts Take                      | n                |             | Expense       | N-T  | $\sim$       | Rp0,00         |
| ⇔          | 6-2200 | Freight Paid                        |                  |             | Expense       | N-T  | $\sim$       | Rp0,00         |
| ⇔          | 6-2300 | Late Fees Paid                      |                  |             | Expense       | N-T  | $\sim$       | Rp0,00         |
| ⇔          | 6-5100 | Wages & Salari                      | es               |             | Expense       | N-T  |              | Rp0,00         |
| ⇔          | 6-5200 | Employment Exp                      | benses           |             | Expense       | N-T  |              | Rp0,00         |
| ⇔ 8        | 0000   | Other Income                        |                  |             | Other Income  |      |              | Rp0,00         |
| ⊏> 9-      | -0000  | Other Expenses                      |                  |             | Other Expense |      |              | Rp0,00 💌       |
| <b>1</b> 2 | P      | 🧶 Do <u>w</u> n                     | Com              | bine Accour | nts           |      |              |                |
|            |        |                                     |                  |             |               |      | _            |                |
|            | 2      |                                     | Budget           |             |               |      |              | E <u>d</u> it  |
|            | 🧕 🚽 🕴  |                                     |                  |             |               |      |              | ,              |
| He         | lp F1  | <u>P</u> rint <u>N</u> ew           | B <u>u</u> dgets |             |               |      |              | Cl <u>o</u> se |
|            |        |                                     |                  |             |               |      |              |                |

Sumber : Penulis (2017)

## **Gmbar III.14**

### Tampilan accounts list

c. membuat Link Account

Klik setup pada modul myob, pilih Link Accounts, klik Accounts & Bangking Accounts. Akan tampil sebagai berikut

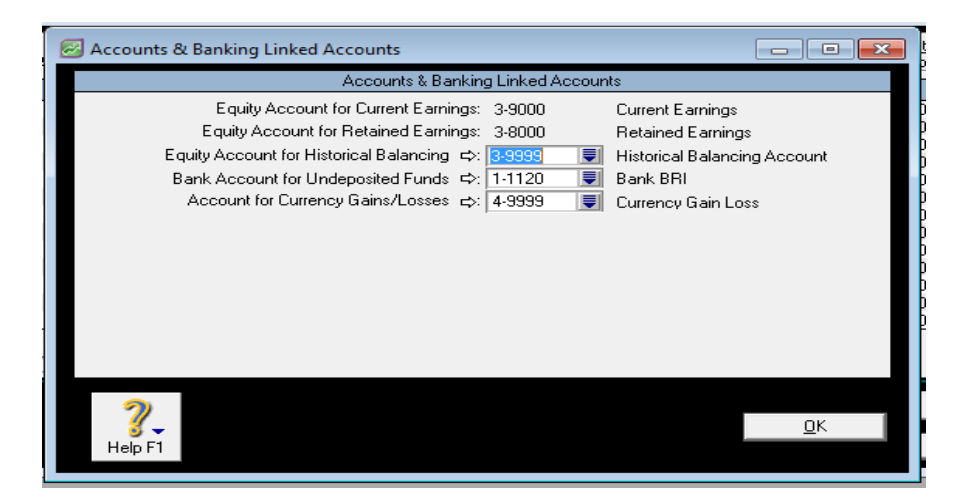

Sumber : Penulis (2017)

## Gambar III.15

Membuat accounts list

d. Membuat Kode Barang Dan Harga

Toko tersebut belum mengunakan kode barang, sehingga penulis mengusulkan daftar barang yang digunakan pada perusahaan sebagai berikut:

### Tabel III.12

## Kode Barang

| Nama barang              | Kode  |
|--------------------------|-------|
| CD Cowo                  | CD1   |
| Celana pjg levis cowo    | CP1   |
| Kaos Kaki                | КК    |
| Switer Cowo              | SW1   |
| Switer cewe              | SW2   |
| Daster ibu               | DI1   |
| Kerudung                 | KR1   |
| Celana levis ank cowo    | Cpi1  |
| Celana levis ank cewe    | Cpi2  |
| CD cewe                  | CD2   |
| Baju rompi cewe          | BR2   |
| Celana pjg levis cewe    | Cp2   |
| Baju kaos cowo           | KO1   |
| Celana pjg kain cowo     | CPK1  |
| Kain gendong             | KG    |
| Mukena ibu               | Mki   |
| Korset                   | KR    |
| Kemeja batik cowo        | KB1   |
| Celana pjg levis cowo    | CP1a  |
| Celana jongger kain cewe | CJK1  |
| Baju koko                | BK    |
| Kopiah                   | KP    |
| Celna pendek kain cowo   | CPNK1 |
| Celna pjg levis ank cowo | Cpi1b |
| Boxer cowo               | BX1   |
| Baju tidur cewe          | BT2   |
| Dress cwe                | D2    |
| Tank-top                 | TT2   |
| Daster batik             | DB2   |
| Longdress                | LD2   |
| Setelan ank cewe         | Sti2  |
| Rok panjang              | RP2   |
| Gemis                    | GM2   |

| Rok GB lipat panjang     | Rgb1    |
|--------------------------|---------|
| Celana bola              | ĊB      |
| Celana pndk levis cowo   | CpnL1   |
| Baju rajut cewe pig      | BRP2    |
| Celana pig lois cewe     | CP2L    |
| Celana pjg parada cwe    | CP2pr   |
| Setelan anak cowo        | Sti1    |
| CD ank cowo              | Cdi1    |
| Kemeja batik             | KB      |
| Joger levis cewe         | CJL2    |
| Handuk kecil             | НК      |
| Handuk besar             | HB      |
| kemeja panjang           | KP      |
| Celana panjang cowo lois | CP1Lo   |
| Celana pndk kain cowo    | CPDK1   |
| Daster jumbo             | DJ      |
| Daster anak              | Di2     |
| Jaket anak cowo          | Jki1    |
| BH                       | BH2i    |
| Kemeja cowo              | KM1     |
| Stoking                  | STO2    |
| Jaket cowo               | JK1     |
| Jaket cewe               | JK2     |
| Celana pnjg prada cewe   | CP2prad |
| Celana pndk cowo         | CPN1    |
| Leging                   | L2      |
| CD cewe                  | CD2     |
| Celana loreng pjg cowo   | CPLo1   |
| longdrres                | LO2     |
| Celana kain panjang cewe | CPk2    |
| Kemeja ank cowo          | Kmi1    |
| Kaos kaki                | Kka     |
| Baju tidur cewe          | BT2     |
| Kerudung                 | KR1     |
| Sarung                   | SA1     |
| Daster                   | DS2     |
| Jaket cewe               | JK2     |
| Jaket cowo               | JK1     |
| Kaos oblong polo cowo    | BK1pol  |
| Kaos kaki baby           | Kkbby   |
| Kaos tangan baby         | Ktbby   |
| l opi baby               | Ibby    |
| Pita baby                | Ptbby   |
| Setelan baby             | Stbby   |
| Baju kaos cowo adidas    | BK1add  |
| Kemeja catton cowo       | KM1c    |
| CD kotak cowo            | CD11    |

| Celana pdk cowo parasut     | CPN1s   |
|-----------------------------|---------|
| Daster jumbo                | DS1a    |
| Daster mini                 | DS1m    |
| Mukena bali                 | MB1     |
| Jogger cowo                 | CJ1     |
| Celana pop                  | Срор2   |
| Celana pjg levis cewe super | CP2s    |
| Dress                       | D1      |
| Kemeja cewe                 | KM2     |
| BH premium                  | ВНр     |
| Kemeja cowo                 | KM1a    |
| Celana pndk ank cwe         | CPNi2   |
| Celana pjg kain cewe        | CPk2    |
| Leging                      | LG2     |
| Stoking                     | Sto2a   |
| Celana training             | СТ      |
| Celana bola                 | CB1a    |
| Setelan baju tidur cewe     | STbt2   |
| Switer cewe                 | SW2b    |
| Baju rajut pjg cowo         | BPR1    |
| Jaket anak cowo             | Jki1    |
| Kemeja anak cwo             | Kmi1a   |
| Kemeja pjg polos cowo       | Kmpo1   |
| Jaket boss                  | JKB1    |
| Korset                      | KR      |
| Kemeja anak cowo            | Kmi1    |
| Singlet cowo                | Sg1     |
| Switer rajut cewe           | SWr2    |
| Kaos kerah cowo             | Kkr1    |
| Celana pendek lois cowo     | CPN1los |
| CD cowo kotak               | CD1ktk  |
| Switer cewe                 | SW2     |
| Celana anak cowo            | Ci1     |
| Celana santai cewe          | CSs2    |
| Kemja cowo                  | KM1b    |
| Kaos kaki                   | KK      |
| Kaos kerah cewe             | kkc     |
| Baju anak cewe              | Bi2     |
| CD anak cewe                | Cdi2    |
| Switer cowo                 | SW1     |
| Sarung                      | Sa1a    |
| Baju koko                   | Bka     |

Untuk membuat kode barang langkahnya sebagai berikut:

pilih *iventori*, *item list*, klik new pada tampilan untuk membuat kode barang yang telah dibuat oleh perusahaan, klik *edit* untuk mengubah kode barang, lihat tampilan sebagai berikut:

| 🛃 Items List        |                          |                |                |                    |                |   |
|---------------------|--------------------------|----------------|----------------|--------------------|----------------|---|
| <u>A</u> ll Items   | Sold                     | <u>B</u> ought | Inventoried    |                    |                |   |
| Search by:          | Item Number              |                |                |                    |                |   |
| # Found: 1          | 118                      |                |                |                    |                |   |
| Item N              | lumber 1                 | lame           | On Hand        | Last Cost          | Sell Price     |   |
| ⇔ <mark>bh2i</mark> | bh dewa                  | sa             | 0              | Rp0,00             | Rp20.000,00    |   |
| ¢ bhp               | bh premi                 | um             | 0              | Rp0,00             | Rp40.000,00    |   |
| ⇔ bi2               | baju ana                 | k cewe         | 0              | Rp0,00             | Rp30.000,00    |   |
| ⊏> bk               | baju kok                 | 0              | 0              | Rp0,00             | Rp70.000,00    |   |
| ¢ bk1               | baju kok                 | 0              | 0              | Rp0,00             | Rp80.000,00    |   |
| ¢ bk1add            | baju kao                 | s cowo adidas  | 0              | Rp0,00             | Rp55.000,00    |   |
| ¢ bk1pol            | baju kao                 | s polo cowo    | 0              | Rp0,00             | Rp55.000,00    |   |
| ⇔ bpr1              | baju pan                 | ang rajut cow  | 0              | Rp0,00             | Rp150.000,00   |   |
| ⇔ br2               | baju rom                 | bi cewe        | 0              | Rp0,00             | Rp95.000,00    |   |
| ¢ brp2              | baju raju                | cewe panjan    | 0              | Rp0,00             | Rp75.000,00    |   |
| ⊏> bt2              | baju tidu                | cewe           | 0              | Rp0,00             | Rp45.000,00    | • |
|                     |                          |                | * Indicates th | at the amount is " | Tax Inclusive  |   |
| 2                   |                          |                |                |                    | E <u>d</u> it  |   |
| Help F1             | <u>Print</u> <u>N</u> ew |                |                |                    | Cl <u>o</u> se |   |

Sumber : Penulis (2017)

## Gambar III.16

Tampilan kode barang

e. Membuat kode Customer

Penulis tidak membuat data customer pada jendela ini karena dalam penjualan di Toko Busana Kita tidak ada langganan, pembelinya tidak tetap atau pembeli lepas.

Aktifkan *Command Center, Card File* dan pada *Card List* dan klik *new* untuk membuat data *customer*, lihat tampilan sebagai berikut

| Profile       Card Details       Selling Details       Payment Details       Contact Log       Jobs       History         1       A/R Balance <\th>C       R         Card Type:       Customer       Designation:       Company       Ingctive Card         Name:       1       Card ID:       None       Ingctive Card         Location:       Address 1: Bill To       P       Phone#1:       Phone#1:         City:       Postcode:       Fax       Phone#3:       Phone#3:         State:       Postcode:       Fax       Salutation:       Contact         Salutation:       Contact       Salutation:       Contact       Phone#2:                                                                                                    | Card Infor      | mation               |                          |                      |             |                          |        |
|----------------------------------------------------------------------------------------------------|-----------------|----------------------|--------------------------|----------------------|-------------|--------------------------|--------|
| 1       A/R Balance ⇔: R         Card Type: Customer ▼ Designation: Company ▼ □ Ingctive Card         Name: 1         Card ID: None         Location: Address 1: Bill To ▼         Address:         Phone#1:         Phone#2:         City:         State:         Postcode:         County:         Email         Website:         Salutation:         Contact:                                                                                                    | <u>P</u> rofile | Card <u>D</u> etails | Selling Det <u>a</u> ils | Payment Details      | Contact Log | g 📕 Jobs 📕 History       |        |
| Card Type: Customer   Name: 1   Card ID: None   Location: Address 1: Bill To   Address: Phone#1:   City: Phone#3:   City: Phone#3:   State: Postcode:   Country: Email   Website: Salutation:   Contact: Salutation:                                                                                                    | 1               |                      |                          |                      |             | A/R Balance ⇔:           | Rp0,00 |
| Name:       1         Card ID:       None         Location:       Address 1: Bill To         Address:       Phone#1:         Phone#2:       Phone#3:         City:       Phone#3:         State:       Postcode:         Country:       Email         Website:       Salutation:         Contact:       Ontact:                                                                                                    | Caro            | d Type: Customer     |                          | Designation: Company | •           | 🔲 In <u>a</u> ctive Card |        |
| Card ID: None Location: Address 1: Bill To Address Address City: City: Phone#2: Phone#3: Fax: Country: Fax: Country: Email Website: Salutation: Contact:                                                                                                    |                 | Name: 1              |                          |                      |             |                          |        |
| Location: Address 1: Bill To   Address: Phone#1:   City: Phone#3:   State: Postcode:   Fax: Email   Website: Salutation:   Country: Salutation:   Contact: Contact:                                                                                                    | C C             | ard ID: None         |                          |                      |             |                          |        |
| Address:       Phone#1:         City:       Phone#3:         State:       Postcode:         Country:       Fax:         Country:       Email         Website:       Salutation:         Contact:       Contact:                                                                                                    | Lo              | cation: Address 1: I | Bill To 💌                |                      |             |                          |        |
| City: Phone#2: Phone#3: Phone#3: Fax: Email Website: Salutation: Contact: Salutation: Contact: Contact                                                                                                    | Ad              | ddress:              |                          |                      | Phone#1:    |                          |        |
| City: Phone#3: Phone#3:<br>State: Postcode: Fax: Email:<br>Country: Email:<br>Website:<br>Salutation:<br>Contact:<br>Salutation:<br>Contact:<br>Salutation:<br>Contact:<br>Salutation:<br>Contact:<br>Salutation:<br>Contact:<br>Salutation:<br>Salutation:<br>Contact:<br>Salutation:<br>Salutation:<br>Contact:<br>Salutation:<br>Contact:<br>Salutation:<br>Salutation  |                 |                      |                          |                      | Phone#2:    |                          | _      |
| State: Postcode: Fax:<br>Country: Email:<br>Website:<br>Salutation:<br>Contact:<br>Salutation:<br>Contact:<br>Salutation:<br>Contact:<br>Salutation:<br>Contact:<br>Salutation:<br>Contact:<br>Salutation:<br>Salutation:<br>Contact:<br>Salutation:<br>Salutation:<br>Salutatio |                 | City:                |                          |                      | Phone#3:    |                          |        |
| Country: Email Website: Salutation: Contact: Contact:                                                                                                    |                 | State:               | Postcode:                | _                    | Fax:        |                          |        |
| Website:         Salutation:         Contact:         Contact:                                                                                                    | - Ci            | ountry:              |                          |                      | Email:      |                          |        |
| Salutation: Contact:                                                                                                    |                 |                      |                          |                      | Website:    |                          |        |
| Contact:                                                                                                    |                 |                      |                          |                      | Salutation: |                          |        |
| 📾 Print 🔄 Lețter 💽 Email 🧶 Website                                                                                                    |                 |                      |                          |                      | Contact:    |                          |        |
| 🚘 Print 🔄 Letter 💽 Email 🤌 Website                                                                                                    |                 |                      |                          |                      |             |                          |        |
|                                                                                                    | 📾 <u>P</u> rint | 👆 Letter             | 💽 E <u>m</u> ail         | 👂 We <u>b</u> site   |             |                          |        |
| <u>?_</u> Щів                                                                                                    | ?               |                      |                          |                      |             | <u>0</u>                 | <      |

Sumber : Penulis (2017)

### Gambar III.17

Membuat kode customer

f. Membuat data Supplier

Aktifkan *Command Center, Card File* dan pada *Card List* dan klik *new* untuk membuat data *Supplier*. Untuk membedakan antara *customer* dan *supplier* iyalah pilih pada *card type*.

Tampilan data *customer* yang sudah diisi, lihat tapilan sebagai berikut:

| 🔀 Card Information                                                                      |                                                   | ×    |
|-----------------------------------------------------------------------------------------|---------------------------------------------------|------|
| Profile Card Details Selling Details Payment Details                                    | Contact Log Jobs History                          |      |
| GUNA SEJAHTERA. H                                                                       | A/R Balance ⇔: Rpl                                | ),00 |
| Card Type: Customer  Company Designation: Company Name: GUNA SEJAHTERA. H Card ID: None | Inactive Card                                     |      |
| Location: Address 1: Bill To                                                            | Phone#1:         [9561) 738423           Phone#2: |      |
| Rint Letter Email Swebsite                                                              | <u>D</u> K                                        |      |

Sumber : Penulis (2017)

## Gambar III.18

Kode *supplier* 

Pilih *new* jika ingin menambah *customer* dan pilih *edit* jika ingin mengubah data. Tampilan suplier yang telah dibuat sebagai berikut

| 🔗 Cards List                                |          |                   |               |                     |                   |
|---------------------------------------------|----------|-------------------|---------------|---------------------|-------------------|
| All Cards                                   | Supplier | E <u>m</u> ployee | Personal      |                     |                   |
| Search by: Last Name/Co. Name<br># Found: 3 | •        |                   |               | Q                   | Ad <u>v</u> anced |
| Name                                        |          | Card ID           | Phone Number  | Type C              | urrent Balance    |
| GUNA SEJAHTERA. H                           |          | *None             | (9561) 738423 | Customer            | Rp0,00            |
|                                             |          | "None<br>"None    | (0561) 708581 | Customer            | Rp0,00            |
|                                             |          |                   |               |                     | v                 |
| 🛅 New Log Entry 👌 Le <u>t</u> ter           | 🔍 Log    |                   | Combine Cards | Sync C <u>a</u> rds |                   |
| ?. 💼 🕼                                      |          |                   |               | E                   | Edit              |
| Help F1 <u>P</u> rint <u>New</u>            |          |                   |               | C                   | lose              |

Sumber : Penulis (2017)

# Gambar III.19

Data supplier

g. Membuat Kode Pajak

Perusahan tersebut tidak membuat pajak masuk dan pajak keluar pada laporan keuangannya, akan tetapi dalam pembelian dan penjalan barang sudah diakumulasi dengan pajak tersebut.

Berikut proses pembuat pajak: Klik *List tax code*, hapus semua pajak kecuali GST (*Goods services Tax*) dan N-T (*Not Repotable*), akan tampil seperti ini.

| ĺ | Ø | Tax Code Information                                                                                                    |
|---|---|----------------------------------------------------------------------------------------------------|
| ļ |   | Tax Code Information                                                                                                    |
|   | I | Enter the tax code (up to three characters), a brief description of the tax and the rate of tax.<br>Select an appropriate tax type and complete the links as necessary.                                                                                                    |
|   |   | Tax Code: PPN                                                                                                    |
|   |   | Description: Pajak Pertambahan nilai                                                                                                    |
| l |   | Tax Type: 🛛 Goods & Services Tax 🛛 💌                                                                                                    |
| l |   | Rate: 10%                                                                                                    |
|   |   |                                                                                                    |
|   |   | Linked Account for Tax Collected 🖙: 2-1100 📑 PPN Keluar                                                                                                    |
|   |   | Linked Account for Tax Paid 🖙: 1-1140 🛛 👿 PPN Masuk                                                                                                    |
| l |   | Linked Card for Tax Comptroller :                                                                                                    |
|   | L |                                                                                                    |
|   |   | Image: Constraint of the second second sec |

Sumber : Penulis (2017)

### Gambar III.20

Tampilan kode pajak

## Klik OK. Akan tampil seperti ini

| 🛃 Ta | 🔀 Tax Code List |                           |                      |                |  |  |  |  |
|------|-----------------|---------------------------|----------------------|----------------|--|--|--|--|
|      | Code            | Description               | Туре                 | Rate           |  |  |  |  |
| ⇔    | N-T             | not repotable             | Sales Tax            | 0% 🔺           |  |  |  |  |
| ₽    | PPN             | Pajak Pertambahan nilai   | Goods & Services Tax | 10%            |  |  |  |  |
|      |                 |                           |                      |                |  |  |  |  |
|      |                 |                           |                      |                |  |  |  |  |
| _    |                 |                           |                      |                |  |  |  |  |
|      | ?.              |                           |                      | (Edit          |  |  |  |  |
|      | Help F1         | <u>P</u> rint <u>N</u> ew |                      | Cl <u>o</u> se |  |  |  |  |

Sumber : Penulis (2017)

## Gambar III.21

Tampilan pajak sudah dibuat

h. Membuat Daftar Mata Uang

Klik *List* pada modul pilih *Currencies*, pilih mata uang *Singapure* dan ubah menjadi mata uang Indonesia Klik OK. Akan tampil sebagai berikut

| 📨 Currency Information                                              |                         |          |                      |                   |            |
|---------------------------------------------------------------------|-------------------------|----------|----------------------|-------------------|------------|
| Currency Profile                                                    | <u>R</u> eceivable Acco | ounts    | Payable A            | Accounts          | ]          |
| Rupiah                                                              |                         |          |                      |                   | Local      |
| Currency                                                            | Code: DR                |          |                      |                   |            |
| Currency f                                                          | Name: Rupiah            |          |                      |                   |            |
| Exchange                                                            | Rate: 1,000000          |          |                      |                   |            |
|                                                                     | Currency Symbol: Rp     |          |                      |                   |            |
| Position of                                                         | Currency Symbol: Befor  | e Number | -                    |                   |            |
| Negative                                                            | Number Format: Parer    | Ithesis  |                      |                   |            |
|                                                                     | Decimal Symbol:         |          | Display Leading Zero | s                 |            |
| Number of Dig                                                       | gits after Decimal: 2   |          |                      |                   |            |
| Digit                                                               | Grouping Symbol: .      |          |                      |                   |            |
| Number                                                              | of Digits in Group: 3   |          |                      |                   |            |
| Positive Amount: Rp123.                                             | 456.789,00              |          | Negative Amount:     | (Rp123.456.789,00 | 0)         |
| Image: Provide state     Image: Provide state       Help F1     New |                         |          |                      |                   | <u>0</u> K |

Sumber : Penulis (2017)

## Gambar III.22

Membuat mata uang

Tampilan currencies yang sudah diedit

| 🖉 Currencies List                 |      |        |                |  |  |  |
|-----------------------------------|------|--------|----------------|--|--|--|
| Currency Name                     | Code | Symbol | Exchange Rate  |  |  |  |
| 🖙 Australian Dollars              | AUD  | A\$    | 0,944573 🔺     |  |  |  |
| ⇒ Canadian Dollars                | CAD  | Can\$  | 1,169600       |  |  |  |
| 🖙 Chinese Yuan Renminbi           | CNY  | Y      | 0,219038       |  |  |  |
| ⇒ European Union Euros            | EUR  | EUR    | 1,588190       |  |  |  |
| 🖙 Great Britain Pounds            | GBP  | ٤      | 2,571740       |  |  |  |
| ⇒ Hong Kong Dollars               | HKD  | HK\$   | 0,232451       |  |  |  |
| 🖙 Japanese Yen                    | JPY  | ¥      | 0,014811       |  |  |  |
| ⇒ New Zealand Dollars             | NZD  | NZ\$   | 0,763998       |  |  |  |
| 🖙 Ringgit Malaysia                | MYB  | BM     | 0,477231       |  |  |  |
| 🔿 Rupiah (Local)                  | IDR  | Rp     | 1,000000 💌     |  |  |  |
|                                   |      |        | ,              |  |  |  |
| 2                                 |      |        | E <u>dit</u>   |  |  |  |
|                                   |      |        |                |  |  |  |
| Help F1 <u>P</u> rint <u>N</u> ew |      |        | Cl <u>o</u> se |  |  |  |
|                                   |      |        |                |  |  |  |

Sumber : Penulis (2017)

# Gambar III.23

Mata uang setelah diubah

i. *setup inventory* 

Pilih iventory pada command center, klik adjust iventory untuk membuat

persediaan barang pada perusahaan. Akan tampil sebagai berikut:

| Adjust inventory     |               |                |             |              |         |     |            |   |
|----------------------|---------------|----------------|-------------|--------------|---------|-----|------------|---|
| Inventory Journal Nu | mber: U000001 |                |             |              |         |     |            |   |
| 1                    | Date: 01/01/2 | 017            | ]           |              |         |     |            |   |
| м                    | emo: persedia | an barang daga | ng          |              |         |     |            |   |
| Item Numbe           | r             | Quantity       | Unit Cost   | Amount       | Account | Job | Memo       |   |
| ⇔bk1                 |               | 7              | Rp50.000,00 | Rp350.000,00 | 6-1000  |     |            |   |
|                      |               |                |             |              |         |     |            |   |
|                      |               |                |             |              |         |     |            |   |
|                      |               |                |             |              |         |     |            |   |
|                      |               |                |             |              |         |     |            | - |
|                      |               |                |             |              |         |     |            |   |
| 2                    |               |                |             |              |         |     | <u>0</u> K |   |
| 🏅 🔍                  |               |                |             |              |         |     | Canaal     | - |
| Help Fi Journal      | negister      |                |             |              |         |     | Cancel     |   |

Sumber : Penulis (2017)

## Gambar III.24

Membuat data *inventory* 

Pilih *iventory* pada *command center*, klik list *iventory* untuk melihat persediaan barang yang telah diisi dengan barang perusahaan. Akan tampil sebagai berikut

| 🛃 Items List       |                        |                      |                  |                | ×          |
|--------------------|------------------------|----------------------|------------------|----------------|------------|
| All Items          | Sold <u>B</u> ought    | In <u>v</u> entoried |                  |                |            |
| Search by: Item Nu | ımber 🔽                |                      |                  |                |            |
| # Found: 119       |                        |                      |                  |                |            |
|                    |                        |                      |                  |                |            |
| Item Number        | Name                   | On Hand              | Last Cost        | Sell Price     |            |
| 🗢 bh2i             | bh dewasa              | 0                    | Rp0,00           | Rp20.000,00    | •          |
| ⊏> bhp             | bh premium             | 0                    | Rp0,00           | Rp40.000,00    |            |
| l 🖙 bi2            | baju anak cewe         | 0                    | Rp0,00           | Rp30.000,00    | _          |
| l 🖙 bk             | baju koko              | 0                    | Rp0,00           | Rp70.000,00    |            |
| l ⇔ bk1            | baju koko              | 0                    | Rp0,00           | Rp80.000,00    |            |
| 🖙 bk1add           | baju kaos cowo adidas  | 0                    | Rp0,00           | Rp55.000,00    |            |
| 🖙 bk1pol           | baju kaos polo cowo    | 0                    | Rp0,00           | Rp55.000,00    |            |
| l ⇔ bpr1           | baju panjang rajut cow | 0                    | Rp0,00           | Rp150.000,00   |            |
| l ⇔ br2            | baju rompi cewe        | 0                    | Rp0,00           | Rp95.000,00    |            |
| l ⇔ brp2           | baju rajut cewe panjan | 0                    | Rp0,00           | Rp75.000,00    |            |
| ⇔ bt2              | baju tidur cewe        | 0                    | Rp0,00           | Rp45.000,00    |            |
| ⊏> bt2a            | baju tidur cewe        | 0                    | Rp0,00           | Rp65.000,00    |            |
| ⇔ bx               | boxer                  | 0                    | Rp0,00           | Rp15.000,00    |            |
| ⇔cb                | celana bola            | 0                    | Rp0.00           | Rp15.000.00    |            |
| ⇔ cb1a             | celana bola            | 0                    | Rp0.00           | Rp20.000.00    |            |
| ⇔ cd1              | cd cowo                | 0                    | Rp0.00           | Rp15.000.00    |            |
| ⇔ cd11             | cd kotak ccowo         | 0                    | Rp0.00           | Rp65.000.00    | _          |
| ⇔ cd1ktk           | cd cowo kotak          | 0                    | Bp0.00           | Bp50.000.00    | _          |
| ⇔ cd2              | cd cewe                | Ő                    | Bp0.00           | Bp10.000.00    | -          |
| r od2h<br>r⊅ od2h  | cd cewe                | ů<br>N               | Bp0.00           | Bp5.000.00     | -          |
| ⇔ cdi1             | cd anak cowo           | ů<br>N               | Bp0.00           | Bp5.000.00     | -          |
| r⊅ cdi2            | cd anak cewe           | 0                    | Bp0.00           | Bp5.000.00     | -          |
| D cil              | cel pank cowo          | ů<br>N               | Bp0.00           | Bp40.000.00    | -          |
| r an<br>r⊃ ait     | ionaget colvio         | 0                    | Bp0.00           | Bp120.000.00   | -          |
|                    | jongger kain cowo      | 0                    | Bp0.00           | Bp50.000.00    | -          |
|                    | jogger Kain Cowo       | 0                    | Bp0.00           | Bp130.000.00   | -          |
|                    | cel pig levis como     | 0                    | Bp0.00           | Bp135.000.00   | -          |
|                    | cel pria levis como    | 0                    | Bp0.00           | Bp140.000.00   | -          |
|                    | cel ping lois cowo     | 0                    | Bp0.00           | Bp130.000.00   | -          |
|                    | cel prig levis cewe    | 0                    | Bp0.00           | Bp135.000.00   | - <b>-</b> |
|                    | cer prig ievis cewe    |                      | 1100,00          | 110133.000,00  | _          |
|                    |                        | * Indicates th       | at the amount is | Tax Inclusive  |            |
| 2                  |                        |                      |                  | E <u>d</u> it  |            |
| Help F1 Print      | New                    |                      |                  | Cl <u>o</u> se |            |

Sumber : Penulis (2017)

# Gambar III.25

Tampilan kode inventory

#### **3.4.2. Input Saldo Awal**

a. Salo Awal Accounts

saldo awal merupakan saldo awal periode akuntansi atau saldo suatu rekening pada saat dimulai proses pencataan akuntansi dengan *MYOB Premier V.12*. langkah yang dilakukan adalah memindah data akuntansi melipuri: daftar rekening beserta saldonya data pemasok dan sebagainya.

1. Input saldo awal akun.

Klik menu *setup, balance, account opening balance*, isi saldo awal sesuai dengan saldo akun perusahaan, sehingga ada tulisan "*amount left to be allocated: Rp 0,00*" Akan tampil sebagai berikut

| g Balances                                                                                                    |                                                                                                    |  |  |  |  |  |  |  |
|----------------------------------------------------------------------------------------------------|----------------------------------------------------------------------------------------------------|--|--|--|--|--|--|--|
| Enter the balance of your accounts as of 01/01/2017 (Balance Sheet Only).                                            |                                                                                                    |  |  |  |  |  |  |  |
| er all balances as positive numbers, unle                                                                            | ess the balance really was negative.)                                                                                                    |  |  |  |  |  |  |  |
| Name                                                                                                    | Opening Balance                                                                                                    |  |  |  |  |  |  |  |
|                                                                                                    | ▲                                                                                                    |  |  |  |  |  |  |  |
| Kas                                                                                                    | Rp30.000.000,00                                                                                                    |  |  |  |  |  |  |  |
| Bank BRI                                                                                                    | Rp40.000.000,00                                                                                                    |  |  |  |  |  |  |  |
| piutang usaha                                                                                                    | Rp0,00                                                                                                    |  |  |  |  |  |  |  |
| PPN Masuk                                                                                                    | Rp0,00                                                                                                    |  |  |  |  |  |  |  |
| Payroll Cheque Account                                                                                               | Rp0,00                                                                                                    |  |  |  |  |  |  |  |
|                                                                                                    | Rp0,00                                                                                                    |  |  |  |  |  |  |  |
| Tanah                                                                                                    | Rp50.000.000,00                                                                                                    |  |  |  |  |  |  |  |
| Bangunan                                                                                                    | Rp300.000.000,00                                                                                                    |  |  |  |  |  |  |  |
| Amount left to be allocated: Rp0,00<br>This will be the Opening Balance of the Historical Balancing Account Account. |                                                                                                    |  |  |  |  |  |  |  |
|                                                                                                    | <u>D</u> K                                                                                                    |  |  |  |  |  |  |  |
|                                                                                                    | g Balances<br>e balance of your accounts as of 01/01<br>er all balances as positive numbers, unle<br>Name<br>Kas<br>Bank BRI<br>piutang usaha<br>PPN Masuk<br>Payroll Cheque Account<br>Tanah<br>Bangunan<br>Amount left to be allocated: If<br>e the Opening Balance of the Historica |  |  |  |  |  |  |  |

Sumber : Penulis (2017)

### Gambar III.26

Tampilan saldo awal *Accounts* 

2. Saldo awal piutang

Klik menu setup, balance, customer balance, OK.

Di Toko Busana Kita tidak memiliki *Custoner*, karena pembeli tidak menetap atau berlanggan pada Toko Bu Kita, jadi laman *Customer* penulis kosongkan.

| Ø | Historical Sale       |                 |              | - • <b>×</b> |
|---|-----------------------|-----------------|--------------|--------------|
|   |                       | Historical Sale |              |              |
|   | Customer Name:        |                 | Balance:     |              |
|   | Terms :               |                 |              |              |
|   | Invoice #:            |                 |              |              |
|   | Date:                 |                 |              |              |
|   | Customer PO #:        |                 |              |              |
|   | Memo:                 |                 |              |              |
|   | Total Including Tax:  | Tax Code:       | Tax :        |              |
|   | Job:                  |                 |              |              |
|   | 🔅 Rate: IDR           |                 |              |              |
|   | 2                     |                 | Rec          | <u>o</u> rd  |
|   | <b>∛ ↓</b><br>Help F1 |                 | C <u>a</u> n | cel          |

Sumber : Penulis (2017)

### Gambar III.27

Membuat saldo awal piutang

Akan tampil seperti ini

| Í | Customer Balances         |                   |                                      |                | ×   |
|---|---------------------------|-------------------|--------------------------------------|----------------|-----|
|   | C Customer <u>D</u> etail |                   | <ul> <li>Customer Summary</li> </ul> | Currency: IDR  |     |
|   | Customer N                | Name              | Card ID                              | Amount Due     |     |
|   | ⇒ 1                       |                   | *None                                | Rp0,00         | -   |
|   |                           |                   |                                      |                | -   |
|   |                           |                   | Total Sales:                         | Bp0.00         | _   |
|   |                           | Linked Rece       | eivables Account Balance:            | Rp0,00         |     |
|   |                           |                   | Out of Balance Amount:               | Rp0,00         |     |
|   | 7                         |                   |                                      | Add Sale       |     |
|   | Help F1                   |                   |                                      | Cl <u>o</u> se |     |
| L | To Do List                | Find Transactions | Benorts                              | Analy          | sie |

Sumber : Penulis (2017)

# Gambar III.28

Saldo awal piutang

3. Saldo awal hutang

Klik menu setup, balance, supplier balance. OK.

| Historical Purchase  |                     |                     |           |                 | × |
|----------------------|---------------------|---------------------|-----------|-----------------|---|
|                      |                     | Historical Purchase |           |                 |   |
| Supplier Name:       | GUNA SEJAHTERA.     | н                   | Balance:  | Rp1.440.000,00  |   |
| Terms ⇔              | Prepaid             |                     |           |                 |   |
| PO #:                | 00000001            |                     |           |                 |   |
| Date:                | 31/01/2017          |                     |           |                 |   |
| Supplier Inv #:      |                     |                     |           |                 |   |
| Memo:                | Saldo Awal Hutang L | Isaha               |           |                 |   |
| Total Including Tax: | Rp1.440.000,00      | Tax Code: N-T       | 貫 Tax ⊏>: | Rp0,00          |   |
| Job:                 |                     |                     |           |                 |   |
| 🚷 Rate: IDR          |                     |                     |           |                 |   |
| 2                    |                     |                     |           | <u>0</u> K      |   |
| of v<br>Help F1      |                     |                     |           | C <u>a</u> ncel |   |

Sumber : Penulis (2017)

# Gambar III.29

Membuat saldo awal hutang

## Tampilan Saldo Awal Hutang

| 📨 Supplier Balanc       | es                                      |                               |        |                    |
|-------------------------|-----------------------------------------|-------------------------------|--------|--------------------|
| Supplier <u>D</u> etail | GUNA SEJAHTE                            | RA. H 📕 O Supplier S <u>u</u> | immary |                    |
| PO #                    | Date                                    | Memo                          |        | Amount Due         |
| ⇔ 00000001              | 31/01/2017 Saldo                        | Awal Hutang Usaha             |        | Rp1.440.000.00.] ▲ |
|                         |                                         |                               |        | -                  |
| Linked Payable          | Total Purchases:<br>es Account Balance: | Rp1.440.000,00<br>Rp0,00      | Total: | Rp1.440.000,00     |
| Out                     | of Balance Amount:                      | Rp1.440.000,00                |        |                    |
| 7                       |                                         |                               |        | Add Purchase       |
| Help F1                 |                                         |                               |        | Cl <u>o</u> se     |

Sumber : Penulis (2017)

### Gambar III.30

### Tampilan Saldo awal hutang

4. saldo Awal Inventory

Berisi saldo awal inventory pada perusahaan

Klik inventory, pilih adjus inventory untuk mengisi saldo awal inventory.

Maka tampil seperti ini kalau sudah diisi saldo awa inventory.

| Inventory Journal Number: 1000000<br>Date: 01/01/20<br>Memo: persedia | 1<br>017<br>an barang daga | ]<br>ang    |              |         |     |      |  |
|-----------------------------------------------------------------------|----------------------------|-------------|--------------|---------|-----|------|--|
| Item Number                                                           | Quantity                   | Unit Cost   | Amount       | Account | Job | Memo |  |
| G2DK1                                                                 |                            | Крэц.000,00 | нрзэд.000,00 | 6-1000  |     |      |  |
| <b>?.</b> \land 💞                                                     |                            |             |              |         |     | Ōĸ   |  |

Sumber : Penulis (2017)

## Gambar III.31

Saldo awal inventory

## 3.4.3. Input Data Transaksi

Pilih *command Center*, pilih modul *Bangking*, Klik *Spend Money*, klik *account* dan isi dengan kas.

Transaksi 1 tanggal 2 januari 2017 pengeluaran kas

- Isi *Cheque No* = Nomor bukti keluar, *Date* = Tanggal bukti, *Amount* = jumlah

dibayar, Memo = keterangan

Klik kolom Acct# diisi dengan nomor akun sebelah debit, setelah selesai klik
 Record.

| 🛃 Spend Mor                                                      | ney                          |                   |              |                 |     |                                 |                                                   |                |          |  |
|------------------------------------------------------------------|------------------------------|-------------------|--------------|-----------------|-----|---------------------------------|---------------------------------------------------|----------------|----------|--|
| Account: 1-1100 ■ Kas Balance ⇔: Rp29.920.000,00 ▼ Tax Inclusive |                              |                   |              |                 |     |                                 |                                                   |                |          |  |
|                                                                  | Card :<br>Payee 💽 :<br>Memo: | One Thousa        | and Eight Hu | undred Rupiah O | nly | heque No.<br>Date<br>Amouni<br> | : <mark>4</mark><br>x 02/01/2017<br>t: Rp1.800,00 | a baru         |          |  |
| Acct #                                                           |                              | Name              |              | Amount          | Jol | b                               | Memo                                              | Tax            |          |  |
| 6-1600                                                           | Biaya Lain-                  | lain              |              | Rp1.800,00      |     |                                 |                                                   | N-I            | <u> </u> |  |
|                                                                  |                              |                   |              |                 |     |                                 |                                                   |                | -        |  |
|                                                                  |                              | Total Alloc       | cated:       | Rp1.800,00      |     |                                 |                                                   |                |          |  |
|                                                                  |                              | Ta                | ж ⇔:         | Rp0,00          |     | 🗌 Cheq                          | ue Already Prin <u>t</u> eo                       | ł              |          |  |
|                                                                  |                              | Total             | Paid:        | Rp1.800,00      |     | Remittan                        | ce Advice Deliver                                 | y Status:      |          |  |
|                                                                  |                              | Out of Bal        | lance:       | Rp0,00          |     | TobePr                          | inted                                             | -              |          |  |
| <b>(11)</b> Sa <u>v</u> e a                                      | s Recurring                  | (0) <u>U</u> se R | ecurring     | Currency        | IDR |                                 |                                                   |                |          |  |
| 2                                                                |                              |                   |              |                 |     |                                 | B                                                 | ec <u>o</u> rd |          |  |
| Help F1                                                          | <u>P</u> rint                | Journal           | Register     |                 |     |                                 | C,                                                | ancel          |          |  |

Sumber : Penulis (2017)

### Gambar III.32

Transaksi 2 tanggal 2 januari 2017 pengeluaran kas

Isi *Cheque No* = Nomor bukti keluar, *Date* = Tanggal bukti, *Amount* = jumlah dibayar, Memo = keterangan

Klik kolom Acct# diisi dengan nomor akun sebelah debit, setelah selesai klik
 Record.

| Spend Mon           | ey                  |                  |                        |               |                                                  |                 |          |
|---------------------|---------------------|------------------|------------------------|---------------|--------------------------------------------------|-----------------|----------|
| Account             | 1.1100              | 📕 Kas            | Ba                     | lance ¢: Rp29 | 3.920.000,00 🔽                                   | Tax Inclusive   |          |
|                     | Card :<br>Payee 💽 : |                  | D                      | E Cheque      | 2 No.: 4<br>Date: 02/01/201<br>iount: Rp12.000,0 | 7               |          |
|                     | Memo:               | Twelve Thousand  | Rupiah Uniy            | _             | toko busana kita                                 | Kota baru       |          |
|                     |                     |                  |                        |               |                                                  |                 |          |
| Acct #              | Diana ATK           | Name             | Amount                 | Job           | Memo                                             | Tax             | - 1      |
| 6-1200              | Biaya ATK           |                  | Kp12.000,00            |               |                                                  | N-I             |          |
|                     |                     |                  |                        |               |                                                  |                 | <b>_</b> |
|                     |                     | Total Allocated: | Rp12.000,00            |               |                                                  |                 |          |
|                     |                     | Tax ⇔:           | Rp0,00                 |               | heque Already Pr                                 | inted           |          |
|                     |                     | Total Paid:      | Rp12.000,00            | Remi          | ttance Advice De                                 | livery Status:  |          |
|                     |                     | Out of Balance:  | Rp0,00                 | Tot           | e Printed                                        | •               |          |
| (1) Sa <u>v</u> e a | s Recurring         | (i) Use Recurrin | g 😧 Curre <u>n</u> cy. | IDR           |                                                  |                 |          |
| 2                   |                     | 2                | <b></b>                |               |                                                  | Rec <u>o</u> rd |          |
| <b>9</b> 🗸          | Drivet              |                  | stor                   |               |                                                  | Cancel          |          |

Sumber : penulis (2017)

### Gambar III.33

Transaksi 3 tanggal 2 januari 2017 pengeluaran kas

Isi *Cheque No* = Nomor bukti keluar, *Date* = Tanggal bukti, *Amount* = jumlah dibayar, Memo = keterangan

Klik kolom Acct# diisi dengan nomor akun sebelah debit, setelah selesai klik
 Record.

| Spend Mon             | ey                           |                                        |             |         |                            |                                                           |                      |          |
|-----------------------|------------------------------|----------------------------------------|-------------|---------|----------------------------|-----------------------------------------------------------|----------------------|----------|
| Account:              | 1-1100                       | 📕 Kas                                  | Ba          | lance I | \$: Rp29.92                | 0.000,00 🔽                                                | Tax Inclusive        |          |
|                       | Card :<br>Payee 💌 :<br>Memo: | Fifty Thousand Rup<br>kalkulator karci | iah Only    |         | Cheque No<br>Date<br>Amoun | :: 4<br>e: 02/01/2017<br>k: Rp50.000,0<br>o buwana kita / | 7<br>10<br>Kota baru |          |
| Acct #                |                              | Name                                   | Amount      |         | Job                        | Memo                                                      | Tax                  |          |
| 6-1200                | Biaya ATK                    |                                        | Rp50.000,00 |         |                            |                                                           | N-T                  | <b>A</b> |
|                       |                              |                                        |             |         |                            |                                                           |                      | <b>•</b> |
|                       |                              | Total Allocated:                       | Rp50.000,00 |         |                            |                                                           |                      |          |
|                       |                              | Tax ⇔:                                 | Rp0,00      |         | 🗌 Cheq                     | ue Already Pri                                            | nted                 |          |
|                       |                              | Total Paid:                            | Rp50.000,00 |         | Remittan                   | ce Advice Del                                             | livery Status:       |          |
|                       |                              | Out of Balance:                        | Rp0,00      |         | To be P                    | rinted                                                    | ▼                    |          |
| (11) Sa <u>v</u> e a: | s Recurring                  | (b) Use Recurring                      | Currency:   | IDR     |                            |                                                           |                      |          |
| 2                     |                              | 2                                      |             |         |                            |                                                           | Rec <u>o</u> rd      |          |
| Help F1               | Print                        | Journal Regist                         | er          |         |                            |                                                           | C <u>a</u> ncel      |          |

Sumber : Penulis (2017)

# Gambar III.34

Transaksi 4 tanggal 2 januari 2017 pendapatan usaha

Pilih modul *Sales*, kemudisn *Enter Sales*. Klik *Layout* bagian bawah untuk merubah formulis pilih *item* OK. Pastikan *Sales* pada pojok kiri berisi *INVOICE*, kalau sudah sesuai pilih *Rcord*.

| Sales - New Service                                                 |                             |                                                   |                                                       |                              |
|---------------------------------------------------------------------|-----------------------------|---------------------------------------------------|-------------------------------------------------------|------------------------------|
| Customer ⇔: 02                                                      | , penjualan 📃               | Terms ⇔: Net 30th afte                            | er EOM                                                | Tax Inc <u>l</u> usive       |
| Ship to 💌 : per                                                     | njualan O2                  | Invoice #:<br>Date:<br>Customer PO #:             | 00000001<br>02/01/2017                                |                              |
| celana panjang levis cewe 3<br>kaos klaki 6<br>switer cowo 2        | Description                 | Acet#<br>4-1000<br>4-1000<br>4-1000               | Amount<br>Rp405.000,00<br>Rp60.000,00<br>Rp260.000,00 | Job Tax<br>N-T<br>N-T<br>N-T |
| Salesperson :<br>Comment<br>Ship Via:<br>Promised Date:             |                             | Subtotal:<br>Freight:<br>Tax ⊄):<br>Total Amount: | Rp1.020.000,00<br>Rp0,00<br>Rp0,00<br>Rp1.020.000,00  | PPN 💭                        |
| Journal Memo: Sa<br>Referral Source:<br>Invoice Delivery Status: To | le; 02, penjualan           | Paid Today:<br>Payment Method:<br>Balance Due:    | Rp0,00<br>Cash 📕<br>Rp1.020.000,00                    | Details                      |
| (1) Saye as Recurring (0)                                           | Use Recurring 🤽 Reimburse 🕻 | Rate: IDR Roy Spell                               |                                                       | Record                       |
| Help F1 <u>P</u> rint Se <u>r</u>                                   | od To Journal Layout Reg    | gister                                            |                                                       | C <u>a</u> ncel              |

Sumber : Penulis (2017)

## Gambar III.35

Pendapatan usaha

Transaksi 5 tanggal 3 januari 2017 pengeluaran kas

Isi *Cheque No* = Nomor bukti keluar, *Date* = Tanggal bukti, *Amount* = jumlah dibayar, Memo = keterangan

Klik kolom Acct# diisi dengan nomor akun sebelah debit, setelah selesai klik
 Record.

| 🛃 Spend Mon          | ey                                                                  |                        |                                                         |                                                                      |                |  |  |  |  |  |  |
|----------------------|---------------------------------------------------------------------|------------------------|---------------------------------------------------------|----------------------------------------------------------------------|----------------|--|--|--|--|--|--|
| Account:             | Account 1-1100                                                      |                        |                                                         |                                                                      |                |  |  |  |  |  |  |
|                      | Card :<br>Payee I :<br>Two Million One H<br>Memo: beli patung pajan | lundred Fifty Thousani | Cheque No<br>Dat<br>Amour<br>d Rupiah Only<br><u>Av</u> | n:  4<br>e:  03/01/2017<br>ht:  Rp2.150.000,01<br>o busana kita Kotu | 0<br>9 barr    |  |  |  |  |  |  |
| Acct #               | Name                                                                | Amount                 | Job                                                     | Memo                                                                 | Тах            |  |  |  |  |  |  |
| 6-1500               | Biaya Perlengkapan Toko                                             | Rp2.150.000,00         |                                                         |                                                                      | *              |  |  |  |  |  |  |
|                      | Total Allocated:                                                    | Rp2.150.000,00         |                                                         |                                                                      |                |  |  |  |  |  |  |
|                      | Tax ⇔:                                                              | Rp0,00                 | 🗌 Cheo                                                  | que Already Prin <u>t</u> eo                                         | ł              |  |  |  |  |  |  |
|                      | Total Paid:                                                         | Rp2.150.000,00         | Remittar                                                | ice Advice Deliver                                                   | y Status:      |  |  |  |  |  |  |
|                      | Out of Balance:                                                     | Rp0,00                 | To be F                                                 | rinted                                                               | <b>•</b>       |  |  |  |  |  |  |
| (II) Sa <u>v</u> e a | s Recurring 🔯 Use Recurrin                                          | ng 🕐 Curre <u>n</u> cy | : IDR                                                   |                                                                      |                |  |  |  |  |  |  |
| ?.                   | i 🔍 🖉                                                               | *                      |                                                         | Re                                                                   | ec <u>o</u> rd |  |  |  |  |  |  |
| Help F1              | <u>P</u> rint <u>J</u> ournal Regi                                  | ister                  |                                                         | Cg                                                                   | ancel          |  |  |  |  |  |  |

Sumber : Penulis (2017)

### Gambar III.36

Transaksi 5 tanggal 3 januari 2017 pengeluaran kas

Isi *Cheque No* = Nomor bukti keluar, *Date* = Tanggal bukti, *Amount* = jumlah dibayar, Memo = keterangan

- Klik kolom Acct# diisi dengan nomor akun sebelah debit, setelah selesai klik Record.

| 🖉 Spend Money              |                                       |                      |                      |                                                                   |                                              | - 0        | Σ |
|----------------------------|---------------------------------------|----------------------|----------------------|-------------------------------------------------------------------|----------------------------------------------|------------|---|
| Account: 1-1100            | 🛡 Kas                                 |                      | Balance ⇔:           | Rp27.770.000                                                      | ),00 🔽 Taxir                                 | icļusive   |   |
| Carc<br>Payee<br>M         |                                       | Hundred Fifty The    | Usand Rupiah C       | heque No.: 5<br>Date: 03<br>Amount: Rp<br>Inly<br><i>taka bus</i> | /01/2017<br>11.150.000,00<br>ana kita Kota b | aru        |   |
| Acet #<br>6-1500 Biava     | Name<br>Perlengkapan Toko             | Amount<br>Bp1.150.00 | Jo<br>0.00           | b                                                                 | Memo                                         | Tax<br>N-T | * |
|                            | , , , , , , , , , , , , , , , , , , , |                      |                      |                                                                   |                                              |            |   |
|                            | Total Allocate                        | d: Rp1.150.00        | D,00                 |                                                                   |                                              |            |   |
|                            | Tax ≓                                 | >:   Rp              | 0,00                 | Cheque Al                                                         | Iready Prin <u>t</u> ed                      |            |   |
|                            | Total Pai                             | id:   Rp1.150.00     | D,00                 | Remittance Ad                                                     | dvice Delivery 9<br>,                        | itatus:    |   |
|                            | Out of Balanc                         | e:   Rp              | U,UU                 |                                                                   | ]                                            |            |   |
| (1) Sa <u>v</u> e as Recur | ring 🔯 <u>U</u> se Recur              | rring 🛛 🚷 Cu         | rre <u>n</u> cy: IDR |                                                                   |                                              |            |   |
| 2                          | 1 🔕 🕯                                 | <b>}</b>             |                      |                                                                   | Rec <u>i</u>                                 | ord        |   |
| Help F1 <u>P</u> rin       | t Journal Re                          | egister              |                      |                                                                   | C <u>a</u> no                                | cel        |   |

Sumber : Penulis (2017)

## Gambar III.37

Transaksi 6 tanggal 3 januari 2017 pendapatan usaha

Pilih modul *Sales*, kemudisn *Enter Sales*. Klik Layout bagian bawah untuk merubah formulis pilih *item* OK. Pastikan *Sales* pada pojok kiri berisi *INVOICE*, kalau sudah sesuai pilih *Rcord*.

| 🗟 Sales - New Service                                                                                                    |                                  |                                                                                                    | - • •                              |
|----------------------------------------------------------------------------------------------------|----------------------------------|----------------------------------------------------------------------------------------------------|------------------------------------|
| INVOICE ■<br>Customer ⇔:                                                                                                    | 03, penjualan 📃                  | Terms ⇔: Net 30th after EOM                                                                              | Tax Inclusive                      |
| Ship to 💌 :                                                                                                    | penjualan 03                     | Invoice #: 00000002<br>Date: 03/01/2017<br>Customer P0 #:                                                |                                    |
| daster ibu 2<br>kerudung 4<br>celana levis anak cowo<br>baju kaos cewe 5                                                                                                    | Description<br>3                 | Acct# Amount<br>4-1000 Rp180.000,00<br>4-1000 Rp100.000,00<br>4-1000 Rp210.000,00<br>4-1000 Rp200.000,00 | Job Tax<br>N·T A<br>N·T<br>N·T     |
| Salesperson :<br>Comment:<br>Ship Via:<br>Promised Date:                                                                                                    |                                  | Subtotal: Rp1.130.000,00<br>Freight:                                                                     | PPN 👿                              |
| Journal Memo:<br>Referral Source:<br>Invoice Delivery Status:                                                                                                    | Sale; 03, penjualan              | Paid Today: Rp0,00<br>Payment Method: Cash 🗐<br>Balance Due: Rp1.130.000,00                              | Details                            |
| (1) Save as Recurring                                                                                                    | 🔞 Use Recurring 🔍 Reimburse 🕻 Ra | te: IDR RSSpell                                                                                          |                                    |
| ?     Image: Second second secon | Send To Journal Layout Register  |                                                                                                    | Rec <u>o</u> rd<br>C <u>a</u> ncel |

Sumber : Penulis (2017)

Gambar III.38

Pendapatan usaha

Transaksi 7 tanggal 4 januari 2017 pengeluaran kas

Isi *Cheque No* = Nomor bukti keluar, *Date* = Tanggal bukti, *Amount* = jumlah dibayar, Memo = keterangan

Klik kolom Acct# diisi dengan nomor akun sebelah debit, setelah selesai klik
 Record.

| Spend Mor                                                                                                    | iey           |                  |              |   |          |                              |           |          |  |  |
|----------------------------------------------------------------------------------------------------|---------------|------------------|--------------|---|----------|------------------------------|-----------|----------|--|--|
| Account: 1-1100 ■Kas Balance ⇔: Rp26.620.000,00 ▼ Tax Inclusive                                                                          |               |                  |              |   |          |                              |           |          |  |  |
| Card : Cheque No.: 6<br>Payee : Date: 04/01/2017<br>Amount: Rp700.000.00<br>Seven Hundred Thousand Rupiah Only<br>Memo: pengecat ruangan |               |                  |              |   |          |                              |           |          |  |  |
| Acct #                                                                                                    |               | Name             | Amount       | , | Job      | Memo                         | Tax       |          |  |  |
| 6-1600                                                                                                    | Biaya Lain-   | lain             | Rp700.000,00 |   |          |                              | N-T       | <b>A</b> |  |  |
|                                                                                                    |               |                  |              |   |          |                              |           | -        |  |  |
|                                                                                                    |               | Total Allocated: | Rp700.000,00 |   |          |                              |           |          |  |  |
|                                                                                                    |               | Tax ⇔:           | Rp0,00       |   | 🗌 Cheo   | que Already Prin <u>t</u> eo | ł         |          |  |  |
|                                                                                                    |               | Total Paid:      | Rp700.000,00 |   | Remittar | nce Advice Deliver           | y Status: |          |  |  |
|                                                                                                    |               | Out of Balance:  | Rp0,00       |   | To be F  | Printed                      | •         |          |  |  |
| (1) Save as Recurring (2) Use Recurring (2) Currency: IDR                                                                                |               |                  |              |   |          |                              |           |          |  |  |
| ? 🔍 🔊 💣                                                                                                    |               |                  |              |   |          |                              |           |          |  |  |
| Help F1                                                                                                    | <u>P</u> rint | Journal Registe  | er           |   |          | Cg                           | ancel     |          |  |  |

Sumber : Penulis (2017)

Gambar III.39

Transaksi 8 tanggal 4 januari 2017 pengeluaran kas

Isi *Cheque No* = Nomor bukti keluar, *Date* = Tanggal bukti, *Amount* = jumlah dibayar, Memo = keterangan

Klik kolom Acct# diisi dengan nomor akun sebelah debit, setelah selesai klik
 Record.

| 🛃 Spend Mon         | iey                                                                 |                          |          |                   |              |           |                           |                             |             |                 |       |          |
|---------------------|---------------------------------------------------------------------|--------------------------|----------|-------------------|--------------|-----------|---------------------------|-----------------------------|-------------|-----------------|-------|----------|
| Account:            | Account: 1-1100 IIIKas Balance ⇔: Rp25.920.000,00 III Tax Inclusive |                          |          |                   |              |           |                           |                             |             |                 |       |          |
|                     | Card :<br>Payee 💌 :                                                 | One Million              | Five Hun | dred <sup>-</sup> | Thousand Ru  | piah Only | Cheque No<br>Dat<br>Amour | o.: 7<br>:e: 04/<br>nt: Rp1 | 01/2017     | ),00            |       |          |
|                     | Memo:                                                               | beli kastok              |          |                   |              |           | <u></u>                   | o busa                      | ana kita Ki | ota ban         | u     |          |
| Acct #              |                                                                     | Name                     |          | 1                 | Amount       | J         | ob                        |                             | Memo        |                 | Tax   |          |
| 6-1500              | Biaya Perle                                                         | ngkapan To               | ko       | Rp1               | .500.000,00  |           |                           |                             |             |                 | N-T   | <b>A</b> |
|                     |                                                                     |                          |          |                   |              |           |                           |                             |             |                 |       | -        |
|                     |                                                                     | Total Allo               | cated:   | Rp1               | .500.000,00  |           |                           |                             |             |                 |       |          |
|                     |                                                                     | T                        | ах ⇔: Г  |                   | Rp0,00       |           | 🗌 Chee                    | que Alr                     | eady Prinj  | ted             |       |          |
|                     |                                                                     | Tota                     | I Paid:  | Rp1               | .500.000,00  |           | Remittar                  | nce Ad                      | vice Deliv  | ery Sta         | itus: |          |
|                     |                                                                     | Out of Ba                | lance:   |                   | Rp0,00       |           | To be F                   | rinted                      |             |                 | •     |          |
| (1) Sa <u>v</u> e a | s Recurring                                                         | <b>(0)</b> <u>U</u> se R | ecurring |                   | (2) Currency | : IDR     |                           |                             |             |                 |       |          |
| 2                   |                                                                     |                          |          | þ.                |              |           |                           |                             |             | Rec <u>o</u> rd | 1     |          |
| Help F1             | Print                                                               | Journal                  | Registe  | er                |              |           |                           |                             |             | C <u>a</u> ncel |       |          |

Sumber : Penulis (2017)

### Gambar III.40

Transaksi 9 tanggal 4 januari 2017 pendapatan usaha

Pilih modul *Sales*, kemudisn *Enter Sales*. Klik Layout bagian bawah untuk merubah formulis pilih *item* OK. Pastikan *Sales* pada pojok kiri berisi *INVOICE*, kalau sudah sesuai pilih *Rcord*.

|                                |                               | and obeing money                          |                 |
|--------------------------------|-------------------------------|-------------------------------------------|-----------------|
| Sales - New Service            |                               |                                           | _ 0 🗾           |
| INVOICE                        |                               |                                           |                 |
| Customer ⇔:                    | 04, pemjualan 🔍               | Terms ⇔: Net 30th after EOM               | 🔲 Tax Inclusive |
| Ship to 💌 :                    | pemjualan 04                  | Invoice #: 00000003                       |                 |
|                                |                               | Date: 03/01/2017                          |                 |
|                                |                               | Customer PO #:                            |                 |
|                                | Description                   | Acct# Amount                              | Job Tax         |
| baju rompi cewe 1              |                               | 4-1000 Rp95.000,00<br>4-1000 Bp540.000.00 | N-T A           |
| celana levis panjang cov       | vo 2                          | 4-1000 Rp280.000,00                       | N-T             |
| baju kaos cowo 5               |                               | 4-1000 Rp175.000,00                       | 🛡 N-T 💌         |
| Salesperson :                  | Ţ                             | Subtotal: Rp1.160.000,00                  |                 |
| Comment:                       |                               | Freight: Rp0,00                           | PPN 👤           |
| Ship Via:                      |                               | Tax ⇔: Rp0,00                             |                 |
| Promised Date:                 |                               | Total Amount: Rp1.160.000,00              |                 |
| Journal Memo:                  | Sale; 04, pemjualan           | Paid Today: Rp0,00                        |                 |
| Referral Source:               |                               | Payment Method: 🛛 🖉                       | Details         |
| Invoice Delivery Status:       | To be Printed 📃               | Balance Due: Rp1.160.000,00               |                 |
| (1) Sa <u>v</u> e as Recurring | 🔅 Use Recurring 😹 Reimburse 🕻 | Rate: IDR BSpell                          |                 |
| 2                              | 🛋 🐼 🐼 🖆                       | (                                         | Rec <u>o</u> rd |
| Help F1 <u>P</u> rint          | Send To Journal Layout Regist | ler -                                     | C <u>a</u> ncel |

Sumber : Penulis (2017)

## Gambar III.41

Pendapatan usaha

Transaksi 10 tanggal 5 januari 2017 pengeluaran kas

Isi *Cheque No* = Nomor bukti keluar, *Date* = Tanggal bukti, *Amount* = jumlah dibayar, Memo = keterangan

Klik kolom Acct# diisi dengan nomor akun sebelah debit, setelah selesai klik
 Record.

| 🛃 Spend Mon                 | ey                  |                           |             |                 |          |                                    |                                         |                 | ×        |
|-----------------------------|---------------------|---------------------------|-------------|-----------------|----------|------------------------------------|-----------------------------------------|-----------------|----------|
| Account:                    | 1.1100              | 📕 Kas                     |             | Ba              | ilance ⊏ | Rp24.42                            | 20.000,00 🔽 T                           | ax Inclusive    |          |
|                             | Card :<br>Payee 🔽 : | <br>One Hundre            | d Fifty Tho | usand Rupiah Or | Ily      | Cheque No<br>Dat<br>Amour          | p: 8<br>e: 05/01/2017<br>ht Rp150.000,0 | 0               |          |
|                             | Memo:               | belin bola la             | mpu         |                 |          | <u></u>                            | o busana kita Ki                        | ota baru        |          |
| Acct #                      |                     | Name                      |             | Amount          | J        | ob                                 | Memo                                    | Tax             |          |
| 6-1600                      | Biaya Lain-         | lain                      |             | Rp150.000,00    |          |                                    |                                         | N-T             | <b>A</b> |
|                             |                     |                           |             |                 |          |                                    |                                         |                 | -        |
|                             |                     | Total Alloc               | ated:       | Rp150.000,00    |          |                                    |                                         |                 |          |
|                             |                     | Ta                        | x ⇔: [      | Rp0,00          |          | 🔲 Cheo                             | que Already Print                       | ed              |          |
|                             |                     | Total                     | Paid:       | Rp150.000,00    |          | Remittance Advice Delivery Status: |                                         |                 |          |
|                             |                     | Out of Bala               | ance:       | Rp0,00          |          | To be F                            | rinted                                  | -               |          |
| <b>(11)</b> Sa <u>v</u> e a | s Recurring         | <b>(b)</b> <u>U</u> se Re | curring     | Currency        | DR       |                                    |                                         |                 |          |
| 2                           |                     |                           | 1           |                 |          |                                    |                                         | Rec <u>o</u> rd |          |
| Help F1                     | Print               | Journal                   | Register    |                 |          |                                    |                                         | C <u>a</u> ncel |          |

Sumber : penulis (2017)

# Gambar III.42

Transaksi 11 tanggal 5 januari 2017 pendapatan usaha

Pilih modul *Sales*, kemudisn *Enter Sales*. Klik Layout bagian bawah untuk merubah formulis pilih *item* OK. Pastikan *Sales* pada pojok kiri berisi *INVOICE*, kalau sudah sesuai pilih *Rcord*.

| 🖉 Sales - New Service          |                                         |                              |                 |
|--------------------------------|-----------------------------------------|------------------------------|-----------------|
| INVOICE                        |                                         |                              |                 |
| Customer ⇔:                    | 05, penjualan 閺                         | Terms ⇔: Net 30th after EOM  | 🔲 Tax Inclusive |
| Ship to 💌 :                    | penjualan 05                            | Invoice #: 00000004          |                 |
|                                |                                         | Date: 05/01/2017             |                 |
|                                |                                         | Customer PO #:               |                 |
|                                | Description                             | Acct# Amount                 | Job Tax         |
| kerudung 2                     |                                         | 4-1000 Rp50.000,00           | N-T 🔺           |
| korset 1                       |                                         | 4-1000 Rp30.000,00           |                 |
| celana paniang levis co        | NO 3                                    | 4-1000 Hp120.000,00          | N.T V           |
| Salesperson                    |                                         | Subtotal: Bp1 330 000 00     |                 |
| Commont                        |                                         | Freicht: Po0.00              |                 |
| comment.                       |                                         | rielyni. hpo,oo              |                 |
| Ship Via:                      |                                         | lax ⊑>: RpU,UU               |                 |
| Promised Date:                 |                                         | Total Amount: Rp1.330.000,00 |                 |
| Journal Memo:                  | Sale; 05, penjualan                     | Paid Today: Rp0,00           |                 |
| Referral Source:               |                                         | Payment Method: Cash         | Details         |
| Invoice Delivery Status:       | To be Printed                           | Balance Due: Rp1.330.000,00  |                 |
| (1) Sa <u>v</u> e as Recurring | 🔕 Use Recurring 🧏 Reimburse 🕻 Rate: IDI | R BO Spell                   |                 |
| 2                              | 💼 🔕 🐼 🍘                                 |                              | Record          |
| Help F1 Print                  | Send To Journal Layout Register         |                              | C <u>a</u> ncel |

Sumber : Penulis (2017)

### Gambar III.43

Pendapatan usaha

Transaksi 12 tanggal 6 januari 2017 pengeluaran kas

Isi *Cheque No* = Nomor bukti keluar, *Date* = Tanggal bukti, *Amount* = jumlah dibayar, Memo = keterangan

Klik kolom Acct# diisi dengan nomor akun sebelah debit, setelah selesai klik
 Record.

| Spend Mon            | ey<br>1-1100                                            | <b>F</b> Kas                                                                                            | Ba                                                       | lance ¢      | : Rp24.270.00                                         | 0,00 🔽 Tax                                    | Inclusive             | - |
|----------------------|---------------------------------------------------------|----------------------------------------------------------------------------------------------------|----------------------------------------------------------|--------------|-------------------------------------------------------|-----------------------------------------------|-----------------------|---|
|                      | Card ⇔ G<br>Payee ▼ : Gi<br>JL<br>PC<br>Nir<br>Memo: pe | UNA SEJAHTER/<br>JNA SEJAHTER/<br>I. IR. H. JUANDA<br>DNTIANAK<br>ne Million Two Hu<br>embelian pakaian | A. H<br>A. H<br>BB NO. 15 PONTIA<br>ndred Thirty-Five Th | NAK ousand F | Cheque No.: 9<br>Date: 06<br>Amount: R<br>Lupiah Only | 5/01/2017<br>p9.235.000,00<br>xana kita Kota. | baru                  |   |
| Acct #               | Na                                                      | ame                                                                                                    | Amount                                                   | Jo           | b                                                     | Memo                                          | Tax                   |   |
| 6-1500               | Biaya Perlengi                                          | kapan Toko                                                                                              | Rp9.235.000,00                                           |              |                                                       |                                               | N-T                   | - |
|                      | · ·                                                     | Total Allocated:                                                                                        | Rp9.235.000,00                                           |              |                                                       |                                               |                       |   |
|                      |                                                         | Tax ⇔: [                                                                                                | Rp0,00                                                   |              | 🔲 Cheque A                                            | Iready Printed                                |                       |   |
|                      |                                                         | Total Paid:                                                                                             | Rp9.235.000,00                                           |              | Remittance Advice Delivery Status:                    |                                               |                       |   |
|                      | 1                                                       | Out of Balance:                                                                                         | Rp0,00                                                   |              | To be Printe                                          | d                                             | -                     |   |
| (11) Sa <u>v</u> e a | s Recurring 💧 🔇                                         | 刘 🛛 se Recurring                                                                                        | Currency                                                 | DR           |                                                       |                                               |                       |   |
| <b>?</b><br>Help F1  | Print J                                                 | lournal Regist                                                                                          | Per                                                      |              |                                                       | Red<br>C <u>a</u> r                           | c <u>o</u> rd<br>ncel |   |

Sumber : Penulis (2017)

## Gambar III.44

Transaksi 12 tanggal 6 januari 2017 pengeluaran kas

Isi *Cheque No* = Nomor bukti keluar, *Date* = Tanggal bukti, *Amount* = jumlah dibayar, Memo = keterangan

Klik kolom Acct# diisi dengan nomor akun sebelah debit, setelah selesai klik
 Record.

| 🛃 Spend Mon                | iey                          |                   |             |                |                                                     |                 |  |  |  |
|----------------------------|------------------------------|-------------------|-------------|----------------|-----------------------------------------------------|-----------------|--|--|--|
| Account:                   | 1-1100                       | 📕 Kas             | Ba          | ilance ⇔: Rp1! | 5.035.000,00 🔽 Ta                                   | x Inclusive     |  |  |  |
|                            | Card :<br>Payee 💌 :<br>Memo: | Twelve Thousand I | Rupiah Only | Cheque         | e No.: 10<br>Date: 06/01/2017<br>Jount: Rp12.000,00 | la barri        |  |  |  |
| Acct #                     |                              | Name              | Amount      | Job            | Memo                                                | Tax             |  |  |  |
| 6-1600                     | Biaya Lain-                  | lain              | Rp12.000,00 |                |                                                     | N-T             |  |  |  |
|                            | 1                            | Total Allocated:  | Rp12.000,00 |                | 1                                                   |                 |  |  |  |
|                            |                              | Tax ⇔:            | Rp0,00      |                | heque Already Prin <u>t</u> e                       | :d              |  |  |  |
|                            |                              | Total Paid:       | Rp12.000,00 | Remi           | Remittance Advice Delivery Status:                  |                 |  |  |  |
|                            |                              | Out of Balance:   | Rp0,00      | Tot            | be Printed                                          | -               |  |  |  |
| <b>(1)</b> Sa <u>v</u> e a | s Recurring                  | (🏟 🛛 se Recurring | Currency    | : IDR          |                                                     |                 |  |  |  |
| ?.                         |                              | ،                 | 9           |                | F                                                   | lec <u>o</u> rd |  |  |  |
| Help F1                    | <u>P</u> rint                | Journal Regis     | ter         |                | C                                                   | lancel          |  |  |  |

Sumber : Penulis (2017)

# Gambar III.45

Transaksi 13 tanggal 6 januari 2017 pendapatan usaha

Pilih modul *Sales*, kemudisn *Enter Sales*. Klik Layout bagian bawah untuk merubah formulis pilih *item* OK. Pastikan *Sales* pada pojok kiri berisi *INVOICE*, kalau sudah sesuai pilih *Rcord*.

| Sales - New Service                                                |                                      |                               |                      |                                             |                                                        |          |                          |
|--------------------------------------------------------------------|--------------------------------------|-------------------------------|----------------------|---------------------------------------------|--------------------------------------------------------|----------|--------------------------|
| INVOICE                                                            | 06, penjualan                        | Ţ                             | Terms ⇔: Ne          | et 30th afte                                | er EOM                                                 |          | Tax Inclusiv             |
| Ship to 💌 :                                                        | penjualan 06                         |                               | lı<br>Custor         | nvoice #:<br>Date:<br>ner P0 #:             | 00000005                                               |          |                          |
| daster ibu 4<br>celana kain pendek cow<br>celana panjang levis ana | Desci<br>o 5<br>k cowo 2             | iption                        |                      | Acct#<br>4-1000<br>4-1000<br>4-1000         | Amount<br>Rp360.000,00<br>Rp250.000,00<br>Rp120.000,00 | Job<br>T | Tax<br>N-T<br>N-T<br>N-T |
| Salesperson :<br>Comment:<br>Ship Via:<br>Promised Date:           |                                      |                               | Tota                 | Subtotal:<br>Freight:<br>Tax ⇔:<br>IAmount: | Rp1.150.000,00<br>Rp0,00<br>Rp0,00<br>Rp1.150.000,00   |          | PPN Ţ                    |
| Journal Memo:<br>Referral Source:<br>Invoice Delivery Status:      | Sale; 06, penjualan<br>To be Printed |                               | Pa<br>Paymen<br>Bala | id Today:<br>t Method:<br>nce Due:          | Rp0,00<br>Cash <b>V</b><br>Rp1.150.000,00              |          | <u>)</u> etails          |
| (1) Save as Recurring                                              | 🖄 Use Recurring 🔒                    | 🗼 Reim <u>b</u> urse 🛛 🕻 Rați | e: IDR 👰 Spell       |                                             |                                                        |          |                          |
| ? 🗎                                                                | 📫 🔇                                  | <b>§</b>                      |                      |                                             |                                                        |          | Rec <u>o</u> rd          |
| Help F1 <u>P</u> rint                                              | Send To Journal                      | Layou <u>t</u> Register       |                      |                                             |                                                        |          | C <u>a</u> ncel          |

Sumber : Penulis (2017)

## Gambar III.46

Pendapatan usaha

Transaksi 14 tanggal 7 januari 2017 pengeluaran kas

- Isi *Cheque No* = Nomor bukti keluar, *Date* = Tanggal bukti, *Amount* = jumlah

dibayar, Memo = keterangan

- Klik kolom Acct# diisi dengan nomor akun sebelah debit, setelah selesai klik

Record.

| 🛃 Spend Mon                | iey                 |                            |             |             |        |                                    |                       |                      |                |          |
|----------------------------|---------------------|----------------------------|-------------|-------------|--------|------------------------------------|-----------------------|----------------------|----------------|----------|
| Account:                   | 1-1100              | 📕 Kas                      |             | Bal         | ance ⊏ | >: Rp15.02                         | 3.000,                | 00 🔽 Tax             | Inclusive      |          |
|                            | Card :<br>Payee 💌 : |                            |             |             |        | Cheque No.<br>Date<br>Amoun        | : 11<br>: 07/<br>t Rp | 01/2017<br>15.000,00 |                |          |
|                            | Memo:               | Fifteen Tho<br>beli bensin | usand Rupia | ah Only     |        | hte                                | n buwa                | na kita Kota         | banı           |          |
| Acct #                     |                     | Name                       |             | Amount      | J      | ob                                 |                       | Memo                 | Tax            |          |
| 6-1600                     | Biaya Lain-         | lain                       |             | Rp15.000,00 |        |                                    |                       |                      | N-T            | <b>A</b> |
|                            |                     |                            |             |             |        |                                    |                       |                      |                | -        |
|                            | 1                   | Total Allo                 | cated:      | Rp15.000.00 |        |                                    |                       |                      | 1              |          |
|                            |                     | Ta                         | ax ⊏>:      | Rp0,00      |        | 🔲 Cheg                             | ue Alr                | eady Printec         | I              |          |
|                            |                     | Tota                       | l Paid:     | Rp15.000,00 |        | Remittance Advice Delivery Status: |                       |                      |                |          |
|                            |                     | Out of Ba                  | lance:      | Rp0,00      |        | To be Pr                           | rinted                |                      | -              |          |
| <b>(1)</b> Sa <u>v</u> e a | s Recurring         | <b>(0)</b> <u>U</u> se R   | ecurring    | Currency:   | IDR    |                                    |                       |                      |                |          |
| 2                          |                     |                            |             |             |        |                                    |                       | Re                   | ec <u>o</u> rd |          |
| ⊎<br>Help F1               | Print               | <u>J</u> ournal            | Register    |             |        |                                    |                       | C <u>a</u>           | ancel          |          |

Sumber : Penulis (2017)

Gambar III.47
Transaksi 15 tanggal 7 januari 2017 pengeluaran kas

Isi *Cheque No* = Nomor bukti keluar, *Date* = Tanggal bukti, *Amount* = jumlah dibayar, Memo = keterangan

Klik kolom Acct# diisi dengan nomor akun sebelah debit, setelah selesai klik
 Record.

| 🗾 Spend Mon           | ey                                           |               |             |         |                                       |                                                |                         |          |
|-----------------------|----------------------------------------------|---------------|-------------|---------|---------------------------------------|------------------------------------------------|-------------------------|----------|
| Account:              | 1-1100 📕 Ka                                  | 8             | Ba          | lance ⊏ | >: Rp15.008.00                        | 00,00 🔽 Ta                                     | k Inc <u>l</u> usive    |          |
|                       | Card :<br>Payee<br>Fifteen<br>Memo: beli buk | Thousand Rup  | piah Only   |         | Cheque No.: 1<br>Date: 0<br>Amount: F | 2<br>7/01/2017<br>p15.000,00<br>mana kita Kolo | a baru                  |          |
| Acct #                | Name                                         |               | Amount      | J       | ob                                    | Memo                                           | Tax                     |          |
| 6-1200                | Biaya ATK                                    |               | Rp15.000,00 |         |                                       |                                                | N-T                     |          |
|                       |                                              |               |             |         |                                       |                                                |                         | <b>T</b> |
|                       | Total.                                       | Allocated:    | Rp15.000,00 |         |                                       |                                                |                         |          |
|                       |                                              | Tax ⇔:        | Rp0,00      |         | 🗌 Cheque                              | Already Prin <u>t</u> e                        | Ь                       |          |
|                       | I                                            | 'otal Paid: 🗌 | Rp15.000,00 |         | Remittance /                          | Advice Deliver                                 | y Status:               |          |
|                       | Out o                                        | f Balance:    | Rp0,00      |         | To be Printe                          | ed .                                           | <b>~</b>                |          |
| (11) Sa <u>v</u> e a  | s Recurring 🚺 🖄 🛛 s                          | e Recurring   | Currency    | : IDR   |                                       |                                                |                         |          |
| <b>?</b> ↓<br>Help F1 | Print Journa                                 | ) 🜍           |             |         |                                       | R                                              | ec <u>o</u> rd<br>ancel |          |

Sumber : Penulis (2017)

Gambar III.48

Transaksi 16 tanggal 7 januari 2017 pendapatan usaha

Pilih modul *Sales*, kemudisn *Enter Sales*. Klik Layout bagian bawah untuk merubah formulis pilih *item* OK. Pastikan *Sales* pada pojok kiri berisi *INVOICE*, kalau sudah sesuai pilih *Rcord*.

| 📕 🛃 Sales - New Service                          |                               |                                                                                    |                         |
|--------------------------------------------------|-------------------------------|------------------------------------------------------------------------------------|-------------------------|
|                                                  | 07 panjustan                  | Terror Phy Mat 20th after FOM                                                      | Taulashin               |
| Customer 47.                                     |                               | Tennis 🤟 Nei Journallei Eum                                                        |                         |
| Ship to 💌 :                                      | penjualan 07                  | Invoice #: 00000006                                                                |                         |
|                                                  |                               | Date: 07/01/2017                                                                   |                         |
|                                                  |                               | Customer PD #:                                                                     |                         |
|                                                  | Description                   | Acct# Amount                                                                       | Job Tax                 |
| boxer cowo 6<br>kaos kaki 4<br>baju tidur cewe 3 |                               | 4-1000 Rp90.000,0<br>4-1000 Rp40.000,0<br>4-1000 Rp130.000,0<br>4-1000 Rp130.000,0 | 0 N-T<br>0 N-T<br>0 N-T |
| Caless cewe 2                                    |                               | 4-1000 (HP200.000,0<br>Cubiatal: Dati 000.000.0                                    |                         |
| Salespeison .                                    |                               | Freight Boll 0                                                                     | PPN I                   |
| Shin Via                                         |                               | Tax ⇔: BoΩΩ                                                                        |                         |
| Promised Date:                                   |                               | Total Amount: Rp1.090.000,00                                                       | )                       |
| Journal Memo:                                    | Sale; 07, penjualan           | Paid Today: Rp0,00                                                                 | ]                       |
| Referral Source:                                 |                               | Payment Method: Cash                                                               | Details                 |
| Invoice Delivery Status:                         | To be Printed 💌               | Balance Due: Rp1.090.000,00                                                        | )                       |
| (1) Sa <u>v</u> e as Recurring                   | 🔕 Use Recurring 🔍 Reimburse 🤇 | 🕻 Rațe: IDR 🔤 Spel                                                                 |                         |
| 2                                                | 💼 🔊 🐼 👔                       | 2                                                                                  | Rec <u>o</u> rd         |
| Help F1 Print                                    | Send To Journal Layout Re     | gister                                                                             | C <u>a</u> ncel         |

Sumber : Penulis (2017)

# Gambar III.49

Transaksi 17 tanggal 8 januari 2017 pendapatan usaha

Pilih modul *Sales*, kemudisn *Enter Sales*. Klik Layout bagian bawah untuk merubah formulis pilih *item* OK. Pastikan *Sales* pada pojok kiri berisi *INVOICE*, kalau sudah sesuai pilih *Rcord*.

| 🛿 Sales - New Service    |                                        |                                           | _ 0 🔀           |
|--------------------------|----------------------------------------|-------------------------------------------|-----------------|
| INVOICE                  |                                        |                                           |                 |
| Customer ⇔:              | 08, penjualan 🔳                        | Terms ⇔: Net 30th after EDM               | 🔲 Tax Inclusive |
| Ship to 💌 :              | penjualan 08                           | Invoice #: 00000007                       |                 |
|                          |                                        | Date: 08/01/2017                          |                 |
|                          |                                        | Customer PO #:                            |                 |
|                          | Description                            | Acct# Amount ,                            | lob Tax         |
| jongger Kaincowo 5       |                                        | 4-1000 Rp250.000,00<br>4-1000 Bp60.000.00 | N-I             |
| kaos oblong cowo 3       |                                        | 4-1000 Rp105.000,00                       | N-T             |
| _                        |                                        |                                           | •               |
| Salesperson :            |                                        | Subtotal: Rp1.585.000,00                  |                 |
| Comment                  |                                        | Freight: Rp0,00                           | PPN 👤           |
| Ship Via:                | Ţ                                      | Tax ¢: Rp0,00                             |                 |
| Promised Date:           |                                        | Total Amount: Rp1.585.000,00              |                 |
| Journal Memo:            | Sale; 08, penjualan                    | Paid Today: Rp0,00                        |                 |
| Referral Source:         |                                        | Payment Method: 🛛 🖉                       | Details         |
| Invoice Delivery Status: | To be Printed                          | Balance Due: Rp1.585.000,00               |                 |
| (1) Save as Recurring    | 🝥 Use Recurring 🧸 Reim <u>b</u> urse ( | 🚯 Rate: IDR 🛛 🕸 Spell                     |                 |
| 2                        | 💼 🔕 🐼 💼                                | 20                                        | Rec <u>o</u> rd |
| Help F1 Print            | Send To Journal Layout Re              | rgister                                   | C <u>a</u> ncel |

Sumber : Penulis (2017)

#### Gambar III.50

Transaksi 18 tanggal 9 januari 2017 pengeluaran kas

Isi *Cheque No* = Nomor bukti keluar, *Date* = Tanggal bukti, *Amount* = jumlah dibayar, Memo = keterangan

- Klik kolom Acct# diisi dengan nomor akun sebelah debit, setelah selesai klik Record.

| 🛃 Spend Mon           | ey                                                                                                    |                       |        |                     |       |          |                    |                | x |
|-----------------------|----------------------------------------------------------------------------------------------------|-----------------------|--------|---------------------|-------|----------|--------------------|----------------|---|
| Account:              | Account 1-1100 ■ Kas Balance ©: Rp14.993.000,00 🔽 Tax Inclusive                                           |                       |        |                     |       |          |                    |                |   |
|                       | Card : Cheque No.; 13<br>Payee : Date: 09/01/2017<br>Amount: Rp18.000,00<br>Eighteen Thousand Rupiah Only |                       |        |                     |       |          |                    |                |   |
|                       | Eighteen Thousand Rupiah Unly<br>Memo: isi galon <u>toko busana kita Kota baru</u>                        |                       |        |                     |       |          |                    |                |   |
| Acct #                |                                                                                                    | Name                  | A      | Amount              | J     | ob       | Memo               | Tax            |   |
| 6-1600                | Biaya Lain-                                                                                               | lain                  | F      | p18.000,00          |       |          |                    | N-T            | * |
|                       |                                                                                                    |                       |        |                     |       |          |                    |                | - |
|                       |                                                                                                    | Total Allocated       | : R    | p18.000,00          |       |          |                    |                |   |
|                       |                                                                                                    | Tax ⇔                 | :      | Rp0,00              |       | 🗌 Cheo   | que Already Printe | d              |   |
|                       |                                                                                                    | Total Paid            | : R    | p18.000,00          |       | Remittar | nce Advice Delive  | ry Status:     |   |
|                       |                                                                                                    | Out of Balance        | :      | Rp0,00              |       | To be F  | rinted             | •              |   |
| (11) Sa <u>v</u> e a: | s Recurring                                                                                               | 🙆 <u>U</u> se Recurri | ng     | 🔅 Curre <u>n</u> cy | : IDR |          |                    |                |   |
| ?                     |                                                                                                    | ۱                     | *      |                     |       |          | R                  | ec <u>o</u> rd |   |
| Help F1               | <u>P</u> rint                                                                                             | Journal Reg           | jister |                     |       |          | C                  | ancel          |   |

Sumber : Penulis (2017)

Gambar III.51

Transaksi 19 tanggal 9 januari 2017 pengeluaran kas

Isi *Cheque No* = Nomor bukti keluar, *Date* = Tanggal bukti, *Amount* = jumlah dibayar, Memo = keterangan

Klik kolom Acct# diisi dengan nomor akun sebelah debit, setelah selesai klik
 Record.

| Account    | ey<br>1-1100                 | <b>■</b> Kas                                                                            | Ba                                                     | ance ⊏ | ≎: Rp14.97                 | 5.000,00 🔲 Tax                                                          | Inclusive      |  |
|------------|------------------------------|-----------------------------------------------------------------------------------------|--------------------------------------------------------|--------|----------------------------|-------------------------------------------------------------------------|----------------|--|
|            | Card :<br>Payee 💌 :<br>Memo: | Seven Hundred Fifty<br>beli kastok                                                      | y Thousand Rupiah (                                    | Dnly   | Cheque No<br>Date<br>Amoun | .: 14<br>2: 09/01/2017<br>1: Rp750.000,00<br>2: <i>bunana kila Kola</i> | baru           |  |
| Acct #     | Ripup Porla                  | Name<br>Ingkapan Toko                                                                   | Amount                                                 | ,      | Job                        | Memo                                                                    | Tax            |  |
| 01000      | biaya i ene                  | ngkapan roko                                                                            | npr30.000,00                                           |        |                            |                                                                         |                |  |
|            |                              | [                                                                                       | D. 750.000.00                                          |        |                            |                                                                         |                |  |
|            |                              | Total Allocated:                                                                        | Rp/50.000,00                                           |        |                            |                                                                         |                |  |
|            |                              | Total Allocated:  <br>Tax ⇔: [                                                          | Rp750.000,00<br>Rp0,00                                 |        | 🗆 Cheq                     | ue Already Prin <u>t</u> ec                                             | I              |  |
|            |                              | Total Allocated:  <br>  Tax ⊏>:  <br>  Total Paid:                                      | Rp750.000,00<br>Rp0,00<br>Rp750.000,00                 |        | E Cheq<br>Remittan         | ue Already Printec<br>ce Advice Deliver                                 | l<br>y Status: |  |
|            |                              | Total Allocated:<br>  Tax 中:  <br>  Total Paid:<br>  Out of Balance:                    | Rp750.000,00<br>Rp0,00<br>Rp750.000,00<br>Rp0,00       |        | Cheq<br>Remittan           | ue Already Prin <u>t</u> ec<br>ce Advice Deliverj<br>rinted             | l<br>y Status: |  |
| (t) Save a | s Recurring                  | Total Allocated:<br>Tax ⇔: [<br>Total Paid: [<br>Out of Balance: [<br>(ல) ∐se Recurring | Rp750.000,00<br>Rp750.000,00<br>Rp750.000,00<br>Rp0,00 | : IDR  | Cheq<br>Remittan           | ue Already Printec<br>ce Advice Deliver<br>rinted                       | l<br>y Status: |  |

Sumber : Penulis (2017)

Gambar III.52

Transaksi 20 tanggal 9 januari 2017 pendapatan usaha

Pilih modul *Sales*, kemudisn *Enter Sales*. Klik Layout bagian bawah untuk merubah formulis pilih *item* OK. Pastikan *Sales* pada pojok kiri berisi *INVOICE*, kalau sudah sesuai pilih *Rcord*.

| Sales - New Service                                                                                       |                                          |                                                                                          |                          |
|----------------------------------------------------------------------------------------------------|------------------------------------------|------------------------------------------------------------------------------------------|--------------------------|
| Customer ⇔:                                                                                               | 09, penjualan 📕                          | Terms ⇔: Net 30th after EOM                                                              | 🗖 Tax Inclusive          |
| Ship to 💌 :                                                                                               | penjualan 09                             | Invoice #: 00000008<br>Date: 09/01/2017                                                  |                          |
|                                                                                                    |                                          | Customer PO #:                                                                           |                          |
|                                                                                                    | Description                              | Acct# Amount                                                                             | Job Tax                  |
| celana pendek levis cow<br>baju panjang rajut cewe<br>celana panjang lois cewe<br>celana panjang prada ce | o3<br>4<br>94<br>we3                     | 4-1000 Rp390.000,00<br>4-1000 Rp300.000,00<br>4-1000 Rp400.000,00<br>4-1000 Rp400.000,00 | N-T<br>N-T<br>N-T<br>N-T |
| Salesperson :                                                                                             |                                          | Subtotal: Rp1.805.000,00                                                                 |                          |
| Comment:                                                                                                  |                                          | Freight: Rp0,00                                                                          | PPN 👤                    |
| Ship Via:<br>Promised Date:                                                                               |                                          | Tax ⇔: Rp0,00<br>Total Amount: Rp1.805.000,00                                            |                          |
| Journal Memo:<br>Referral Source:<br>Invoice Delivery Status:                                             | Sale; 09, penjualan                      | Paid Today: Rp0.00<br>Payment Method: Cash 🗐<br>Balance Due: Rp1.805.000,00              | Details                  |
| (1) Sa <u>v</u> e as Recurring                                                                            | 🕅 Use Recurring 🛛 🧸 Reim <u>b</u> urse 🕻 | Rate: IDR 🔤 Spell                                                                        |                          |
| 2                                                                                                    | 💼 🔊 🐼 🖆                                  | 2                                                                                        | Rec <u>o</u> rd          |
| Help F1 Print                                                                                             | Send To Journal Layout Regis             | ster                                                                                     | Cancel                   |

Sumber : Penulis (2017)

#### Gambar III.53

Transaksi 21 tanggal 10 januari 2017 pengeluaran kas

Isi *Cheque No* = Nomor bukti keluar, *Date* = Tanggal bukti, *Amount* = jumlah dibayar, Memo = keterangan

Klik kolom Acct# diisi dengan nomor akun sebelah debit, setelah selesai klik
 Record.

| 🗿 Spend Mon          | iey                           |                                                                                |                                                           |                                    |          |                                                     |                                                                |                             |          |
|----------------------|-------------------------------|--------------------------------------------------------------------------------|-----------------------------------------------------------|------------------------------------|----------|-----------------------------------------------------|----------------------------------------------------------------|-----------------------------|----------|
| Account:             | 1-1100                        | 📕 Kas                                                                          |                                                           | B                                  | alance ⊏ | >: Rp14.22                                          | 5.000,00 🗆                                                     | Tax Inclusive               |          |
|                      | Card ⊄:<br>Payee 💽 :<br>Memo: | UJ BABY' I<br>UJ BABY' N<br>JL. ASAHA<br>PONTIANA<br>Four Million<br>pembelian | N KIDZ<br>N KIDZ<br>N NO. 12<br>N<br>Four Hund<br>pakaian | A PONTIANAK<br>dred Sixty-Five The | Jusand R | Cheque No<br>Date<br>Amoun<br>ใupiah Only<br>ภูมร่า | .: 15<br>e: 10/01/20<br>t: Rp4.465.0<br><i>p. bunana kil</i> i | 17<br>000,00<br>9 Kota baru |          |
| Acct #               |                               | Name                                                                           |                                                           | Amount                             | J        | lob                                                 | Memo                                                           | ) Tax                       |          |
| 6-1500               | Biaya Perle                   | ngkapan To                                                                     | oko                                                       | Rp4.465.000,00                     |          |                                                     |                                                                | N-T                         | <b>A</b> |
|                      |                               |                                                                                |                                                           |                                    |          |                                                     |                                                                |                             | -        |
|                      |                               | Total Allo                                                                     | icated:                                                   | Rp4.465.000,00                     |          |                                                     |                                                                |                             |          |
|                      |                               | T.                                                                             | ax ⇔: 🗌                                                   | Rp0,00                             |          | 🔲 Cheq                                              | ue Already F                                                   | rinted                      |          |
|                      |                               | Tota                                                                           | al Paid:                                                  | Rp4.465.000,00                     |          | Remittan                                            | ce Advice D                                                    | elivery Status:             |          |
|                      |                               | Out of Ba                                                                      | alance:                                                   | Rp0,00                             |          | To be P                                             | rinted                                                         | -                           |          |
| (11) Sa <u>v</u> e a | s Recurring                   | <b>(b)</b> <u>U</u> se R                                                       | lecurring                                                 | Currency                           | : IDR    |                                                     |                                                                |                             |          |
| 2                    |                               |                                                                                |                                                           |                                    |          |                                                     |                                                                | Rec <u>o</u> rd             |          |
| Help F1              | <u>P</u> rint                 | Journal                                                                        | Register                                                  |                                    |          |                                                     |                                                                | C <u>a</u> ncel             |          |

Sumber : Penulis (2017)

# Gambar III.54

Transaksi 22 tanggal 10 januari 2017 pendapatan usaha

Pilih modul *Sales*, kemudisn *Enter Sales*. Klik Layout bagian bawah untuk merubah formulis pilih *item* OK. Pastikan *Sales* pada pojok kiri berisi *INVOICE*, kalau sudah sesuai pilih *Rcord*.

| 🖉 Sales - New Service                                                        |                               |                                                                                        |                          |
|------------------------------------------------------------------------------|-------------------------------|----------------------------------------------------------------------------------------|--------------------------|
| INVOICE 🔽                                                                    |                               |                                                                                        |                          |
| Customer ⇔:                                                                  | 10, penjualan 🔍               | Terms ⇔: Net 30th after EOM                                                            | 🔲 Tax Inclusive          |
| Ship to 💌 :                                                                  | penjualan 10                  | Invoice #: 00000009                                                                    |                          |
|                                                                              |                               | Date: 10/01/2017                                                                       |                          |
|                                                                              |                               | Customer PO #:                                                                         |                          |
|                                                                              | Description                   | Acct# Amount                                                                           | Job Tax                  |
| cd anak cowo 10<br>kaos kaki 8<br>baju kerah batik 5<br>jongger levis cewe 3 |                               | 4-1000 Rp50.000,00<br>4-1000 Rp80.000,00<br>4-1000 Rp275.000,00<br>4-1000 Rp390.000,00 | N·T<br>N·T<br>N·T<br>N·T |
| Salesperson :                                                                |                               | Subtotal: Rp1.305.000,00                                                               |                          |
| Comment:                                                                     |                               | Freight: Rp0,00                                                                        | PPN 📃                    |
| Ship Via:                                                                    |                               | Tax \$: Rp0,00                                                                         |                          |
| Promised Date:                                                               |                               | Total Amount: Rp1.305.000,00                                                           |                          |
| Journal Memo:                                                                | Sale; 10, penjualan           | Paid Today: Rp0,00                                                                     |                          |
| Referral Source:                                                             |                               | Payment Method: 🛛 🔂 🗐                                                                  | Details                  |
| Invoice Delivery Status:                                                     | To be Printed                 | Balance Due: Rp1.305.000,00                                                            |                          |
| (1) Sa <u>v</u> e as Recurring                                               | 🔞 Use Recurring 🛃 Reimburse 🛛 | 🔅 Rate: IDR 🔤 Spell                                                                    |                          |
| 2                                                                            | 💼 🔊 🐼 🕯                       | <b>a</b>                                                                               | Rec <u>o</u> rd          |
| Help F1 Print                                                                | Send To Journal Layout Re     | egister                                                                                | C <u>a</u> ncel          |

Sumber : Penulis (2017)

Gambar III.55

Transaksi 23 tanggal 11 januari 2017 pengeluaran kas

Isi *Cheque No* = Nomor bukti keluar, *Date* = Tanggal bukti, *Amount* = jumlah dibayar, Memo = keterangan

Klik kolom Acct# diisi dengan nomor akun sebelah debit, setelah selesai klik
 Record.

| Spend Mon           | ey                  |                     |                   |          |                              |                                        |                      |   |
|---------------------|---------------------|---------------------|-------------------|----------|------------------------------|----------------------------------------|----------------------|---|
| Account:            | 1-1100              | Kas                 | Ba                | ilance 🛛 | \$: Rp9.760.                 | 000,00 🗖 Ta                            | x Inc <u>l</u> usive |   |
|                     | Card :<br>Payee 🔽 : | Seven Hundred Fifty | 7 Thousand Rupiah | Only     | Cheque No.<br>Date<br>Amount | : 16<br>: 11/01/2017<br>: Rp750.000,00 |                      |   |
|                     | Memo:               | pembelian kipas ang | gin               |          | http://                      | busana kita Kol                        | a baru               |   |
| Acct #              |                     | Name                | Amount            |          | Job                          | Memo                                   | Tax                  |   |
| 6-1600              | Biaya Lain-         | lain                | Rp750.000,00      |          |                              |                                        | N-T                  | • |
|                     |                     | Total Allocated:    | Rp750.000,00      |          |                              |                                        |                      |   |
|                     |                     | Tax ⇔: [            | Rp0,00            |          | 🔲 Chequ                      | ue Already Printe                      | d                    |   |
|                     |                     | Total Paid:         | Rp750.000,00      |          | Remittand                    | e Advice Delive                        | ry Status:           |   |
|                     |                     | Out of Balance:     | Rp0,00            |          | To be Pr                     | inted                                  | -                    |   |
| (1) Sa <u>v</u> e a | s Recurring         | () Use Recurring    | Currency          | : IDR    |                              |                                        |                      |   |
| 7                   |                     | 2                   | D.                |          |                              | R                                      | ec <u>o</u> rd       |   |
| o ▼<br>Help F1      | Print               | Journal Registe     | er                |          |                              | C                                      | ancel                |   |

Sumber : Penulis (2017)

# Gambar III.56

Transaksi 24 tanggal 11 januari 2017 pengeluaran kas

Isi *Cheque No* = Nomor bukti keluar, *Date* = Tanggal bukti, *Amount* = jumlah dibayar, Memo = keterangan

Klik kolom Acct# diisi dengan nomor akun sebelah debit, setelah selesai klik
 Record.

| 🛃 Spend Mor          | ney                          |                           |            |                |            |                                               |                                                                    |                |   |
|----------------------|------------------------------|---------------------------|------------|----------------|------------|-----------------------------------------------|--------------------------------------------------------------------|----------------|---|
| Account:             | 1-1100                       | Kas                       |            | Ba             | lance ¢:   | Rp9.010.                                      | 000,00 🗖 Ta                                                        | x Inclusive    |   |
|                      | Card :<br>Payee 💌 :<br>Memo: | Twenty-Two<br>beli bensin | o Thousand | Five Hundred R | upiah Only | heque No.<br>Date<br>Amount<br><u>ภูม</u> ิเซ | : 17<br>: 11/01/2017<br>: Rp22.500,00<br>: <i>bunana kita Ko</i> i | ta baru        |   |
| Acct #               | D: I I                       | Name                      |            | Amount         | Jo         | Ь                                             | Memo                                                               | Tax            |   |
| 6-1600               | Biaya Lain                   | lain                      |            | Rp22.500,00    |            |                                               |                                                                    | N-1            |   |
|                      |                              | Total Allo                | cated:     | Rp22.500,00    |            |                                               |                                                                    |                | 0 |
|                      |                              | Τ¢                        | ax ⊏>:     | Rp0,00         |            | 🗌 Chequ                                       | ue Already Prin <u>t</u> e                                         | d              |   |
|                      |                              | Tota                      | Il Paid:   | Rp22.500,00    |            | Remittand                                     | ce Advice Delive                                                   | ry Status:     |   |
|                      |                              | Out of Ba                 | ilance:    | Rp0,00         |            | Iobe Pr                                       | inted                                                              |                |   |
| (11) Sa <u>v</u> e a | s Recurring                  | <b>(0)</b> <u>U</u> se R  | ecurring   | Currency       | : IDR      |                                               |                                                                    |                |   |
| 2                    |                              |                           |            |                |            |                                               | R                                                                  | ec <u>o</u> rd |   |
| Help F1              | <u>P</u> rint                | Journal                   | Register   |                |            |                                               | C                                                                  | ancel          |   |

Sumber : Penulis (2017)

## Gambar III.57

Transaksi 25 tanggal 11 januari 2017 pendapatan usaha

Pilih modul *Sales*, kemudisn *Enter Sales*. Klik Layout bagian bawah untuk merubah formulis pilih *item* OK. Pastikan *Sales* pada pojok kiri berisi *INVOICE*, kalau sudah sesuai pilih *Rcord*.

| Sales - New Service                                                                 |                               |                                                |                                                              |                          |
|-------------------------------------------------------------------------------------|-------------------------------|------------------------------------------------|--------------------------------------------------------------|--------------------------|
| INVOICE                                                                             | 11, penjualan                 | Terms ⇔: Net 30th afte                         | er EOM                                                       | 🔲 Tax Inclusive          |
| Ship to 💌 :                                                                         | penjualan 11                  | Invoice #:<br>Date:                            | 00000010                                                     |                          |
|                                                                                     | Description                   | Lustomer PU #:                                 | Amount                                                       | b Tay                    |
| handuk kecil 5<br>handuk besar 3<br>celana panjang kain cow<br>baju kerah panjang 2 | 10 4                          | 4-1000<br>4-1000<br>4-1000<br>4-1000           | Rp100.000,00<br>Rp135.000,00<br>Rp280.000,00<br>Rp100.000,00 | N-T<br>N-T<br>N-T<br>N-T |
| Salesperson :<br>Comment:                                                           |                               | Subtotal:<br>Freight:                          | Rp1.485.000,00<br>Rp0,00                                     | PPN 狊                    |
| Ship Via:<br>Promised Date:                                                         |                               | Tax ⇔:<br>Total Amount:                        | Rp0,00<br>Rp1.485.000,00                                     |                          |
| Journal Memo:<br>Referral Source:<br>Invoice Delivery Status:                       | Sale; 11, penjualan           | Paid Today:<br>Payment Method:<br>Balance Due: | Rp0,00<br>Cash 📮<br>Rp1.485.000,00                           | Details                  |
| (1) Sa <u>v</u> e as Recurring                                                      | 🕲 Use Recurring 🛛 😹 Reimburse | 🕻 Rate: IDR 🕸 Spell                            |                                                              |                          |
| 2                                                                                   | 💼 🔕 🚳 f                       | <b>a</b>                                       |                                                              | Rec <u>o</u> rd          |
| Help F1 Print                                                                       | Send To Journal Layout R      | egister                                        |                                                              | C <u>a</u> ncel          |

Sumber : Penulis (2017)

#### Gambar III.58

Transaksi 26 tanggal 12 januari 2017 pengeluaran kas

Isi *Cheque No* = Nomor bukti keluar, *Date* = Tanggal bukti, *Amount* = jumlah dibayar, Memo = keterangan

Klik kolom Acct# diisi dengan nomor akun sebelah debit, setelah selesai klik
 Record.

| Spend Mon            | ey<br>1-1100 📕 Kas                                    | Bal                             | ance ⇔: Rp8.98 | 7.500,00 🗖 Ta                               | x IncJusive    |
|----------------------|-------------------------------------------------------|---------------------------------|----------------|---------------------------------------------|----------------|
|                      | Card :  <br>Payee I :                                 |                                 | Cheque N       | p.: 18<br>e: 12/01/2017<br>nt: Rp343.000,00 |                |
|                      | Three Hundred Fo                                      | xrty-Three Thousand Ru<br>kaian | upiah Only     | o buxana kita Kot                           | a baru         |
| Acct #<br>6-1600     | Name<br>Biaya Lain-lain                               | Amount<br>Rp343.000,00          | JOD            | Memo                                        | N-T            |
|                      |                                                       |                                 |                |                                             | <b>_</b>       |
|                      | Total Allocated:                                      | Rp343.000,00                    | _              |                                             |                |
|                      | Tax ⇔:                                                | Rp0,00                          | Che            | que Already Prin <u>t</u> e                 | đ              |
|                      | Total Paid:                                           | Rp343.000,00                    | Remitta        | nce Advice Delive                           | y Status:      |
|                      |                                                       | D_000                           | lobel          | rinted                                      | <b>•</b>       |
|                      | Out of Balance:                                       | .   np0,00                      | ,              |                                             |                |
| (11) Sa <u>v</u> e a | Out of Balance:<br>Recurring 🔞 Use Recurrin           | ng                              | IDR            |                                             |                |
| (11) Sa <u>v</u> e a | Out of Balance:       Recurring     (1) Use Recurring | ng (2) Currency:                | IDR            | B                                           | ec <u>o</u> rd |

Sumber : Penulis (2017)

### Gambar III.59

Transaksi 27 tanggal 12 januari 2017 pengeluaran kas

Isi *Cheque No* = Nomor bukti keluar, *Date* = Tanggal bukti, *Amount* = jumlah dibayar, Memo = keterangan

Klik kolom Acct# diisi dengan nomor akun sebelah debit, setelah selesai klik
 Record.

| Spend Mor                  | iey                                                                                                    |                          |          |                   |        |            |                  |                        |          |  |  |  |
|----------------------------|----------------------------------------------------------------------------------------------------|--------------------------|----------|-------------------|--------|------------|------------------|------------------------|----------|--|--|--|
| Account:                   | 1-1100                                                                                                    | 📕 Kas                    |          | B                 | alance | ⇔: Rp8.644 | 1.500,00 🗖       | Tax Inc <u>l</u> usive |          |  |  |  |
|                            | Card R       JESSICA JAYA       Cheque No.: 19         Payee       : JESSICA JAYA       Date: 12/01/2017         JL. TANJUNGPURA NO. 12       PONTIANAK       Amount: Rp5.013.000,00         Five Million Thirteen Thousand Rupiah Only       Memo: pembelian pakaian       Atka busana kita Kota baru |                          |          |                   |        |            |                  |                        |          |  |  |  |
| Acct #                     |                                                                                                    | Name                     |          | Amount            |        | Job        | Memo             | Tax                    |          |  |  |  |
| 6-1500                     | Biaya Perle                                                                                                    | engkapan To              | ko       | Rp5.013.000,00    |        |            |                  | N-T                    | <b>A</b> |  |  |  |
|                            |                                                                                                    |                          |          |                   |        |            |                  |                        | -        |  |  |  |
|                            |                                                                                                    | Total Allo               | cated:   | Rp5.013.000,00    |        |            |                  |                        |          |  |  |  |
|                            |                                                                                                    | Ta                       | ax ⇔: [  | Rp0,00            |        | 🔲 Cheo     | que Already Prir | nted                   |          |  |  |  |
|                            |                                                                                                    | Tota                     | l Paid:  | Rp5.013.000,00    |        | Remittar   | nce Advice Deli  | ivery Status:          |          |  |  |  |
|                            |                                                                                                    | Out of Ba                | lance:   | Rp0,00            |        | To be F    | rinted           | -                      |          |  |  |  |
| <b>(1)</b> Sa <u>v</u> e a | s Recurring                                                                                                    | <b>(b)</b> <u>U</u> se R | ecurring | Curre <u>n</u> cy | : IDR  |            |                  |                        |          |  |  |  |
| 2                          |                                                                                                    |                          |          |                   |        |            |                  | Rec <u>o</u> rd        |          |  |  |  |
| Help F1                    | Print                                                                                                    | Journal                  | Register |                   |        |            |                  | C <u>a</u> ncel        |          |  |  |  |

Sumber : Penulis (2017)

# Gambar III.60

Transaksi 28 tanggal 12 januari 2017 pendapatan usaha

Pilih modul *Sales*, kemudisn *Enter Sales*. Klik Layout bagian bawah untuk merubah formulis pilih *item* OK. Pastikan *Sales* pada pojok kiri berisi *INVOICE*, kalau sudah sesuai pilih *Rcord*.

| Sales - New Service                                           |                                     |                                                                                                    | - • ×             |
|---------------------------------------------------------------|-------------------------------------|----------------------------------------------------------------------------------------------------|-------------------|
|                                                               | 12 poviular                         | Terres (*): Met 20th stor EDM                                                                       | Teuleskuius       |
| Ship to 💌 :                                                   | penjualan 12                        | Invoice #: 00000011                                                                                 |                   |
|                                                               |                                     | Date: 12/01/2017                                                                                    |                   |
|                                                               | Description                         | Lustomer PU #:<br>Acct# Amount                                                                      | Job Tax           |
| bh 5<br>kemeja cowo5<br>stoking                               |                                     | 4-1000 Rp100.000,00<br>4-1000 Rp250.000,00<br>4-1000 Rp105.000,00                                   | N-T<br>N-T<br>N-T |
| Salesperson :<br>Comment:<br>Ship Via:<br>Promised Date:      |                                     | Subtotal: Rp1.335.000,00<br>Freight: <u>Rp0,00</u><br>Tax ⇔: Rp0,00<br>Total Amount: Rp1.335.000.00 | PPN 👮             |
| Journal Memo:<br>Referral Source:<br>Invoice Delivery Status: | Sale; 12, penjualan                 | Paid Today: Rp0.00<br>Payment Method: Cash 🛒<br>Balance Due: Rp1.335.000,00                         | Details           |
| (1) Save as Recurring                                         | 🔯 Use Recurring 🧏 Reimburse 🕼 Rate: | IDR BS Spell                                                                                        |                   |
| 2 🛋                                                           | 📫 🔇 🎯                               |                                                                                                    | Record            |
| Help F1 <u>P</u> rint                                         | Send To Journal Layout Register     |                                                                                                    | C <u>a</u> ncel   |

Sumber : Penulis (2017)

### Gambar III.61

Transaksi 29 tanggal 13 januari 2017 pengeluaran kas

Isi *Cheque No* = Nomor bukti keluar, *Date* = Tanggal bukti, *Amount* = jumlah dibayar, Memo = keterangan

Klik kolom Acct# diisi dengan nomor akun sebelah debit, setelah selesai klik
 Record.

| 😼 Spend Mon                 | ey                                                                                                    |                      |        |             |         |            |                 |                 | • <b>x</b> |  |  |
|-----------------------------|----------------------------------------------------------------------------------------------------|----------------------|--------|-------------|---------|------------|-----------------|-----------------|------------|--|--|
| Account:                    | 1-1100                                                                                                    | <b>K</b> as          |        | Ba          | lance ⊏ | ): Rp3.631 | .500,00 🗖       | Tax Inclusive   |            |  |  |
|                             | Card : Cheque No.: 20<br>Payee : Date: 13/01/2017<br>Amount: Rp21.000,00<br>Twenty-One Thousand Rupiah Only<br>Memo: beli kantong <u>koko buwana kita Kota baru</u> |                      |        |             |         |            |                 |                 |            |  |  |
| Acet #                      |                                                                                                    | Name                 |        | Amount      | J       | ob         | Memo            | Tax             |            |  |  |
| 6-1600                      | Biaya Lain-                                                                                                    | lain                 |        | Rp21.000,00 |         |            |                 | N-T             | <u>^</u>   |  |  |
|                             |                                                                                                    |                      |        |             |         |            |                 |                 | -          |  |  |
|                             |                                                                                                    | Total Allocated      | 1:     | Rp21.000,00 |         |            |                 | 1               |            |  |  |
|                             |                                                                                                    | Tax ⇔                | :      | Rp0,00      |         | 🗌 Cheo     | que Already Pri | inted           |            |  |  |
|                             |                                                                                                    | Total Paic           | l:     | Rp21.000,00 |         | Remittar   | nce Advice Del  | livery Status:  |            |  |  |
|                             |                                                                                                    | Out of Balance       | :      | Rp0,00      |         | To be F    | rinted          | •               |            |  |  |
| <b>(11)</b> Sa <u>v</u> e a | s Recurring                                                                                                    | 🙆 <u>U</u> se Recurr | ing    | Currency    | IDR     |            |                 |                 |            |  |  |
| 2                           |                                                                                                    |                      | 3      |             |         |            |                 | Rec <u>o</u> rd |            |  |  |
| o <b>o v</b><br>Help F1     | Print                                                                                                    | Journal Reg          | gister |             |         |            |                 | C <u>a</u> ncel |            |  |  |

Sumber : Penulis (2017)

# Gambar III.62

Transaksi 30 tanggal 13 januari 2017 pendapatan usaha

Pilih modul *Sales*, kemudisn *Enter Sales*. Klik Layout bagian bawah untuk merubah formulis pilih *item* OK. Pastikan *Sales* pada pojok kiri berisi *INVOICE*, kalau sudah sesuai pilih *Rcord*.

| 🛃 Sales - New Service    |                               |                              | _ • <b>•</b>    |
|--------------------------|-------------------------------|------------------------------|-----------------|
| INVOICE 💌                |                               |                              |                 |
| Customer ⇔:              | 13, penjualan 📮               | Terms ⇔: Net 30th after EOM  | 🔲 Tax Inclusive |
| Ship to 💌 :              | penjualan 13                  | Invoice #: 00000012          |                 |
|                          |                               | Date: 13/01/2017             |                 |
|                          |                               | Customer PO #:               |                 |
|                          | Description                   | Acct# Amount                 | Job Tax         |
| celana pendek cowo 6     |                               | 4-1000 Rp180.000,00          |                 |
| leging 7                 |                               | 4-1000 Rp40.000,00           | N-T             |
|                          |                               |                              | •               |
| Salesperson :            | Ţ                             | Subtotal: Rp1.765.000,00     |                 |
| Comment:                 |                               | Freight: Rp0,00              | PPN Ţ           |
| Ship Via:                |                               | Tax ⊄): Rp0,00               |                 |
| Promised Date:           |                               | Total Amount: Rp1.765.000,00 |                 |
| Journal Memo:            | Sale; 13, penjualan           | Paid Today: Rp0,00           |                 |
| Referral Source:         |                               | Payment Method: Cash         | Details         |
| Invoice Delivery Status: | To be Printed                 | Balance Due: Rp1.765.000,00  |                 |
| (1) Save as Recurring    | 🔞 Use Recurring 🔍 🧟 Reimburse | (2) Rate: IDR RC Spell       |                 |
| 2 🛋                      | 📫 🔊 🐼 🕯                       | <b>a</b>                     | Rec <u>o</u> rd |
| Help F1 Print            | Send To Journal Layout Re     | egister                      | C <u>a</u> ncel |

Sumber : Penulis (2017)

# Gambar III.63

Transaksi 30 tanggal 14 januari 2017 pengeluaran kas

Isi *Cheque No* = Nomor bukti keluar, *Date* = Tanggal bukti, *Amount* = jumlah dibayar, Memo = keterangan

Klik kolom Acct# diisi dengan nomor akun sebelah debit, setelah selesai klik
 Record.

| 🛃 Spend Mo              | oney                                                        |                                 |                                   |                                            |                      | ×        |
|-------------------------|-------------------------------------------------------------|---------------------------------|-----------------------------------|--------------------------------------------|----------------------|----------|
| Account                 | : 1-1100 토 Kas                                              | В                               | alance ⇔: Rp3.610                 | ).500,00 🔲 Ta                              | x Inc <u>l</u> usive |          |
|                         | Card :<br>Payee 💌 :<br>Three Hundred<br>Memo: perbaikan ger | d Fifty Thousand Rupiah<br>nset | Cheque No<br>Dal<br>Amour<br>Only | o: 21<br>e: 14/01/2017<br>nt: Rp350.000,00 | a baru               |          |
| Acct #                  | Name                                                        | Amount                          | Job                               | Memo                                       | Tax                  |          |
| 6-1600                  | Biaya Lain-lain                                             | Rp350.000,00                    |                                   |                                            | N-T                  | <u> </u> |
|                         |                                                             |                                 |                                   |                                            |                      | -        |
|                         | Total Alloca                                                | ted: Rp350.000,00               |                                   |                                            |                      |          |
|                         | Tax                                                         | ⇔: Rp0,00                       | 🗌 Chei                            | que Already Prin <u>t</u> e                | d                    |          |
|                         | Total P                                                     | aid: Rp350.000,00               | Remittar                          | nce Advice Delive                          | ry Status:           |          |
|                         | Out of Balar                                                | nce: Rp0,00                     | To be F                           | rinted                                     | -                    |          |
| (1) Sa <u>v</u> e       | as Recurring 🙆 Use Rec                                      | urring 🔅 Curre <u>n</u> a       | y: IDR                            |                                            |                      |          |
| 2                       |                                                             |                                 |                                   | R                                          | ec <u>o</u> rd       |          |
| o <b>o o</b><br>Help F1 | Print Journal F                                             | Register                        |                                   | C                                          | ancel                |          |

Sumber : Penulis (2017)

# Gambar III.64

Transaksi 31 tanggal 14 januari 2017 pengeluaran kas

Isi *Cheque No* = Nomor bukti keluar, *Date* = Tanggal bukti, *Amount* = jumlah dibayar, Memo = keterangan

Klik kolom Acct# diisi dengan nomor akun sebelah debit, setelah selesai klik
 Record.

| 2 | Spend Mon             | ey                           |                           |           |             |          |                           |                                          |                       | × |
|---|-----------------------|------------------------------|---------------------------|-----------|-------------|----------|---------------------------|------------------------------------------|-----------------------|---|
|   | Account:              | 1-1100                       | 📕 Kas                     |           | Ba          | ilance i | ⇒: Rp3.260                | ).500,00 🔲 T                             | ax Inc <u>l</u> usive |   |
|   |                       | Card :<br>Payee 💽 :<br>Memo: | Eighteen Th               | ousand Ru | ipiah Only  |          | Cheque No<br>Dat<br>Amour | o: 22<br>e: 14/01/2017<br>o: Rp18.000,00 | ola baru              |   |
|   | Acct #                |                              | Name                      |           | Amount      |          | Job                       | Memo                                     | Tax                   |   |
|   | 6-1600                | Biaya Lain-                  | lain                      |           | Rp18.000,00 |          |                           |                                          | N-T                   |   |
|   |                       |                              |                           |           |             |          |                           |                                          |                       | - |
|   |                       |                              | Total Alloc               | cated:    | Rp18.000,00 |          |                           |                                          |                       |   |
|   |                       |                              | Ta                        | ix ⇔: [   | Rp0,00      |          | 🗌 Cheo                    | que Already Prin <u>t</u>                | ed                    |   |
|   |                       |                              | Total                     | Paid:     | Rp18.000,00 |          | Remittar                  | nce Advice Deliv                         | ery Status:           |   |
|   |                       |                              | Out of Bal                | ance:     | Rp0,00      |          | To be F                   | rinted                                   | •                     |   |
|   | (11) Sa <u>v</u> e as | 8 Recurring                  | <b>(0)</b> <u>U</u> se Re | ecurring  | Currency    | : IDR    |                           |                                          |                       |   |
|   | 2                     |                              |                           |           |             |          |                           |                                          | Rec <u>o</u> rd       |   |
|   | ⊌ ▼<br>Help F1        | <u>P</u> rint                | Journal                   | Register  |             |          |                           |                                          | C <u>a</u> ncel       |   |

Sumber : Penulis (2017)

### Gambar III.65

Transaksi 32 tanggal 14 januari 2017 pendapatan usaha

Pilih modul *Sales*, kemudisn *Enter Sales*. Klik Layout bagian bawah untuk merubah formulis pilih *item* OK. Pastikan *Sales* pada pojok kiri berisi *INVOICE*, kalau sudah sesuai pilih *Rcord*.

| 🛃 Sales - New Service                                         |                                             |                                                                  | - • •           |
|---------------------------------------------------------------|---------------------------------------------|------------------------------------------------------------------|-----------------|
| INVOICE                                                       |                                             |                                                                  |                 |
| Customer ⇔:                                                   | 14, penjualan 📃                             | Terms ⇔: Net 30th after EOM                                      | 🔲 Tax Inclusive |
| Ship to 💌 :                                                   | penjualan 14                                | Invoice #: 00000013                                              |                 |
|                                                               |                                             | Date: 14/01/2017                                                 |                 |
|                                                               | Description                                 | Customer PO #:                                                   | Jub Tau         |
| kemeja anak cowo 3<br>celana panjang kain 4<br>kaos kaki      | vescription                                 | 4-1000 Rp90.000,00<br>4-1000 Rp300.000,00<br>4-1000 Rp135.000,00 | N-T<br>N-T      |
| Salesperson :<br>Comment:                                     |                                             | Subtotal: Rp1.285.000,00<br>Freight: Rp0,00                      | PPN 👤           |
| Promised Date:                                                |                                             | Total Amount: Rp1.285.000,00                                     |                 |
| Journal Memo:<br>Referral Source:<br>Invoice Delivery Status: | Sale; 14, penjualan<br>▼<br>To be Printed ▼ | Paid Today:                                                      | Details         |
| (1) Save as Recurring                                         | 🔅 Use Recurring 🔍 🤽 Reimburse 🚺 Ra          | te: IDR 🔤 Spell                                                  |                 |
| 2                                                             | 💼 🔊 🐝 💕                                     |                                                                  | Rec <u>o</u> rd |
| Help F1 Print                                                 | Send To Journal Layout Register             |                                                                  | C <u>a</u> ncel |

Sumber : Penulis (2017)

#### Gambar III.66

Transaksi 33 tanggal 15 januari 2017 pengeluaran kas

Isi *Cheque No* = Nomor bukti keluar, *Date* = Tanggal bukti, *Amount* = jumlah dibayar, Memo = keterangan

Klik kolom Acct# diisi dengan nomor akun sebelah debit, setelah selesai klik
 Record.

| 2 | Spend Mon                    | ey                           |                  |                      |               |           |                           |                                                                      |                       |  |
|---|------------------------------|------------------------------|------------------|----------------------|---------------|-----------|---------------------------|----------------------------------------------------------------------|-----------------------|--|
|   | Account:                     | 1-1100                       | 📕 Kas            |                      |               | Balance   | ⇔: Rp3.242                | 2.500,00 🔲 T                                                         | ax Inc <u>l</u> usive |  |
|   |                              | Card :<br>Payee 💽 :<br>Memo: | One Million O    | ne Huno<br>air&telpo | dred Thousand | Rupiah Or | Cheque No<br>Dat<br>Amour | o.: 23<br>e: 15/01/2017<br>nt Rp1.100.000<br><i>o busana kita Ku</i> | ,00<br>ota barr       |  |
|   | Acct #                       |                              | Name             |                      | Amount        |           | Job                       | Memo                                                                 | Tax                   |  |
|   | 6-1400                       | Biaya Listril                | k,Air&telpn      |                      | Rp1.100.000,  | 00        |                           |                                                                      | N-T                   |  |
|   |                              |                              | Total Alloc      | ated:                | Rp1.100.000,  | 00        |                           |                                                                      |                       |  |
|   |                              |                              | Tax              | :⇔: [                | Rp0,1         | 00        | 🗌 Cheo                    | que Already Prin <u>t</u>                                            | ed                    |  |
|   |                              |                              | Total            | Paid:                | Rp1.100.000,  | 00        | Remittar                  | nce Advice Deliv                                                     | ery Status:           |  |
|   |                              |                              | Out of Bala      | ince:                | Rp0,I         | 00        | To be F                   | Printed                                                              | •                     |  |
|   | <b>(11)</b> Sa <u>v</u> e a: | s Recurring                  | 🙆 <u>U</u> se Re | curring              | 😮 Curre       | ncy: IDR  |                           |                                                                      |                       |  |
|   | ?                            |                              | 8                | 3                    |               |           |                           |                                                                      | Rec <u>o</u> rd       |  |
|   | Help F1                      | Print                        | Journal          | Hegiste              | ſ             |           |                           |                                                                      | Lancel                |  |

Sumber : Penulis (2017)

### Gambar III.67

Transaksi 34 tanggal 15 januari 2017 pengeluaran kas

Isi *Cheque No* = Nomor bukti keluar, *Date* = Tanggal bukti, *Amount* = jumlah dibayar, Memo = keterangan

Klik kolom Acct# diisi dengan nomor akun sebelah debit, setelah selesai klik
 Record.

| 🛃 Spe | end Mon                                                                                                    | ey            |                   |           |             |          |            |              |                 |           | ×        |  |
|-------|----------------------------------------------------------------------------------------------------|---------------|-------------------|-----------|-------------|----------|------------|--------------|-----------------|-----------|----------|--|
| A     | ccount:                                                                                                    | 1-1100        | 🛡 Kas             |           | Ba          | alance ¤ | ⇒: Rp2.142 | 2.500,00 Г   | Tax Inclus      | ive       |          |  |
|       | Card : Cheque No.: 24<br>Payee ▼: Date: 15/01/2017<br>Amount: Rp18.000,00<br>Eighteen Thousand Rupiah Only<br>Memo: isi ulang galon <u>toko busana kita Kota baru</u> |               |                   |           |             |          |            |              |                 |           |          |  |
|       |                                                                                                    |               |                   |           |             |          |            |              |                 | _         | ┛        |  |
| 6-1   | ACCT#<br>1600                                                                                                    | Biaya Lain-   | lain              |           | Rp18.000,00 |          | 300        | mem          | 0 I<br>N        | ax<br>I-T | <u>^</u> |  |
|       |                                                                                                    |               |                   |           |             |          |            |              |                 |           | -        |  |
|       |                                                                                                    |               | Total Allo        | icated:   | Rp18.000,00 |          |            |              |                 |           | _        |  |
|       |                                                                                                    |               | Т                 | ax ⇔: [   | Rp0,00      |          | 🗌 Che      | que Already  | Printed         |           |          |  |
|       |                                                                                                    |               | Tota              | al Paid:  | Rp18.000,00 |          | Remittar   | nce Advice [ | Delivery Statu  | IS:       |          |  |
|       |                                                                                                    |               | Out of Ba         | alance:   | Rp0,00      |          | To be F    | Printed      |                 | -         |          |  |
| (1    | ) Sa <u>v</u> e a:                                                                                                    | s Recurring   | (b) <u>U</u> se F | lecurring | Currency    | : IDR    |            |              |                 |           |          |  |
|       | ?                                                                                                    |               |                   |           |             |          |            |              | Rec <u>o</u> rd |           |          |  |
| H     | lelp F1                                                                                                    | <u>P</u> rint | Journal           | Register  |             |          |            |              | C <u>a</u> ncel |           |          |  |

Sumber : Penulis (2017)

### Gambar III.68

Transaksi 35 tanggal 15 januari 2017 pendapatan usaha

Pilih modul *Sales*, kemudisn *Enter Sales*. Klik Layout bagian bawah untuk merubah formulis pilih *item* OK. Pastikan *Sales* pada pojok kiri berisi *INVOICE*, kalau sudah sesuai pilih *Rcord*.

| 🛃 Sales - New Service                                         |                                |                                                                                                    |                                      |
|---------------------------------------------------------------|--------------------------------|----------------------------------------------------------------------------------------------------|--------------------------------------|
| INVOICE 💌                                                     |                                |                                                                                                    |                                      |
| Customer ⇔:                                                   | 15, penjualan 📃                | Terms ⇔: Net 30th after EOM                                                                                                    | 🔲 Tax Inclusive                      |
| Ship to 💌 :                                                   | penjualan 15                   | Invoice #: 00000014                                                                                                    |                                      |
|                                                               |                                | Date: 15/01/2017                                                                                                    |                                      |
|                                                               |                                | Customer PO #:                                                                                                    |                                      |
| kopiah 3<br>jaket cewe 2<br>jaket cowo 2                      | Uescription                    | Acct#         Amount           4-1000         Rp45.000,00           4-1000         Rp350.000,00           4-1000         Rp200.000,00 | JOD I AX<br>V-T<br>N-T<br>N-T<br>V-T |
| Salesperson :<br>Comment:<br>Ship Via:<br>Promised Date:      |                                | Subtotal: Rp1.505.000,00<br>Freight:                                                                                                  | PPN                                  |
| Journal Memo:<br>Referral Source:<br>Invoice Delivery Status: | Sale; 15, penjualan            | Paid Today: Rp0.00<br>Payment Method: Cash II<br>Balance Due: Rp1.505.000,00                                                          | Details                              |
|                                                               | 👘 Toe uerrannin 🤍 ueninfrase 🦉 |                                                                                                    | Record                               |
| Help F1 Print                                                 | Send To Journal Layout Reg     | ister                                                                                                    | C <u>a</u> ncel                      |

Sumber : Penulis (2017)

### Gambar III.69

Transaksi 36 tanggal 16 januari 2017 pengeluaran kas

Isi *Cheque No* = Nomor bukti keluar, *Date* = Tanggal bukti, *Amount* = jumlah dibayar, Memo = keterangan

Klik kolom Acct# diisi dengan nomor akun sebelah debit, setelah selesai klik
 Record.

| Spend Mon           | ey                                                                                                    |                          |                       |                        |          |                      |                            |                 |  |  |  |
|---------------------|----------------------------------------------------------------------------------------------------|--------------------------|-----------------------|------------------------|----------|----------------------|----------------------------|-----------------|--|--|--|
| Account:            | 1-1100                                                                                                    | Ţ Kas                    |                       | Ba                     | lance ⇔: | Rp2.124.             | 500,00 🗖 Ta                | x Inclusive     |  |  |  |
|                     | Card : Cheque No.: 25<br>Payee : Date: 16/01/2017<br>Amount: Rp145.000,00<br>One Hundred Forty-Five Thousand Rupiah Only<br>Memo: beli kabel <u>kako bustana kita Kota baru</u> |                          |                       |                        |          |                      |                            |                 |  |  |  |
| Acct #              | Biava Lain-                                                                                                    | Name<br>lain             |                       | Amount<br>Bp145.000.00 | Job      | )                    | Memo                       | Tax<br>N-T      |  |  |  |
|                     |                                                                                                    |                          |                       |                        |          |                      |                            |                 |  |  |  |
|                     |                                                                                                    | Total Allo               | cated:                | Rp145.000,00           |          |                      |                            |                 |  |  |  |
|                     |                                                                                                    | Т                        | ax ⇔:                 | Rp0,00                 |          | 🗌 Cheq               | ue Already Prin <u>t</u> e | d               |  |  |  |
|                     |                                                                                                    | Tota<br>Out of Ba        | il Paid:  <br>ilance: | Rp145.000,00<br>Rp0,00 |          | Remittan<br>To be Pi | ce Advice Delive<br>rinted | ry Status:<br>💌 |  |  |  |
| (1) Sa <u>v</u> e a | s Recurring                                                                                                    | <b>(b)</b> <u>U</u> se F | ecurring              | Currency               | : IDR    |                      |                            |                 |  |  |  |
| 2                   |                                                                                                    |                          |                       |                        |          |                      | R                          | ec <u>o</u> rd  |  |  |  |
| Help F1             | <u>P</u> rint                                                                                                    | Journal                  | Register              |                        |          |                      | C                          | ancel           |  |  |  |

Sumber : Penulis (2017)

# Gambar III.70

Transaksi 37 tanggal 16 januari 2017 pengeluaran kas

Isi *Cheque No* = Nomor bukti keluar, *Date* = Tanggal bukti, *Amount* = jumlah dibayar, Memo = keterangan

Klik kolom Acct# diisi dengan nomor akun sebelah debit, setelah selesai klik
 Record.

| Spend Mon                   | ey                           |                          |            |             |          |                                                 |                                 |                      |          |
|-----------------------------|------------------------------|--------------------------|------------|-------------|----------|-------------------------------------------------|---------------------------------|----------------------|----------|
| Account                     | 1-1100                       | 🔳 Kas                    |            | Bal         | ance ⊏>: | Rp1.979.50                                      | 0,00 🔲 Ta:                      | k Inc <u>l</u> usive |          |
|                             | Card :<br>Payee 💌 :<br>Memo: | Fifteen Thou             | usand Rupi | ah Only     | C        | heque No.: 2<br>Date: 1<br>Amount: ჩ<br>რართ ბი | 26<br>16/01/2017<br>Rp15.000,00 | a baru               |          |
| 0 a a b #                   |                              | Nama                     |            | Å           |          |                                                 |                                 | т                    |          |
| 6-1600                      | Biaya Lain-                  | lain                     |            | Rp15.000,00 | 300      | ,                                               | Menio                           | N-T                  | <b>A</b> |
|                             |                              |                          |            |             |          |                                                 |                                 |                      | -        |
|                             |                              | Total Allo               | cated:     | Rp15.000,00 |          |                                                 |                                 |                      |          |
|                             |                              | Τa                       | ах ⊏>: [   | Rp0,00      |          | 🗌 Cheque                                        | Already Prin <u>t</u> e         | Ы                    |          |
|                             |                              | Tota                     | l Paid:    | Rp15.000,00 |          | Remittance.                                     | Advice Delive                   | y Status:            |          |
|                             |                              | Out of Ba                | lance:     | Rp0,00      |          | To be Print                                     | ed                              | -                    |          |
| <b>(11)</b> Sa <u>v</u> e a | s Recurring                  | <b>(b)</b> <u>U</u> se R | ecurring   | Currency:   | IDR      |                                                 |                                 |                      |          |
| 2                           |                              |                          |            |             |          |                                                 | R                               | ec <u>o</u> rd       |          |
| Help F1                     | Print                        | Journal                  | Register   |             |          |                                                 | C                               | ancel                |          |

Sumber : Penulis (2017)

# Gambar III.71

Transaksi 38 tanggal 16 januari 2017 pendapatan usaha

Pilih modul *Sales*, kemudisn *Enter Sales*. Klik Layout bagian bawah untuk merubah formulis pilih *item* OK. Pastikan *Sales* pada pojok kiri berisi *INVOICE*, kalau sudah sesuai pilih *Rcord*.

| Sales - New Service                                           |                                                                 |                                                                                                    | - • ×                              |
|---------------------------------------------------------------|-----------------------------------------------------------------|----------------------------------------------------------------------------------------------------|------------------------------------|
| INVOICE                                                       | 16, penjualan                                                   | Terms ⇔: Net 30th after EOM                                                                                                    | Tax Inclusive                      |
| Ship to 💌 :                                                   | penjualan 16                                                    | Invoice #: 00000015<br>Date: 16/01/2017                                                                                             |                                    |
| mukena ibu 7<br>cd cewe 20<br>kaos oblong cowo 5              | Description                                                     | Acct#         Amount           41000         Rp661.000,00           41000         Rp200.000,00           41000         Rp275.000,00 | Job Tax<br>N-T<br>N-T<br>N-T       |
| Salesperson :<br>Comment:<br>Ship Via:<br>Promised Date:      |                                                                 | Subtotal: Rp1.696.000.00<br>Freight: Rp0.00<br>Tax ⇔: Rp0.00<br>Total Amount: Rp1.696.000.00                                        | PPN 👽                              |
| Journal Memo:<br>Referral Source:<br>Invoice Delivery Status: | Sale; 16, penjualan                                             | Paid Today: Rp0,00<br>Payment Method: Cash J<br>Balance Due: Rp1.696,000,00                                                         | Details                            |
| (1) Save as Recurring<br>Help F1 Print                        | Image: Send To     Journal     Layout     Reimburse     Reister | DR RS Spell                                                                                                    | Rec <u>o</u> rd<br>C <u>a</u> ncel |

Sumber : Penulis (2017)

# Gambar III.72

Transaksi 39 tanggal 17 januari 2017 pengeluaran kas

Isi *Cheque No* = Nomor bukti keluar, *Date* = Tanggal bukti, *Amount* = jumlah dibayar, Memo = keterangan

Klik kolom Acct# diisi dengan nomor akun sebelah debit, setelah selesai klik
 Record.

| 🛃 Spend Mon          | ey                                                                                              |            |          |             |          |           |                             |                 |         |  |  |
|----------------------|-------------------------------------------------------------------------------------------------|------------|----------|-------------|----------|-----------|-----------------------------|-----------------|---------|--|--|
| Account:             | 1-1100                                                                                          | 📕 Kas      |          | Ba          | lance ⊄> | : Rp1.964 | .500,00 🔲 Ta                | ax Inclusive    |         |  |  |
|                      | Card : Cheque No.: 27 Payee : Date: 17/01/2017 Amount: Rp15.000,00 Fifteen Thousand Rupiah Only |            |          |             |          |           |                             |                 |         |  |  |
|                      | Memo: beli kantong <u>toko busana kita Kota baru</u>                                            |            |          |             |          |           |                             |                 |         |  |  |
| Acct #               |                                                                                                 | Name       |          | Amount      | Jo       | ь         | Memo                        | Tax             |         |  |  |
| 6-1600               | Biaya Lain-                                                                                     | lain       |          | Rp15.000,00 |          |           |                             | N-T             | <b></b> |  |  |
|                      |                                                                                                 |            |          |             |          |           |                             |                 | -       |  |  |
|                      |                                                                                                 | Total Allo | cated:   | Rp15.000,00 |          |           |                             |                 |         |  |  |
|                      |                                                                                                 | Τe         | ах ⇔: 🗌  | Rp0,00      |          | 🗌 Chec    | que Already Prin <u>t</u> e | ed              |         |  |  |
|                      |                                                                                                 | Tota       | l Paid:  | Rp15.000,00 |          | Remittan  | ice Advice Delive           | ery Status:     |         |  |  |
|                      |                                                                                                 | Out of Ba  | lance:   | Rp0,00      |          | To be P   | rinted                      | -               |         |  |  |
| (11) Sa <u>v</u> e a | (1) Save as Recurring (2) Lise Recurring (2) Currency: IDR                                      |            |          |             |          |           |                             |                 |         |  |  |
| 2                    |                                                                                                 |            |          |             |          |           | F                           | lec <u>o</u> rd |         |  |  |
| Help F1              | Print                                                                                           | Journal    | Register |             |          |           | (                           | C <u>a</u> ncel |         |  |  |

Sumber : Penulis (2017)

### Gambar III.73

Transaksi 40 tanggal 17 januari 2017 pengeluaran kas

Isi *Cheque No* = Nomor bukti keluar, *Date* = Tanggal bukti, *Amount* = jumlah dibayar, Memo = keterangan

- Klik kolom Acct# diisi dengan nomor akun sebelah debit, setelah selesai klik Record.

| Spend Mor              | iey                              |              |                  |           |                              |                                       |                    |          |
|------------------------|----------------------------------|--------------|------------------|-----------|------------------------------|---------------------------------------|--------------------|----------|
| Account:               | 1-1100 🔳 Kas                     | ;            | Ba               | alance ⊏> | : Rp1.949.                   | 500,00 🗖 Tax                          | Inc <u>l</u> usive |          |
|                        | Card :<br>Payee 💌 :<br>Fifteen T | housand Five | • Hundred Rupiah | Only      | Cheque No.<br>Date<br>Amount | : 28<br>: 17/01/2017<br>: Rp15.500,00 |                    |          |
|                        | Memo: beli ben                   | sin          |                  |           | h%c                          | i buwana kita Kota                    | a baru             |          |
| Acct #                 | Name                             |              | Amount           | Jo        | b                            | Memo                                  | Tax                |          |
| 6-1600                 | Biaya Lain-lain                  |              | Rp15.500,00      |           |                              |                                       | N-T                | <b>^</b> |
|                        |                                  |              |                  |           |                              |                                       |                    | -        |
|                        | Total /                          | Allocated:   | Rp15.500,00      |           |                              |                                       |                    |          |
|                        |                                  | Tax ⇔:       | Rp0,00           |           | 🗌 Chequ                      | ue Already Prin <u>t</u> eo           | ł                  |          |
|                        | Т                                | otal Paid:   | Rp15.500,00      |           | Remittand                    | e Advice Deliver,                     | y Status:          |          |
|                        | Out of                           | Balance:     | Rp0,00           |           | To be Pr                     | inted                                 | -                  |          |
| (1) Sa <u>v</u> e a    | s Recurring 🙆 🛛 s                | e Recurring  | Currency         | DR        |                              |                                       |                    |          |
| 2                      |                                  |              |                  |           |                              | Be                                    | ec <u>o</u> rd     |          |
| of <b>o</b><br>Help F1 | Print Journa                     | I Register   |                  |           |                              | Cg                                    | ancel              |          |

Sumber : Penulis (2017)

### Gambar III.74

Transaksi 41 tanggal 17 januari 2017 pendapatan usaha

Pilih modul *Sales*, kemudisn *Enter Sales*. Klik Layout bagian bawah untuk merubah formulis pilih *item* OK. Pastikan *Sales* pada pojok kiri berisi *INVOICE*, kalau sudah sesuai pilih *Record*.

| Sales - New Service                                           |                                       |                                                                                                    |                                                                                          |
|---------------------------------------------------------------|---------------------------------------|----------------------------------------------------------------------------------------------------|------------------------------------------------------------------------------------------|
| INVOICE ■<br>Customer ⇔:                                      | 17. penjualan                         | Terms ⇔: Net 30th after EOM                                                                                                    | Tax Inclusive                                                                            |
| Ship to 💌 :                                                   | penjualan 17                          | Invoice #: 00000016                                                                                                    |                                                                                          |
|                                                               |                                       | Customer PO #:                                                                                                    |                                                                                          |
| baju koko 4<br>jongger kain cowo 2<br>drees ccewe 6           | Description                           | Acct# Amount<br>4-1000 Rp280.000,00<br>4-1000 Rp100.000,00<br>4-1000 Rp600.000,00                                                                 | Job         I ax           N·T         ▲           ♥         N·T           N·T         ▲ |
| Salesperson :<br>Comment:<br>Ship Via:<br>Promised Date:      |                                       | Subtotal:         Rp1.610.000,00           Freight:         Rp0,00           Tax ⇔:         Rp0,00           Total Amount:         Rp1.610.000,00 | PPN 🛡                                                                                    |
| Journal Memo:<br>Referral Source:<br>Invoice Delivery Status: | Sale; 17, penjualan                   | Paid Today: Rp0,00<br>Payment Method: Cash ♥<br>Balance Due: Rp1.610.000,00                                                                       | Details                                                                                  |
| (1) Save as Recurring                                         | 🔞 Use Recurring 🧏 Reimburse 🕻 Rate: I | DR RS Spell                                                                                                    |                                                                                          |
| 2                                                             | 📫 🐼 🚳                                 |                                                                                                    | Rec <u>o</u> rd                                                                          |
| Help F1 Print                                                 | Send To Journal Layout Register       |                                                                                                    | C <u>a</u> ncel                                                                          |

Sumber : Penulis (2017)

# Gambar III.75

Transaksi 42 tanggal 18 januari 2017 pengeluaran kas

Isi *Cheque No* = Nomor bukti keluar, *Date* = Tanggal bukti, *Amount* = jumlah dibayar, Memo = keterangan

Klik kolom Acct# diisi dengan nomor akun sebelah debit, setelah selesai klik
 Record.

| <b>2</b> 9 | opend Mon                   | ey                                                                                                    |                          |            |             |            |          |                             |                 |          |  |  |
|------------|-----------------------------|----------------------------------------------------------------------------------------------------|--------------------------|------------|-------------|------------|----------|-----------------------------|-----------------|----------|--|--|
|            | Account:                    | 1-1100                                                                                                    | 📕 Kas                    |            | Ba          | ılance ⊏>: | Rp1.934. | .000,00 🗖 Ta                | ax Inclusive    |          |  |  |
|            |                             | Card : Cheque No.: 29<br>Payee : Date: 18/01/2017<br>Amount: Rp18.000,00<br>Eighteen Thousand Rupiah Only |                          |            |             |            |          |                             |                 |          |  |  |
|            |                             | Memo:                                                                                                    | Eighteen TI<br>isi galon | housand Ru | piah Only   |            | hte      | o busana kita Ko            | ta baru         |          |  |  |
|            | Acct #                      |                                                                                                    | Name                     |            | Amount      | Job        | )        | Memo                        | Tax             |          |  |  |
|            | 6-1600                      | Biaya Lain-                                                                                               | lain                     |            | Rp18.000,00 |            |          |                             | N-T             | <b>^</b> |  |  |
|            |                             |                                                                                                    |                          |            |             |            |          |                             |                 | <b>T</b> |  |  |
|            |                             |                                                                                                    | Total Allo               | icated:    | Rp18.000,00 |            |          |                             |                 |          |  |  |
|            |                             |                                                                                                    | Т                        | ax ⇔:      | Rp0,00      |            | 🗌 Cheq   | jue Already Prin <u>t</u> e | ed              |          |  |  |
|            |                             |                                                                                                    | Tota                     | al Paid:   | Rp18.000,00 |            | Remittan | ce Advice Delive            | ery Status:     |          |  |  |
|            |                             |                                                                                                    | Out of Ba                | alance:    | Rp0,00      |            | To be P  | rinted                      | •               |          |  |  |
|            | <b>(11)</b> Sa <u>v</u> e a | s Recurring                                                                                               | <b>(b)</b> <u>U</u> se F | lecurring  | Currency    | : IDR      |          |                             |                 |          |  |  |
|            | 2                           |                                                                                                    |                          |            |             |            |          | F                           | Rec <u>o</u> rd |          |  |  |
|            | Help F1                     | Print                                                                                                    | Journal                  | Register   |             |            |          | (                           | C <u>a</u> ncel |          |  |  |

Sumber : Penulis (2017)

# Gambar III.76

Transaksi 43 tanggal 18 januari 2017 pengeluaran kas

Isi *Cheque No* = Nomor bukti keluar, *Date* = Tanggal bukti, *Amount* = jumlah dibayar, Memo = keterangan

Klik kolom Acct# diisi dengan nomor akun sebelah debit, setelah selesai klik
 Record.

| 🕺 Spend Money         |                    |             |                           |                                          |                |          |
|-----------------------|--------------------|-------------|---------------------------|------------------------------------------|----------------|----------|
| Account: 1-1100       | Kas                | Bala        | nce ⊏>: Rp1.916           | 6.000,00 🔲 Tax                           | Inclusive      |          |
| Card<br>Payee 💌       | :                  |             | Cheque No<br>Dat<br>Amour | p: 30<br>e: 18/01/2017<br>nt Rp10.000,00 |                |          |
| Memo                  | Ten Thousand Rupia | h Only      | <u>kak</u>                | 'o busana kita Kota                      | a baru         |          |
| Acct #                | Name               | Amount      | Job                       | Memo                                     | Tax            | _        |
| 6-1200 Biaya ATK      |                    | Rp10.000,00 |                           |                                          | N-T            | <u> </u> |
|                       |                    |             |                           |                                          |                | -        |
|                       | Total Allocated:   | Rp10.000,00 |                           |                                          | _              |          |
|                       | Tax ⇔:             | Rp0,00      | 🗌 Che                     | que Already Printec                      | ł              |          |
|                       | Total Paid:        | Rp10.000,00 | Remittar                  | nce Advice Deliver                       | y Status:      |          |
|                       | Out of Balance:    | Rp0,00      | To be F                   | Printed                                  | -              |          |
| (1) Save as Recurring | 🙆 Use Recurring    | Currency:   | IDR                       |                                          |                |          |
| 2                     | 2                  |             |                           | Re                                       | ec <u>o</u> rd |          |
| Help F1 Print         | Journal Registe    | r           |                           | C <u>a</u>                               | ancel          |          |

Sumber : Penulis (2017)

# Gambar III.77

Transaksi 44 tanggal 18 januari 2017 pendapatan usaha

Pilih modul *Sales*, kemudisn *Enter Sales*. Klik Layout bagian bawah untuk merubah formulis pilih *item* OK. Pastikan *Sales* pada pojok kiri berisi *INVOICE*, kalau sudah sesuai pilih *Record*.

| Sales - New Service                                           |                                   |                                                                                                    |                              |
|---------------------------------------------------------------|-----------------------------------|----------------------------------------------------------------------------------------------------|------------------------------|
| UNVUILE ■<br>Customer ⇔:                                      | 18, penjualan 閺                   | Terms ⇔: Net 30th after EOM                                                                                                    | 🔲 Tax Inclusive              |
| Ship to 💌 :                                                   | penjualan 18                      | Invoice #: 00000017<br>Date: 18/01/2017                                                                                                |                              |
| topi baby 3<br>pita baby 6<br>setelan baby 6                  | Description                       | Acct#         Amount           4-1000         Rp105.000,00           4-1000         Rp150.000,00           4-1000         Rp450.000,00 | Job Tax<br>N·T<br>V·T<br>N·T |
| Salesperson :<br>Comment:<br>Ship Via:<br>Promised Date:      |                                   | Subtotal: Rp1.020.000,00<br>Freight: <u>Rp0.00</u><br>Tax ⇔: Rp0.00<br>Total Amount: Rp1.020.000,00                                    | PPN Ţ                        |
| Journal Memo:<br>Referral Source:<br>Invoice Delivery Status: | Sale; 18, penjualan               | Paid Today: Rp0,00<br>Payment Method: Cash 🗐<br>Balance Due: Rp1.020.000,00                                                            |                              |
| (1) Save as Recurring                                         | 🛞 Use Recurring 🧸 Reimburse 🕻 Rat | e: IDR ROSpell                                                                                                    | Becord                       |
| Help F1 Print                                                 | Send To Journal Layout Register   |                                                                                                    | Cancel                       |

Sumber : Penulis (2017)

# Gambar III.78

Transaksi 45 tanggal 19 januari 2017 pengeluaran kas

Isi *Cheque No* = Nomor bukti keluar, *Date* = Tanggal bukti, *Amount* = jumlah dibayar, Memo = keterangan

Klik kolom Acct# diisi dengan nomor akun sebelah debit, setelah selesai klik
 Record.

| 🛃 Spend Mo        | ney                 |                          |             |             |         |                            |                                         |                 | x        |
|-------------------|---------------------|--------------------------|-------------|-------------|---------|----------------------------|-----------------------------------------|-----------------|----------|
| Account           | 1.1100              | 📕 Kas                    |             | Ba          | lance ⊄ | ): Rp1.906                 | .000,00 🗖                               | Tax Inclusive   |          |
|                   | Card :<br>Payee 💌 : | Fifteen Thou             | usand Rupia | ah Only     |         | Cheque No<br>Date<br>Amour | u: 31<br>e: 19/01/2017<br>tt Rp15.000,0 | 0               |          |
|                   | Memo:               | beli bensin              |             |             |         | <u></u>                    | o busana kita k                         | Kota baru       |          |
| Acct #            |                     | Name                     |             | Amount      | J       | ob                         | Memo                                    | Tax             |          |
| 6-1600            | Biaya Lain-         | lain                     |             | Rp15.000,00 |         |                            |                                         | N-T             | <b>A</b> |
|                   |                     |                          |             |             |         |                            |                                         |                 | -        |
|                   |                     | Total Allo               | cated:      | Rp15.000,00 |         |                            |                                         |                 |          |
|                   |                     | Τa                       | x ⇔:        | Rp0,00      |         | 🗌 Cheo                     | jue Already Prir                        | nted            |          |
|                   |                     | Tota                     | Paid:       | Rp15.000,00 |         | Remittan                   | ce Advice Deli                          | very Status:    |          |
|                   |                     | Out of Ba                | lance:      | Rp0,00      |         | To be P                    | rinted                                  | -               |          |
| (1) Sa <u>v</u> e | as Recurring        | <b>(b)</b> <u>U</u> se R | ecurring    | Currency    | DR      |                            |                                         |                 |          |
| 2                 |                     |                          |             |             |         |                            |                                         | Rec <u>o</u> rd |          |
| Help F1           | Print               | Journal                  | Register    |             |         |                            |                                         | C <u>a</u> ncel |          |

Sumber : Penulis (2017)

# Gambar III.79

Transaksi 46 tanggal 19 januari 2017 pengeluaran kas

Isi *Cheque No* = Nomor bukti keluar, *Date* = Tanggal bukti, *Amount* = jumlah dibayar, Memo = keterangan

Klik kolom Acct# diisi dengan nomor akun sebelah debit, setelah selesai klik
 Record.

| 2 | Spend Mon             | ey          |                             |                                    |             |       |             |                                      |                 |          |
|---|-----------------------|-------------|-----------------------------|------------------------------------|-------------|-------|-------------|--------------------------------------|-----------------|----------|
|   | Account:              | 1.1100      | 📕 Kas                       |                                    | Ba          | lance | ¢: Rp1.89   | 1.000,00 🔲                           | Tax Inclusive   |          |
|   |                       | Card :      | <u> </u>                    |                                    |             |       | Cheque N    | D.: 32                               |                 |          |
|   |                       | Payee 💌 :   |                             |                                    |             |       | Dal<br>Amou | te:   19/01/2017<br>nt:   Rp10.000,0 | )               |          |
|   |                       | Memo:       | Ten Thousa<br>beli batray a | <mark>and Rupiah</mark><br>alkalin | n Only      |       | hzk         | o busana kita k                      | lota baru       |          |
|   | Acct #                |             | Name                        |                                    | Amount      |       | Job         | Memo                                 | Tax             |          |
|   | 6-1200                | Biaya ATK   |                             |                                    | Rp10.000,00 |       |             |                                      | N-T             | <u> </u> |
|   |                       |             |                             |                                    |             |       |             |                                      |                 | -        |
|   |                       |             | Total Allo                  | cated:                             | Rp10.000,00 |       |             |                                      |                 |          |
|   |                       |             | Ta                          | ах ⊏>:                             | Rp0,00      |       | 🔲 Che       | que Already Prir                     | ited            |          |
|   |                       |             | Tota                        | I Paid:                            | Rp10.000,00 |       | Remittar    | nce Advice Deli                      | very Status:    |          |
|   |                       |             | Out of Ba                   | lance:                             | Rp0,00      |       | TobeF       | Printed                              |                 |          |
|   | (11) Sa <u>v</u> e a: | s Recurring | <b>(b)</b> <u>U</u> se R    | ecurring                           | Currency    | : IDR |             |                                      |                 |          |
|   | 2                     |             |                             |                                    |             |       |             |                                      | Rec <u>o</u> rd |          |
|   | Help F1               | Print       | Journal                     | Register                           |             |       |             |                                      | C <u>a</u> ncel |          |

Sumber : Penulisan (2017)

### Gambar III.80

Transaksi 47 tanggal 19 januari 2017 pendapatan usaha

Pilih modul *Sales*, kemudisn *Enter Sales*. Klik Layout bagian bawah untuk merubah formulis pilih *item* OK. Pastikan *Sales* pada pojok kiri berisi *INVOICE*, kalau sudah sesuai pilih *Record*.

| Sales - New Service                                         |                                         |                                                                  | - • ×             |
|-------------------------------------------------------------|-----------------------------------------|------------------------------------------------------------------|-------------------|
| UNVUICE ■<br>Customer ⇔:                                    | 19, penjualan                           | Terms ⇔: Net 30th after EOM                                      | 🗖 Tax Inclusive   |
| Ship to 💌 :                                                 | penjualan 19                            | Invoice #: 00000018                                              |                   |
|                                                             |                                         | Customer P0 #:                                                   |                   |
|                                                             | Description                             | Acct# Amount                                                     | Job Tax           |
| kemeja cowo 2<br>cd kotak cowo 3<br>celana pendek parasut c | ожо 2                                   | 4-1000 Rp190.000,00<br>4-1000 Rp195.000,00<br>4-1000 Rp40.000,00 | N-T<br>N-T<br>N-T |
| Salesperson :<br>Comment:                                   |                                         | Subtotal: Rp1.280.000,00                                         |                   |
| Ship Mar                                                    |                                         |                                                                  |                   |
| Promised Date:                                              |                                         | Total Amount: Rp1.280.000,00                                     |                   |
| Journal Memo:                                               | Sale; 19, penjualan                     | Paid Today: Rp0,00                                               |                   |
| Referral Source:                                            |                                         | Payment Method: 🛛 Cash 🔍 🛡                                       | <u>D</u> etails   |
| Invoice Delivery Status:                                    | To be Printed 💌                         | Balance Due: Rp1.280.000,00                                      |                   |
| (1) Sa <u>v</u> e as Recurring                              | 🕲 Use Recurring 🛃 Reimburse 🚺 Rate: IDR | REC Spell                                                        |                   |
| 2                                                           | 🛋 🐼 🔊                                   |                                                                  | Rec <u>o</u> rd   |
| Help F1 Print                                               | Send To Journal Layout Register         |                                                                  | Cancel            |

Sumber : Penulisan (2017)

# Gambar III.81

Transaksi 48 tanggal 20 januari 2017 pengeluaran kas

Isi *Cheque No* = Nomor bukti keluar, *Date* = Tanggal bukti, *Amount* = jumlah dibayar, Memo = keterangan

Klik kolom Acct# diisi dengan nomor akun sebelah debit, setelah selesai klik
 Record.

| Spend Mor            | ney                                                                                                    |                  |                   |             |                       |                 |          |  |  |  |  |
|----------------------|----------------------------------------------------------------------------------------------------|------------------|-------------------|-------------|-----------------------|-----------------|----------|--|--|--|--|
| Account:             | 1-1100                                                                                                    | E Kas            | Ba                | lance ⊏>: I | Rp1.881.000,00 🗖      | Tax Inclusive   |          |  |  |  |  |
|                      | Card : Cheque No.: 33 Payee : Date: 19/01/2017 Amount: Rp12.000,00 Twelve Thousand Rupiah Only Memo: isi galon <i>toko busana kita Kota baru</i> |                  |                   |             |                       |                 |          |  |  |  |  |
| Acot #               |                                                                                                    | Name             | Amount            | lab         | Mama                  | Tau             |          |  |  |  |  |
| 6-1600               | Biaya Lain-                                                                                                    | lain             | Rp12.000,00       | JOD         | Memo                  | N-T             | <u> </u> |  |  |  |  |
|                      |                                                                                                    |                  |                   |             |                       |                 | -        |  |  |  |  |
|                      |                                                                                                    | Total Allocated: | Rp12.000,00       |             |                       |                 |          |  |  |  |  |
|                      |                                                                                                    | Tax ⇔:           | Rp0,00            | Г           | Cheque Already Pri    | inted           |          |  |  |  |  |
|                      |                                                                                                    | Total Paid:      | Rp12.000,00       | F           | Remittance Advice Del | livery Status:  |          |  |  |  |  |
|                      |                                                                                                    | Out of Balance:  | Rp0,00            | [           | To be Printed         | -               |          |  |  |  |  |
| (11) Sa <u>v</u> e a | as Recurring                                                                                                    | () Use Recurring | Curre <u>n</u> cy | : IDR       |                       |                 |          |  |  |  |  |
| 2                    |                                                                                                    | 2                |                   |             |                       | Rec <u>o</u> rd |          |  |  |  |  |
| 9 ▼<br>Help F1       | Print                                                                                                    | Journal Regis    | ter               |             |                       | Cancel          |          |  |  |  |  |

Sumber : Penulisan (2017)

### Gambar III.82

Transaksi 49 tanggal 20 januari 2017 pengeluaran kas

Isi *Cheque No* = Nomor bukti keluar, *Date* = Tanggal bukti, *Amount* = jumlah dibayar, Memo = keterangan

Klik kolom Acct# diisi dengan nomor akun sebelah debit, setelah selesai klik
 Record.

| 🧭 s | pend Mon                     | ⊧y                           |                                  |                                 |                    |            |                                             |                                       |                             |          |
|-----|------------------------------|------------------------------|----------------------------------|---------------------------------|--------------------|------------|---------------------------------------------|---------------------------------------|-----------------------------|----------|
|     | Account:                     | 1-1100                       | 📕 Kas                            |                                 | Ba                 | alance     | ⇔: Rp1.869                                  | 9.000,00 Г                            | Tax Inclusive               |          |
|     |                              | Card :<br>Payee 💽 :<br>Memo: | One Million Tw<br>beli gantungar | <mark>vo Hundr</mark><br>n baju | red Fifty Thousani | <b>B</b> I | Cheque No<br>Dat<br>Amour<br>h Only<br>^234 | p: 34<br>e: 20/01/20<br>nt: Rp1.250.0 | 17<br>000,00<br>9 Kota baru | -        |
|     | Acct #                       |                              | Name                             |                                 | Amount             |            | Job                                         | Memo                                  | ) Tax                       |          |
|     | 6-1500                       | Biaya Perle                  | ngkapan Toko                     |                                 | Rp1.250.000,00     |            |                                             |                                       | N-T                         | <u> </u> |
|     |                              |                              |                                  |                                 |                    |            |                                             |                                       |                             | -        |
|     |                              |                              | Total Alloca                     | ted: F                          | Rp1.250.000,00     |            |                                             |                                       |                             |          |
|     |                              |                              | Tax                              | ⇒: [                            | Rp0,00             |            | 🗌 Cheo                                      | que Already F                         | rinted                      |          |
|     |                              |                              | Total P                          | aid: F                          | Rp1.250.000,00     |            | Remittar                                    | nce Advice D                          | elivery Status:             |          |
|     |                              |                              | Out of Balar                     | nce:                            | Rp0,00             |            | To be F                                     | Printed                               | •                           |          |
|     | <b>(11)</b> Sa <u>v</u> e as | Recurring                    | 🙆 <u>U</u> se Rec                | urring                          | Curre <u>n</u> cy  | : IDR      |                                             |                                       |                             |          |
|     | ?                            |                              | 2                                | 1                               |                    |            |                                             |                                       | Rec <u>o</u> rd             |          |
|     | Help F1                      | <u>P</u> rint                | Journal F                        | Register                        |                    |            |                                             |                                       | C <u>a</u> ncel             |          |

Sumber : Penulisan (2017)

### Gambar III.83
Transaksi 50 tanggal 20 januari 2017 pendapatan usaha

Pilih modul *Sales*, kemudisn *Enter Sales*. Klik Layout bagian bawah untuk merubah formulis pilih *item* OK. Pastikan *Sales* pada pojok kiri berisi *INVOICE*, kalau sudah sesuai pilih *Record*.

| 🐼 Sales - New Service          |                               |                        |                              | _ • • ×         |
|--------------------------------|-------------------------------|------------------------|------------------------------|-----------------|
| INVOICE 🔽                      |                               |                        |                              |                 |
| Customer ⇔:                    | 20, penjualan 📃               | Terms ⇔: Net 30th afte | er EOM                       | 🔲 Tax Inclusive |
| Ship to 💌 :                    | penjualan 20                  | Invoice #:             | 00000019                     |                 |
|                                |                               | Date:                  | 20/01/2017                   |                 |
|                                |                               | Customer PO #:         |                              |                 |
|                                | Description                   | Acct#                  | Amount Jo                    | b Tax           |
| kemeja cowo 5<br>jogger cowo 2 |                               | 4-1000<br>4-1000       | Rp250.000,00<br>Rp240.000,00 | N-T A           |
| celana pop 10                  |                               | 4-1000                 | Rp150.000,00                 | N-T -           |
| Salesperson :                  |                               | Subtotal:              | Rp1.580.000,00               |                 |
| Comment:                       |                               | Freight:               | Rp0,00                       | PPN 👤           |
| Ship Via:                      |                               | I Tax ⊄>:              | Rp0,00                       |                 |
| Promised Date:                 |                               | Total Amount:          | Rp1.580.000,00               |                 |
| Journal Memo:                  | Sale; 20, penjualan           | Paid Today:            | Rp0,00                       |                 |
| Referral Source:               |                               | Payment Method:        | Cash 📃                       | Details         |
| Invoice Delivery Status:       | To be Printed                 | Balance Due:           | Rp1.580.000,00               |                 |
| (1) Save as Recurring          | 🔕 Use Recurring 🛛 🎎 Reimburse | 🛟 Rate: IDR 🔤 Spell    |                              |                 |
| 2                              | 🛋 🔊 🐼 🗊                       | 3                      |                              | Record          |
| Help F1 Print                  | Send To Journal Layout R      | egister                |                              | Cancel          |

Sumber : Penulisan (2017)

# Gambar III.84

Transaksi 51 tanggal 21 januari 2017 pengeluaran kas

Isi *Cheque No* = Nomor bukti keluar, *Date* = Tanggal bukti, *Amount* = jumlah dibayar, Memo = keterangan

Klik kolom Acct# diisi dengan nomor akun sebelah debit, setelah selesai klik
Record.

| 🛃 Spend Mon          | ey                           |                 |            |               |                |                                                    |                |  |
|----------------------|------------------------------|-----------------|------------|---------------|----------------|----------------------------------------------------|----------------|--|
| Account:             | 1.1100                       | 📕 Kas           |            | Ba            | lance ⇔: Rp61: | 9.000,00 🔲 Ta                                      | x Incļusive    |  |
|                      | Card :<br>Payee 💌 :<br>Memo: | Five Hundre     | ed Thousan | d Rupiah Only | Cheque         | No.: 35<br>Pate: 21/01/2017<br>Dount: Rp500.000,00 | ta banı        |  |
| Acct #               | D: D                         | Name            |            | Amount        | Job            | Memo                                               | Tax            |  |
| 6-1300               | Biaya Pera                   | watan Kend      | araan      | Rp500.000,00  |                |                                                    | N-1            |  |
|                      |                              | Total Allo      | icated:    | Rp500.000,00  |                |                                                    |                |  |
|                      |                              | T.              | ax ⇔:      | Rp0,00        | 🗆 Cł           | neque Already Prin <u>t</u> e                      | d              |  |
|                      |                              | Tota            | al Paid:   | Rp500.000,00  | Remit          | tance Advice Delive                                | ry Status:     |  |
|                      |                              | Out of Ba       | alance:    | Rp0,00        | Tob            | e Printed                                          | <b>_</b>       |  |
| (11) Sa <u>v</u> e a | s Recurring                  | 🍥 <u>U</u> se R | lecurring  | Currency      | : IDR          |                                                    |                |  |
| 2                    |                              |                 |            |               |                | R                                                  | ec <u>o</u> rd |  |
| Help F1              | Print                        | Journal         | Register   |               |                | C                                                  | ancel          |  |

Sumber : penulisan (2017)

# Gambar III.85

Transaksi 52 tanggal 21 januari 2017 pengeluaran kas

Isi *Cheque No* = Nomor bukti keluar, *Date* = Tanggal bukti, *Amount* = jumlah dibayar, Memo = keterangan

Klik kolom Acct# diisi dengan nomor akun sebelah debit, setelah selesai klik
Record.

| 🛃 Spend Moi         | ney                 |                          |            |               |         |                                 |                                  |                |          |
|---------------------|---------------------|--------------------------|------------|---------------|---------|---------------------------------|----------------------------------|----------------|----------|
| Account:            | 1.1100              | 📕 Kas                    |            | Ba            | lance ¢ | : Rp119.000                     | ),00 🗖 Tax                       | (Inclusive     |          |
|                     | Card :<br>Payee 💌 : | 0ne Hundra               | ed Thousan | d Rupiah Only |         | Cheque No.:<br>Date:<br>Amount: | 36<br>21/01/2017<br>Rp100.000,00 |                |          |
|                     | Memo:               | beli nasi bu             | ingkus     |               |         | hoko 1                          | busana kita Koti                 | a baru         |          |
| Acct #              |                     | Name                     |            | Amount        | Je      | b                               | Memo                             | Tax            |          |
| 6-1600              | Biaya Lain          | lain                     |            | Rp100.000,00  |         |                                 |                                  | N-T            | <u> </u> |
|                     |                     |                          |            |               |         |                                 |                                  |                | -        |
|                     | 1                   | Total Allo               | cated:     | Rp100.000,00  |         |                                 |                                  | 1              |          |
|                     |                     | Т                        | ax ⊏>:     | Rp0,00        |         | 🔲 Cheque                        | e Already Prin <u>t</u> er       | ±              |          |
|                     |                     | Tota                     | al Paid:   | Rp100.000,00  |         | Remittance                      | Advice Deliver                   | y Status:      |          |
|                     |                     | Out of Ba                | alance:    | Rp0,00        |         | To be Prin                      | ited                             | •              |          |
| (1) Sa <u>v</u> e a | as Recurring        | <b>(0)</b> <u>U</u> se R | lecurring  | Currency      | : IDR   |                                 |                                  |                |          |
| 2                   |                     |                          |            |               |         |                                 | B                                | ec <u>o</u> rd |          |
| Help F1             | Print               | Journal                  | Register   |               |         |                                 | C,                               | ancel          |          |

Sumber : Penulis (2017)

# Gambar III.86

Transaksi 53 tanggal 21 januari 2017 pendapatan usaha

Pilih modul *Sales*, kemudisn *Enter Sales*. Klik Layout bagian bawah untuk merubah formulis pilih *item* OK. Pastikan *Sales* pada pojok kiri berisi *INVOIC*, .kalau sudah sesuai pilih *Record*.

| Sales - New Service                                                                                                    |                                        |                                                                                                    | _ • •                                 |
|----------------------------------------------------------------------------------------------------|----------------------------------------|----------------------------------------------------------------------------------------------------|---------------------------------------|
| INVOICE                                                                                                    | 21, penjualan                          | Terms ⇔: Net 30th after E0M                                                                                                    | 🔲 Tax Inclusive                       |
| Ship to 💌 :                                                                                                    | penjualan 21                           | Invoice #: 00000020<br>Date: 21/01/2017                                                                                                    |                                       |
| celana levis super cewe<br>longdress cewe 2<br>dress 2<br>kemeja cewe 2                                                                                                    | Description<br>2                       | Acct#     Amount       4-1000     Rp500.000,00       4-1000     Rp210.000,00       4-1000     Rp200.000,00       4-1000     Rp10.000,00       4-1000     Rp190.000,00 | Job Tax<br>N·T A<br>N·T<br>N·T<br>N·T |
| Salesperson :<br>Comment:<br>Ship Via:<br>Promised Date:                                                                                                    |                                        | Subtotal: Rp1.410.000,00<br>Freight: Rp0,00<br>Tax ⇔: Rp0,00<br>Total Amount: Rp1.410.000,00                                                                          | PPN 🛡                                 |
| Journal Memo:<br>Referral Source:<br>Invoice Delivery Status:                                                                                                    | Sale; 21, penjualan                    | Paid Today:                                                                                                    | Details                               |
| (1) Save as Recurring                                                                                                    | (b) Use Recurring 🧸 Reimburse (b) Rate | : IDR Spel                                                                                                    | Decent                                |
| Image: Weight of the second second | Send To Journal Layout Register        |                                                                                                    | Cancel                                |

Sumber : Penulis (2017)

### Gambar III.87

Transaksi 54 tanggal 22 januari 2017 pengeluaran kas

Isi *Cheque No* = Nomor bukti keluar, *Date* = Tanggal bukti, *Amount* = jumlah dibayar, Memo = keterangan

Klik kolom Acct# diisi dengan nomor akun sebelah debit, setelah selesai klik
Record.

| Spend Money          |                                                                                                    |                   |          |             |     |             |                       |               |   |
|----------------------|----------------------------------------------------------------------------------------------------|-------------------|----------|-------------|-----|-------------|-----------------------|---------------|---|
| Account              | Account 1-1100 ■Kas Balance ⇔: Rp19.000,00 □ Tax Inclusive                                                                                                    |                   |          |             |     |             |                       |               |   |
|                      | Card   :   Cheque No.: 37     Payee   :   Date: 22/01/2017     Amount:   Rp10.000.00     Ten Thousand Rupiah Only   insko busana kila Kota banu     Memo:   beli kantong |                   |          |             |     |             |                       |               |   |
| Acct #               | <b>D</b> : 1 1                                                                                                    | Name              |          | Amount      | Job |             | Memo                  | Tax           | _ |
| 6-1600               | Biaya Lain-                                                                                                    | lain              |          | Hp10.000,00 |     |             |                       | N-I           |   |
|                      |                                                                                                    | Total Allo        | cated:   | Rp10.000,00 |     |             |                       |               | ~ |
|                      |                                                                                                    | T                 | ах ⊏>: Г | Rp0,00      |     | Cheque Alr  | eady Prin <u>t</u> ed |               |   |
|                      |                                                                                                    | Tota              | l Paid:  | Rp10.000,00 | Re  | mittance Ad | vice Delivery         | Status:       |   |
|                      |                                                                                                    | Out of Ba         | lance:   | Rp0,00      | To  | be Printed  |                       | •             |   |
| (11) Sa <u>v</u> e a | is Recurring                                                                                                    | (0) <u>U</u> se R | ecurring | Currency    | IDR |             |                       |               |   |
| 2                    |                                                                                                    |                   |          |             |     |             | Re                    | c <u>o</u> rd |   |
| Help F1              | <u>P</u> rint                                                                                                    | Journal           | Register |             |     |             | C <u>a</u>            | ncel          |   |

Sumber : Penulis (2017)

## Gambar III.88

Transaksi 55 tanggal 22 januari 2017 pengeluaran kas

Isi *Cheque No* = Nomor bukti keluar, *Date* = Tanggal bukti, *Amount* = jumlah dibayar, Memo = keterangan

Klik kolom Acct# diisi dengan nomor akun sebelah debit, setelah selesai klik
Record.

| 🗾 Spend Mor          | iey                                                                                                    |                          |          |              |       |          |             |                 |     |          |
|----------------------|----------------------------------------------------------------------------------------------------|--------------------------|----------|--------------|-------|----------|-------------|-----------------|-----|----------|
| Account:             | Account: 1-1100 ■ Kas Balance ⇔: Rp9.000,00 □ Tax Inclusive                                                                                        |                          |          |              |       |          |             |                 |     |          |
|                      | Card : Cheque No.: 38<br>Payee : Date: 22/01/2017<br>Amount: Rp195.000,00<br>One Hundred Ninety-Five Thousand Rupiah Only<br>Memo: beli kunci laci |                          |          |              |       |          |             |                 |     |          |
| Acct #               |                                                                                                    | Name                     |          | Amount       |       | lob      | Mer         | no .            | Тах |          |
| 6-1600               | Biaya Lain-                                                                                                    | lain                     |          | Rp195.000,00 |       |          |             |                 | N-T | <b>A</b> |
|                      |                                                                                                    |                          |          |              |       |          |             |                 |     | <b>-</b> |
|                      |                                                                                                    | Total Allo               | cated:   | Rp195.000,00 |       |          |             |                 |     |          |
|                      |                                                                                                    | Ta                       | ах ⊏>: [ | Rp0,00       |       | 🗌 Cheo   | que Already | Printed         |     |          |
|                      |                                                                                                    | Tota                     | l Paid:  | Rp195.000,00 |       | Remittan | ice Advice  | Delivery Stat   | us: |          |
|                      |                                                                                                    | Out of Ba                | lance:   | Rp0,00       |       | To be P  | rinted      |                 | •   |          |
| (11) Sa <u>v</u> e a | s Recurring                                                                                                    | <b>(b)</b> <u>U</u> se R | ecurring | Currency     | : IDR |          |             |                 |     |          |
| 2                    |                                                                                                    |                          |          |              |       |          |             | Rec <u>o</u> rd |     |          |
| Help F1              | <u>P</u> rint                                                                                                    | Journal                  | Register |              |       |          |             | C <u>a</u> ncel |     |          |

Sumber : Penulis (2017)

### Gambar III.89

Transaksi 56 tanggal 22 januari 2017 pendapatan usaha

Pilih modul *Sales*, kemudisn *Enter Sales*. Klik Layout bagian bawah untuk merubah formulis pilih *item* OK. Pastikan *Sales* pada pojok kiri berisi *INVOICE*, kalau sudah sesuai pilih *Record*.

| Sales - New Service                                           |                                 |                                                                                                    |                              |
|---------------------------------------------------------------|---------------------------------|----------------------------------------------------------------------------------------------------|------------------------------|
| INVOICE                                                       | 22, penjualan                   | Terms ⇔: Net 30th after EOM                                                                              | 🥅 Tax Inclusive              |
| Ship to 💌 :                                                   | penjualan 22                    | Invoice #; 00000021<br>Date: 22/01/2017                                                                  |                              |
| celana kain panjang cew<br>stoking 9<br>leging 5              | Description<br>le 7             | Acct# Amount<br>4-1000 Rp525.000.00<br>4-1000 Rp225.000.00<br>4-1000 Rp250.000.00<br>8-1000 Rp250.000.00 | Job Tax<br>N-T<br>V-T<br>N-T |
| Salesperson :<br>Comment:<br>Ship Via:<br>Promised Date:      |                                 | Subtotal: Rp1.500.000.00<br>Freight: <u>Rp0.00</u><br>Tax ⇔: Rp0.00<br>Total Amount: Rp1.500.000.00      | PPN 💭                        |
| Journal Memo:<br>Referral Source:<br>Invoice Delivery Status: | Sale; 22, penjualan             | Paid Today: Rp0,00<br>Payment Method: Cash II<br>Balance Due: Rp1.500,000,00                             | Details                      |
| (1) Save as Recurring                                         | (t) Use Recurring 🤽 Reimburse 🕻 | ) Rate: IDR _  Spel                                                                                      | Record                       |
| Help F1 <u>P</u> rint                                         | Send To Journal Layout Reg      | ister                                                                                                    | C <u>a</u> ncel              |

Sumber : Penulis (2017)

## Gambar III.90

Transaksi 57 tanggal 23 januari 2017 pendapatan usaha

Pilih modul *Sales*, kemudisn *Enter Sales*. Klik Layout bagian bawah untuk merubah formulis pilih *item* OK. Pastikan *Sales* pada pojok kiri berisi *INVOIC*, .kalau sudah sesuai pilih *Record*.

| Sales - New Service                                           |                                         |                                                                                          |                   |
|---------------------------------------------------------------|-----------------------------------------|------------------------------------------------------------------------------------------|-------------------|
| UNVUILE I Customer ⇔:                                         | 23, penjualan                           | Terms ⇔: Net 30th after EOM                                                              | Tax Inclusive     |
| Ship to 💌 :                                                   | penjualan 23                            | Invoice #: 00000022<br>Date: 23/01/2017                                                  |                   |
|                                                               | Description                             | Acct# Amount                                                                             | Job Tax           |
| celana bola 5<br>kemeja batik 5<br>handuk besar 7             |                                         | 4-1000 Rp100.000,00<br>4-1000 Rp110.000,00<br>4-1000 Rp315.000,00                        | N-T<br>N-T<br>N-T |
| Salesperson :<br>Comment:<br>Ship Via:<br>Promised Date:      |                                         | Subtotat: Rp705.000,00<br>Freight: Rp0,00<br>Tax ⇔: Rp0,00<br>Total Amount: Rp705.000,00 | PPN 厚             |
| Journal Memo:<br>Referral Source:<br>Invoice Delivery Status: | Sale; 23, penjualan                     | Paid Today: Rp0.00<br>Payment Method: Cash 💭<br>Balance Due: Rp705.000,00                | Details           |
| (1) Save as Recurring                                         | 🔞 Use Recurring 🧏 Reimburse 🕻 Rate: IDR | REÇ Speli                                                                                |                   |
| 2                                                             | 🗊 🐼 🚳                                   |                                                                                          | Record            |
| Help F1 Print                                                 | Send To Journal Layout Register         |                                                                                          | C <u>a</u> ncel   |

Sumber : Penulis (2017)

### Gambar III.91

Transaksi 58 tanggal 24 januari 2017 pengeluaran kas

Isi *Cheque No* = Nomor bukti keluar, *Date* = Tanggal bukti, *Amount* = jumlah dibayar, Memo = keterangan

Klik kolom Acct# diisi dengan nomor akun sebelah debit, setelah selesai klik
Record.

| 2 s | Spend Money                                                     |                              |                          |             |             |     |                           |                                      |                             |   |
|-----|-----------------------------------------------------------------|------------------------------|--------------------------|-------------|-------------|-----|---------------------------|--------------------------------------|-----------------------------|---|
|     | Account: 1-1100 ■ Kas Balance ⇔: Rp2.142.500,00 □ Tax Inclusive |                              |                          |             |             |     |                           |                                      |                             |   |
|     |                                                                 | Card :<br>Payee 💽 :<br>Memo: | Eighteen TI              | housand R   | upiah Only  |     | Cheque No<br>Dal<br>Amour | p: 24<br>e: 15/01/20<br>nt: Rp18.000 | 117<br>1,00<br>ia Kota baru | - |
|     | Acct #                                                          |                              | Name                     |             | Amount      |     | Job                       | Memo                                 | o Tax                       |   |
|     | 6-1600 Biaya Lain-lain                                          |                              |                          | Rp18.000,00 |             |     |                           | N-T                                  | <u> </u>                    |   |
|     |                                                                 |                              |                          |             |             |     |                           |                                      |                             | - |
|     |                                                                 |                              | Total Allo               | icated:     | Rp18.000,00 |     |                           | -                                    |                             |   |
|     |                                                                 |                              | T                        | ax ⇔: 🗌     | Rp0,00      |     | 🔲 Che                     | que Already F                        | Printed                     |   |
|     |                                                                 |                              | Tota                     | al Paid:    | Rp18.000,00 |     | Remittar                  | nce Advice D                         | elivery Status:             |   |
|     |                                                                 |                              | Out of Ba                | alance:     | Rp0,00      |     | To be F                   | rinted                               |                             |   |
| _   | <b>(11)</b> Sa <u>v</u> e a:                                    | s Recurring                  | <b>(b)</b> <u>U</u> se R | lecurring   | Currency:   | IDR |                           |                                      |                             |   |
|     | 2                                                               |                              |                          |             |             |     |                           |                                      | Rec <u>o</u> rd             |   |
|     | Help F1                                                         | Print                        | Journal                  | Register    |             |     |                           |                                      | C <u>a</u> ncel             |   |

Sumber : Penulis (2017)

## Gambar III.92

Transaksi 59 tanggal 24 januari 2017 pendapatan usaha

Pilih modul *Sales*, kemudisn *Enter Sales*. Klik Layout bagian bawah untuk merubah formulis pilih *item* OK. Pastikan *Sales* pada pojok kiri berisi *INVOICE*, kalau sudah sesuai pilih *Record*.

| 🛃 Sales - New Service                                         |                                      |                                                                                 | - • •                                |
|---------------------------------------------------------------|--------------------------------------|---------------------------------------------------------------------------------|--------------------------------------|
| INVOICE                                                       |                                      |                                                                                 |                                      |
| Customer ⇔:                                                   | 24, penjualan 📃                      | Terms ⇔: Net 30th after EOM                                                     | 🔲 Tax Inclusive                      |
| Ship to 💌 :                                                   | penjualan 24                         | Invoice #: 00000023                                                             |                                      |
|                                                               |                                      | Date: 24/01/2017                                                                |                                      |
|                                                               |                                      | Customer PO #:                                                                  |                                      |
| switer cewe 3<br>singlet cowo 4<br>jeket rajut cowo 4         | Description                          | Acct# Amount<br>4-1000 Rp390.000,00<br>4-1000 Rp60.000,00<br>4-1000 Rp60.000,00 | JOD I AX<br>N-T<br>N-T<br>N-T<br>V-T |
| Salesperson :<br>Comment:<br>Ship Via:                        |                                      | Subtotal: Rp1.410.000,00<br>Freight:                                            | PPN 📕                                |
| Journal Memo:<br>Referral Source:<br>Invoice Delivery Status: | Sale; 24, penjualan                  | Paid Today. Rp0.00<br>Paid Today. Rp0.00<br>Payment Method: Cash I              | <u>D</u> etails                      |
| (1) Save as Recurring                                         | 😢 Use Recurring 🛛 🤽 Reimburse 🔐 Rate | : IDR PSP Spel                                                                  |                                      |
| 2 🗐                                                           | 📫 🚫 🔇                                |                                                                                 | Rec <u>o</u> rd                      |
| Help F1 Print                                                 | Send To Journal Layout Register      |                                                                                 | C <u>a</u> ncel                      |

Sumber : Penulis (2017)

## Gambar III.93

Transaksi 60 tanggal 25 januari 2017 pengeluaran kas

Isi *Cheque No* = Nomor bukti keluar, *Date* = Tanggal bukti, *Amount* = jumlah dibayar, Memo = keterangan

Klik kolom Acct# diisi dengan nomor akun sebelah debit, setelah selesai klik
Record.

| Spend Money                                                                                                    |                     |                                                                     |                                  |       |                                             |                                            |         |   |
|----------------------------------------------------------------------------------------------------|---------------------|---------------------------------------------------------------------|----------------------------------|-------|---------------------------------------------|--------------------------------------------|---------|---|
| Card : Cheque No.: 40<br>Payee : Date: 25/01/2017<br>Amount: Rp330.000,00<br>Three Hundred Thirty Thousand Rupiah Only<br>Memo: beli seklar lampu <u>toko buwana kita Kota baru</u> |                     |                                                                     |                                  |       |                                             |                                            |         |   |
| Acct #                                                                                                    |                     | Name                                                                | Amount                           | J     | ob                                          | Memo                                       | Tax     |   |
| 6-1600                                                                                                    | 600 Biaya Lain-lain |                                                                     | Rp330.000,00                     |       |                                             |                                            | N-T     | - |
|                                                                                                    |                     |                                                                     |                                  |       |                                             |                                            |         | - |
|                                                                                                    | 1                   | Total Allocated:                                                    | Rp330.000,00                     |       |                                             |                                            |         |   |
| Tay D:                                                                                                    |                     |                                                                     |                                  |       |                                             |                                            |         |   |
|                                                                                                    |                     | Tax ⇔: [                                                            | Rp0,00                           |       | 🔲 Cheque Al                                 | Iready Prin <u>t</u> ed                    |         |   |
|                                                                                                    |                     | Tax ⇔∶ [<br>Total Paid: [                                           | Rp0,00<br>Rp330.000,00           |       | Cheque Al<br>Remittance A                   | lready Prin <u>t</u> ed<br>dvice Delivery  | Status: |   |
|                                                                                                    |                     | Tax ⇔: [<br>Total Paid: [<br>Out of Balance: [                      | Rp0,00<br>Rp330.000,00<br>Rp0,00 |       | Cheque Al<br>Remittance Ad<br>To be Printed | lready Printed<br>dvice Delivery<br>I      | Status: |   |
| (t) Save a                                                                                                    | is Recurring        | Tax ⇔: [<br>Total Paid: [<br>Out of Balance: [<br>() ∐se Recurring  | Rp0,00<br>Rp330.000,00<br>Rp0,00 | : IDR | Cheque Al<br>Remittance Ad<br>To be Printed | Iready Printed<br>dvice Delivery           | Status: |   |
| (11) Save a                                                                                                    |                     | Tax ⇔: [<br>Total Paid: [<br>Out of Balance: [<br>(ல) ∐se Recurring | Rp0,00<br>Rp330.000,00<br>Rp0,00 | : IDR | Cheque Al<br>Remittance Ad<br>To be Printed | ready Printed<br>dvice Delivery<br>I<br>Re | Status: |   |

Sumber : Penulis (2017)

# Gambar III.94

Transaksi 61 tanggal 25 januari 2017 pendapatan usaha

Pilih modul *Sales*, kemudisn *Enter Sales*. Klik Layout bagian bawah untuk merubah formulis pilih *item* OK. Pastikan *Sales* pada pojok kiri berisi *INVOICE*, kalau sudah sesuai pilih *Record*.

| 🛃 Sales - New Service                                         |                                 |                                                                                          | - • ×                        |
|---------------------------------------------------------------|---------------------------------|------------------------------------------------------------------------------------------|------------------------------|
| INVOICE                                                       |                                 |                                                                                          |                              |
| Customer ⇔:                                                   | 25, penjualan 📃                 | Terms ⇔: Net 30th after EOM                                                              | 🔲 Tax Inclusive              |
| Ship to 💌 :                                                   | penjualan 25                    | Invoice #: 00000024                                                                      |                              |
|                                                               |                                 | Date: 25/01/2017                                                                         |                              |
|                                                               |                                 | Customer PO #:                                                                           |                              |
| jaket anak 2<br>baju anak 8<br>kemeja panjang 5               | Description                     | Acct# Amount .<br>4-1000 Rp90.000.00<br>4-1000 Rp600.000,00<br>4-1000 Rp250.000,00       | Job Tax<br>N-T<br>V-T<br>N-T |
| Salesperson :<br>Comment:<br>Ship Via:<br>Promised Date:      |                                 | Subtotat: Rp940.000,00<br>Freight: Rp0,00<br>Tax ⇔: Rp0,00<br>Total Amount: Rp940.000,00 | PPN 💭                        |
| Journal Memo:<br>Referral Source:<br>Invoice Delivery Status: | Sale; 25, penjualan             | Paid Today: <u>Rp0,00</u><br>Payment Method: <u>Cash</u><br>Balance Due: Rp940.000,00    | <u>D</u> etails              |
|                                                               | Windo                           |                                                                                          |                              |
| 2 🛋                                                           | 📫 🚫 🚫                           |                                                                                          | Rec <u>o</u> rd              |
| Help F1 Print                                                 | Send To Journal Layout Register |                                                                                          | C <u>a</u> ncel              |

Sumber : Penulis (2017)

## Gambar III.95

Transaksi 62 tanggal 26 januari 2017 pengeluaran kas

Isi *Cheque No* = Nomor bukti keluar, *Date* = Tanggal bukti, *Amount* = jumlah dibayar, Memo = keterangan

Klik kolom Acct# diisi dengan nomor akun sebelah debit, setelah selesai klik
Record.

| Account:                    | iey<br>1-1100                      | <b>■</b> Kas                       | Ba          | lance ⊏ | >: (Rp534.)               | 000,00) 🗖 Ta                                                  | ax Inclusive |        |
|-----------------------------|------------------------------------|------------------------------------|-------------|---------|---------------------------|---------------------------------------------------------------|--------------|--------|
|                             | Card : [<br>Payee 💽 : [<br>Memo: [ | Fifteen Thousand Ri<br>beli bensin | upiah Only  |         | Cheque No<br>Dat<br>Amour | u: 41<br>e: 26/01/2017<br>t: Rp15.000,00<br>o busana kita Kor | la baru      |        |
| Acct #                      |                                    | Name                               | Amount      | J       | Job                       | Memo                                                          | Tax          |        |
| 6-1600                      | Biaya Lain-la                      | ain                                | Rp15.000,00 |         |                           |                                                               | N-T          | *<br>* |
|                             |                                    | Total Allocated:                   | Rp15.000,00 |         |                           |                                                               |              |        |
|                             |                                    | Tax ⇔: [                           | Rp0,00      |         | 🗌 Cheo                    | que Already Prin <u>t</u> e                                   | ed .         |        |
|                             |                                    | Total Paid:                        | Rp15.000,00 |         | Remittar                  | ice Advice Delive                                             | ery Status:  |        |
|                             |                                    | Out of Balance:                    | Rp0,00      |         | To be F                   | rinted                                                        | -            |        |
|                             |                                    |                                    | 445 -       | IDB     |                           |                                                               |              |        |
| <b>(11)</b> Sa <u>v</u> e a | is Recurring                       | () Use Recurring                   | Currency:   |         |                           |                                                               |              |        |

Sumber : Penulis (2017)

# Gambar III.96

Transaksi 63 tanggal 26 januari 2017 pendapatan usaha

Pilih modul *Sale*, kemudisn *Enter Sales*. Klik Layout bagian bawah untuk merubah formulis pilih *item* OK. Pastikan *Sales* pada pojok kiri berisi *INVOICE*, kalau sudah sesuai pilih *Record*.

| 🛃 Sales - New Service                                         |                             |                                                       | ¥                                                | - • ×             |
|---------------------------------------------------------------|-----------------------------|-------------------------------------------------------|--------------------------------------------------|-------------------|
|                                                               | 20 panjuglan                | Terms (*), Mat 20th aft                               | - FOM                                            | Teuleskains       |
| Ship to 💌 :                                                   | penjualan 26                | Invoice #:                                            | 00000025                                         |                   |
|                                                               |                             | Date:                                                 | 26/01/2017                                       |                   |
|                                                               |                             | Customer PO #:                                        |                                                  |                   |
| kaos cowo 5<br>kemeja anak cowo 4<br>singlet cowo 6           | vescription                 | 4-1000<br>4-1000<br>4-1000                            | Rp175.000,00<br>Rp160.000,00<br>Rp120.000,00     | N-T<br>N-T<br>N-T |
| Salesperson :<br>Comment:<br>Ship Via:<br>Promised Date:      |                             | Subtota:<br>  Freight:<br>  Tax ⇔:<br>  Total Amount: | Rp695.000,00<br>Rp0,00<br>Rp0,00<br>Rp695.000,00 | PPN Ţ             |
| Journal Memo:<br>Referral Source:<br>Invoice Delivery Status: | Sale; 26, penjualan         | Paid Today:<br>Payment Method:<br>Balance Due:        | Rp0,00<br>Cash 📕<br>Rp695.000,00                 | <u>D</u> etails   |
| (1) Save as Recurring                                         | 🔞 Use Recurring 🛃 Reimburse | 🛟 Rate: IDR 🤒 Rotell                                  |                                                  |                   |
| 2                                                             | 📫 🔇 🐼 👔                     |                                                       |                                                  | Record            |
| Help F1 <u>P</u> rint                                         | Send To Journal Layout R    | egister                                               |                                                  | Cancel            |

Sumber : Penulis (2017)

# Gambar III.97

Transaksi 64 tanggal 27 januari 2017 pengeluaran kas

Isi *Cheque No* = Nomor bukti keluar, *Date* = Tanggal bukti, *Amount* = jumlah dibayar, Memo = keterangan

Klik kolom Acct# diisi dengan nomor akun sebelah debit, setelah selesai klik
Record.

| 🛃 Sp | pend Mon            | ey                  |                          |            |             |       |                           |                                       |                 |            |
|------|---------------------|---------------------|--------------------------|------------|-------------|-------|---------------------------|---------------------------------------|-----------------|------------|
|      | Account:            | 1-1100              | 📕 Kas                    |            | Ba          | lance | ⇔: (Rp549.I               | 000,00) Г                             | Tax Inclusiv    | 'e         |
|      |                     | Card :<br>Payee 💌 : |                          |            |             |       | Cheque No<br>Dat<br>Amour | o.: 42<br>e: 27/01/20<br>nt: Rp18.000 | 017<br>0,00     |            |
|      |                     | Memo:               | Eighteen Th<br>isi galon | iousand Ri | upiah Only  |       | hok                       | o busana kit                          | ta Kota baru    | _          |
|      | Acct #              |                     | Name                     |            | Amount      |       | Job                       | Memo                                  | o Ta            | ×          |
| 6    | 6-1600              | Biaya Lain-         | lain                     |            | Rp18.000,00 |       |                           |                                       | N-1             | <u>ا ا</u> |
|      |                     |                     |                          |            |             |       |                           |                                       |                 | <b>v</b>   |
|      |                     |                     | Total Allo               | cated:     | Rp18.000,00 |       |                           |                                       |                 |            |
|      |                     |                     | Ta                       | ах ⊏>: [   | Rp0,00      |       | 🗌 Cheo                    | que Already f                         | Printed         |            |
|      |                     |                     | Tota                     | I Paid:    | Rp18.000,00 |       | Remittar                  | nce Advice D                          | elivery Status: |            |
|      |                     |                     | Out of Ba                | lance:     | Rp0,00      |       | To be F                   | rinted                                | -               | i          |
| ¢    | ม) Sa <u>v</u> e a: | Recurring           | <b>(0)</b> <u>U</u> se R | ecurring   | Currency    | DR    |                           |                                       |                 |            |
|      | 7                   |                     |                          |            |             |       |                           |                                       | Rec <u>o</u> rd |            |
|      | 9 –<br>Help F1      | Print               | Journal                  | Register   |             |       |                           |                                       | C <u>a</u> ncel |            |

Sumber : Penulis (2017)

## Gambar III.98

Transaksi 65 tanggal 27 januari 2017 pendapatan usaha

Pilih modul *Sales*, kemudisn *Enter Sales*. Klik Layout bagian bawah untuk merubah formulis pilih *item* OK. Pastikan *Sales* pada pojok kiri berisi *INVOICE*, kalau sudah sesuai pilih *Record*.

| Sales - New Service            |                               | L                                          |                 |
|--------------------------------|-------------------------------|--------------------------------------------|-----------------|
| INVOICE                        | 27, penjualan                 | Terms ⇔: Net 30th after EOM                | 🔲 Tax Inclusive |
| Ship to 💌 :                    | penjualan 27                  | Invoice #: 00000026                        |                 |
|                                |                               | Date: 27/01/2017                           |                 |
|                                |                               | Customer PO #:                             |                 |
|                                | Description                   | Acct# Amount                               | Job Tax         |
| celana bola 4                  |                               | 4-1000 Rp60.000,00                         | N-T             |
| celana pendek lois cowo        | 3                             | 4-1000 Rp120.000,00<br>4-1000 Rp360.000,00 | N-T             |
|                                |                               |                                            | •               |
| Salesperson :                  |                               | Subtotal: Rp900.000,00                     |                 |
| Comment                        |                               | Freight: Rp0,00                            | PPN 👤           |
| Ship Via:                      |                               | Tax ⇔: Rp0,00                              |                 |
| Promised Date:                 |                               | Total Amount: Rp900.000,00                 |                 |
| Journal Memo:                  | Sale; 27, penjualan           | Paid Today: Rp0,00                         |                 |
| Referral Source:               |                               | Payment Method: 🛛 🖉                        | Details         |
| Invoice Delivery Status:       | To be Printed 📃               | Balance Due: Rp900.000,00                  |                 |
| (1) Sa <u>v</u> e as Recurring | 🕲 Use Recurring 🛃 Reimburse 🕻 | Rate: IDR BS Spell                         |                 |
| 2 🗐                            | 📫 🔇 🔊                         | 8                                          | Rec <u>o</u> rd |
| Help F1 <u>P</u> rint          | Send To Journal Layout Regist | ler                                        | Cancel          |

Sumber : Penulis (2017)

## Gambar III.99

Transaksi 66 tanggal 28 januari 2017 pengeluaran kas

Isi *Cheque No* = Nomor bukti keluar, *Date* = Tanggal bukti, *Amount* = jumlah dibayar, Memo = keterangan

Klik kolom Acct# diisi dengan nomor akun sebelah debit, setelah selesai klik
Record.

| 🛃 Spend Mor          | Spend Money                                                  |                       |                        |                                             |                |          |  |  |
|----------------------|--------------------------------------------------------------|-----------------------|------------------------|---------------------------------------------|----------------|----------|--|--|
| Account:             | 1-1100 🛡 Kas                                                 | Ba                    | lance ⇔: (Rp567        | .000,00) 🔲 Ta                               | x Inclusive    |          |  |  |
|                      | Card :<br>Payee I :<br>Ten Thousand Ru<br>Memo: beli gunting | piah Only             | Cheque N<br>Da<br>Amou | o.: 43<br>te: 28/01/2017<br>nt: Rp10.000,00 | ta baru        |          |  |  |
| Acct #               | Name                                                         | Amount                | Job                    | Memo                                        | Tax            |          |  |  |
| 6-1600               | Biaya Lain-lain                                              | Rp10.000,00           |                        |                                             | N-T            | <u> </u> |  |  |
|                      |                                                              |                       |                        |                                             |                | -<br>-   |  |  |
|                      | Total Allocated:                                             | Rp10.000,00           |                        |                                             |                |          |  |  |
|                      | Tax ⇔:                                                       | Rp0,00                | 🗌 Che                  | que Already Printe                          | d              |          |  |  |
|                      | Total Paid:                                                  | Rp10.000,00           | Remitta                | nce Advice Delive                           | ry Status:     |          |  |  |
|                      | Out of Balance:                                              | Rp0,00                | To be I                | Printed                                     | -              |          |  |  |
| (11) Sa <u>v</u> e a | s Recurring 🔯 Use Recurrin                                   | g 🔅 Curre <u>n</u> cy | : IDR                  |                                             |                |          |  |  |
| 2                    | 🛋 🔌 💕                                                        | <b>*</b>              |                        | R                                           | ec <u>o</u> rd |          |  |  |
| Help F1              | Print Journal Regis                                          | ster                  |                        | C                                           | ancel          |          |  |  |

Sumber : Penulis (2017)

### Gambar III.100

Transaksi 67 tanggal 28 januari 2017 pendapatan usaha

Pilih modul *Sale*, kemudisn *Enter Sales*. Klik Layout bagian bawah untuk merubah formulis pilih *item* OK. Pastikan *Sales* pada pojok kiri berisi *INVOICE*, kalau sudah sesuai pilih *Record*.

| 💹 Sales - New Service                                         |                                  |                                                                   |                 |
|---------------------------------------------------------------|----------------------------------|-------------------------------------------------------------------|-----------------|
| INVOICE 💌                                                     |                                  |                                                                   |                 |
| Customer ⇔:                                                   | 28, penjualan 📃                  | Terms ⇔: Net 30th after EOM                                       | Tax Inclusive   |
| Ship to 💌 :                                                   | penjualan 28                     | Invoice #: 00000027                                               |                 |
|                                                               |                                  | Date: 28/01/2017                                                  |                 |
|                                                               | Description                      | Customer PD #:                                                    | lob Tav         |
| switer cewe 2<br>kaos cowo 4<br>baju cewe 3                   | vescipium                        | 4-1000 Rp140.000,00<br>4-1000 Rp140.000,00<br>4-1000 Rp135.000,00 | N-T<br>N-T      |
| Salesperson :                                                 |                                  | Subtotal: Rp775.000,00                                            |                 |
| Comment:                                                      |                                  | Freight: Rp0,00                                                   | PPN 👳           |
| Promised Date:                                                |                                  | Total Amount: Rp775.000,00                                        |                 |
| Journal Memo:<br>Referral Source:<br>Invoice Delivery Status: | Sale; 28, penjualan              | Paid Today:                                                       | <u>D</u> etails |
| (1) Sa <u>v</u> e as Recurring                                | 😢 Use Recurring 🛃 Reimburse 🕻 Ra | ate: IDR RS Spell                                                 |                 |
| 2                                                             | 💼 🔊 🐝 💣                          |                                                                   | Record          |
| Help F1 Print                                                 | Send To Journal Layout Register  |                                                                   | Cancel          |

Sumber : Penulis (2017)

### Gambar III.101

Transaksi 68 tanggal 29 januari 2017 pengeluaran kas

Isi *Cheque No* = Nomor bukti keluar, *Date* = Tanggal bukti, *Amount* = jumlah dibayar, Memo = keterangan

Klik kolom Acct# diisi dengan nomor akun sebelah debit, setelah selesai klik
Record.

| 🗿 Spend Mon         | ey                  |                                  |                   |              |                                                     |                 | x |
|---------------------|---------------------|----------------------------------|-------------------|--------------|-----------------------------------------------------|-----------------|---|
| Account:            | 1.1100              | Kas                              | Ba                | lance ⇔: (Rp | 577.000,00) 🔲 Ta                                    | x Inclusive     |   |
|                     | Card :<br>Payee 💌 : |                                  |                   | Chequ        | e No.: 44<br>Date: 29/01/2017<br>mount: Rp32.000.00 |                 |   |
|                     | Memo:               | Thirty-Two Thousar<br>beli stela | nd Rupiah Only    |              | toko busana kita Koi                                | ta baru         |   |
| Acct #              |                     | Name                             | Amount            | Job          | Memo                                                | Tax             |   |
| 6-1600              | Biaya Lain-         | lain                             | Rp32.000,00       |              |                                                     | N-T             | - |
|                     |                     |                                  |                   |              |                                                     |                 | - |
|                     |                     | Total Allocated:                 | Rp32.000,00       |              |                                                     |                 |   |
|                     |                     | Tax ⇔:                           | Rp0,00            |              | Cheque Already Prin <u>t</u> e                      | :d              |   |
|                     |                     | Total Paid:                      | Rp32.000,00       | Ren          | nittance Advice Delive                              | ry Status:      |   |
|                     |                     | Out of Balance:                  | Rp0,00            | To           | be Printed                                          | -               |   |
| (1) Sa <u>v</u> e a | s Recurring         | () Use Recurring                 | Curre <u>n</u> cy | IDR          |                                                     |                 |   |
| 7                   |                     | 2                                |                   |              | R                                                   | lec <u>o</u> rd |   |
| o ♥<br>Help F1      | Print               | Journal Regist                   | ter               |              | C                                                   | ancel           |   |

Sumber : Penulis (2017)

# Gambar III.102

Transaksi 69 tanggal 29 januari 2017 pendapatan usaha

Pilih modul *Sale*, kemudisn *Enter Sales*. Klik *Layout* bagian bawah untuk merubah formulis pilih *item* OK. Pastikan *Sales* pada pojok kiri berisi *INVOICE*, kalau sudah sesuai pilih *Record*.

| Sales - New Service                                           |                                   |                                                                                                 |                              |
|---------------------------------------------------------------|-----------------------------------|-------------------------------------------------------------------------------------------------|------------------------------|
| INVOICE<br>Customer ⇔:                                        | 29, penjualan 📕                   | Terms ⇔: Net 30th after EOM                                                                     | 🔲 Tax Inclusive              |
| Ship to 💌 :                                                   | penjualan 29                      | Invoice #: 00000028<br>Date: 29/01/2017<br>Customer P0 #:                                       |                              |
| celana cewe 5<br>daster ibu 2<br>kemeja cowo 5                | Description                       | Acct# Amount<br>4-1000 Rp300.000,00<br>4-1000 Rp180.000,00<br>4-1000 Rp275.000,00               | Job Tax<br>N-T<br>N-T<br>N-T |
| Salesperson :<br>Comment:<br>Ship Via:<br>Promised Date:      | <b>F</b>                          | Subtotal: Pp915.000,00<br>Freight: <u>Pp0,00</u><br>Tax ⇔: Pp0,00<br>Total Amount: Pp915.000,00 | PPN                          |
| Journal Memo:<br>Referral Source:<br>Invoice Delivery Status: | Sale; 29, penjualan               | Paid Today: Rp0,00<br>Payment Method: Cash ♥<br>Balance Due: Rp915.000,00                       | Details                      |
| (1) Save as Recurring                                         | (0) Use Recurring 🛃 Reimburse (1) | Rate: IDR   MC Spel                                                                             | Rec <u>o</u> rd              |
| Help F1 Print                                                 | Send To Journal Layout Regist     | ter                                                                                             | C <u>a</u> ncel              |

Sumber : Penulis (2017)

### Gambar III.103

Transaksi 69 tanggal 30 januari 2017 pengeluaran kas

Isi *Cheque No* = Nomor bukti keluar, *Date* = Tanggal bukti, *Amount* = jumlah dibayar, Memo = keterangan

Klik kolom Acct# diisi dengan nomor akun sebelah debit, setelah selesai klik
Record.

| Spend Mon                                                       | ey                  |                                 |             |                        |                                             |                |         |  |
|-----------------------------------------------------------------|---------------------|---------------------------------|-------------|------------------------|---------------------------------------------|----------------|---------|--|
| Account: 1-1100 ■ Kas Balance ⇔: (Rp609.000,00) □ Tax Inclusive |                     |                                 |             |                        |                                             |                |         |  |
|                                                                 | Card :<br>Payee 🔽 : |                                 |             | Cheque N<br>Da<br>Amou | o.: 45<br>te: 30/01/2017<br>nt: Rp12.000,00 |                |         |  |
|                                                                 | Memo:               | Twelve Thousand F<br>beli galon | łupiah Unly | <u></u>                | ko busana kita Kota                         | ə barız        |         |  |
| Acct #                                                          |                     | Name                            | Amount      | Job                    | Memo                                        | Tax            |         |  |
| 6-1600                                                          | Biaya Lain-         | lain                            | Rp12.000,00 |                        |                                             | N-T            | <b></b> |  |
|                                                                 |                     |                                 |             |                        |                                             |                | -       |  |
|                                                                 |                     | Total Allocated:                | Rp12.000,00 |                        |                                             |                |         |  |
|                                                                 |                     | Tax ⇔:                          | Rp0,00      | 🗌 Che                  | que Already Printed                         | ł              |         |  |
|                                                                 |                     | Total Paid:                     | Rp12.000,00 | Remitta                | nce Advice Deliver,                         | y Status:      |         |  |
|                                                                 |                     | Out of Balance:                 | Rp0,00      | To be                  | Printed                                     | •              |         |  |
| <b>(1)</b> Sa <u>v</u> e as                                     | s Recurring         | (b) Use Recurring               | Currency    | : IDR                  |                                             |                |         |  |
| 2                                                               |                     | 2                               |             |                        | Re                                          | ec <u>o</u> rd |         |  |
| u se se se se se se se se se se se se se                        | <u>P</u> rint       | Journal Regist                  | /<br>er     |                        | Cg                                          | ancel          |         |  |

Sumber : Penulis (2017)

# Gambar III.104

Transaksi 70 tanggal 30 januari 2017 pendapatan usaha

Pilih modul *Sale*, kemudisn *Enter Sales*. Klik Layout bagian bawah untuk merubah formulis pilih *item* OK. Pastikan *Sales* pada pojok kiri berisi *INVOICE*, kalau sudah sesuai pilih *Record*.

| 🛃 Sales - New Service                                         |                               |                                                |                                                         | - • ×                       |
|---------------------------------------------------------------|-------------------------------|------------------------------------------------|---------------------------------------------------------|-----------------------------|
| INVOICE 💌                                                     |                               | -                                              |                                                         |                             |
| Customer ⇔:                                                   | 30, penjualan 📃               | Terms ⇔: Net 30th aft                          | er EOM                                                  | 🔲 Tax Inclusive             |
| Ship to 💌 :                                                   | penjualan 30                  | Invoice #:                                     | 00000029                                                |                             |
|                                                               |                               | Date:                                          | 30/01/2017                                              |                             |
|                                                               |                               | Customer PO #:                                 |                                                         |                             |
| baju anak cewe 6<br>cd anak cewe 10<br>switer cowo 3          | Description                   | Acot#<br>4-1000<br>4-1000<br>4-1000            | Amount J<br>Rp180.000,00<br>Rp50.000,00<br>Rp450.000,00 | ob Iax<br>N-T<br>N-T<br>N-T |
| Salesperson :<br>Comment:<br>Ship Via:                        |                               | Subtotal:<br>Freight:<br>Tax ⇔:                | Rp970.000,00<br>Rp0,00<br>Rp0,00                        | PPN Ţ                       |
| Promised Date:                                                |                               | Total Amount:                                  | Rp970.000,00                                            |                             |
| Journal Memo:<br>Referral Source:<br>Invoice Delivery Status: | Sale; 30, penjualan           | Paid Today:<br>Payment Method:<br>Balance Due: | Rp0,00<br>Cash 📕<br>Rp970.000,00                        | Details                     |
| (1) Save as Recurring                                         | 🔕 Use Recurring 🛛 😹 Reimburse | 🛟 Rate: IDR 🔤 Spell                            |                                                         |                             |
| ? 🗐                                                           | 📫 🔇 🐼 👔                       |                                                |                                                         | Rec <u>o</u> rd             |
| Help F1 <u>P</u> rint                                         | Send To Journal Layout R      | egister                                        |                                                         | Cancel                      |

Sumber : Penulis (2017)

## Gambar III.105

Transaksi 71 tanggal 30 januari 2017 pengeluaran kas

Isi *Cheque No* = Nomor bukti keluar, *Date* = Tanggal bukti, *Amount* = jumlah dibayar, Memo = keterangan

Klik kolom Acct# diisi dengan nomor akun sebelah debit, setelah selesai klik
Record.

| Spend Mor            | iey                                 |                          |           |                 |          |                                                      |                                                           |                  |          |
|----------------------|-------------------------------------|--------------------------|-----------|-----------------|----------|------------------------------------------------------|-----------------------------------------------------------|------------------|----------|
| Account:             | 1.1100                              | 📕 Kas                    |           | Bi              | alance ¢ | : (Rp621.000,                                        | 00) 🔲 Tax                                                 | Inclusive        |          |
|                      | Card :<br>Payee <b>▼</b> :<br>Memo: | Six Million F            | ïve Hundr | ed Thousand Rup | iah Only | Cheque No.:  4<br>Date:  3<br>Amount:  R<br>המלים לה | 6<br>1701/2017<br>ap6.500.000,00<br><i>mana kita Kota</i> | )<br>)<br>) baru |          |
| Acct #               |                                     | Name                     |           | Amount          | Jo       | b                                                    | Memo                                                      | Tax              |          |
| 6-1100               | Biaya Gagi                          | h                        |           | Rp6.500.000,00  |          |                                                      |                                                           | N·T              | <b>A</b> |
|                      |                                     |                          |           |                 |          |                                                      |                                                           |                  | <b>•</b> |
|                      |                                     | Total Allo               | icated:   | Rp6.500.000,00  |          |                                                      |                                                           |                  |          |
|                      |                                     | Т                        | ax ⊏>: [  | Rp0,00          |          | Cheque /                                             | Already Prin <u>t</u> ed                                  | l                |          |
|                      |                                     | Tota                     | al Paid:  | Rp6.500.000,00  |          | Remittance /                                         | Advice Delivery                                           | y Status:        |          |
|                      |                                     | Out of Ba                | alance:   | Rp0,00          |          | To be Printe                                         | ed                                                        | -                |          |
| (11) Sa <u>v</u> e a | s Recurring                         | <b>(0)</b> <u>U</u> se F | lecurring | Currency        | : IDR    |                                                      |                                                           |                  |          |
| 2                    |                                     |                          |           |                 |          |                                                      | Re                                                        | ec <u>o</u> rd   |          |
| Help F1              | <u>P</u> rint                       | Journal                  | Register  |                 |          |                                                      | C <u>a</u>                                                | ancel            |          |

Sumber : Penulis (2017)

### Gambar III.106

Transaksi 72 tanggal 30 januari 2017 pendapatan usaha

Pilih modul *Sale*, kemudisn *Enter Sales*. Klik Layout bagian bawah untuk merubah formulis pilih *item* OK. Pastikan *Sales* pada pojok kiri berisi *INVOICE*, kalau sudah sesuai pilih *Record*.

| Sales - New Service      |                                |                                           |                 |
|--------------------------|--------------------------------|-------------------------------------------|-----------------|
| Customer ⇔:              | 31, penjualan 📮                | Terms ⇔: Net 30th after EOM               | 🔲 Tax Inclusive |
| Ship to 💌 :              | penjualan 31                   | Invoice #: 00000030                       |                 |
|                          |                                | Date: 30/01/2017                          |                 |
|                          |                                | Customer PD #:                            |                 |
| Lecit 2                  | Description                    | Acct# Amount                              | Job Tax         |
| kopian 3<br>sarung 5     |                                | 4-1000 Rp45.000,00<br>4-1000 Rp250.000.00 | N-T             |
| baju koko 3              |                                | 4-1000 Rp240.000,00                       | N·T             |
| Salesperson :            |                                | Subtotal: Bp765.000.00                    | · · ·           |
| Comment                  |                                | Freight: Rp0.00                           | PPN             |
| Ship Via:                |                                | Tax ⇔: Rp0,00                             |                 |
| Promised Date:           |                                | Total Amount: Rp765.000,00                |                 |
| Journal Memo:            | Sale; 31, penjualan            | Paid Today: Rp0,00                        |                 |
| Referral Source:         |                                | Payment Method: 🔽 🗐                       | <u>D</u> etails |
| Invoice Delivery Status: | To be Printed 💌                | Balance Due: Rp765.000,00                 |                 |
| (1) Save as Recurring    | 🔕 🛛 se Recurring 🛛 🚑 Reimburse | 🗘 Rate: IDR 🔤 Spell                       |                 |
| 7 🚔                      | 💼 🔊 🐼 🕯                        |                                           | Rec <u>o</u> rd |
| Help F1 Print            | Send To Journal Layout Re      | egister                                   | C <u>a</u> ncel |

Sumber : Penulis (2017)

# Gambar III.107

Transaksi 73 tanggal 31 januari 2017 pengeluaran kas

Isi *Cheque No* = Nomor bukti keluar, *Date* = Tanggal bukti, *Amount* = jumlah dibayar, Memo = keterangan

Klik kolom Acct# diisi dengan nomor akun sebelah debit, setelah selesai klik
Record.

| Spend Money                                               |                                                                                                    |       |         |         |             |     |                                    |      |                 |          |
|-----------------------------------------------------------|----------------------------------------------------------------------------------------------------|-------|---------|---------|-------------|-----|------------------------------------|------|-----------------|----------|
| A                                                         | Account: 1-1100 ■ Kas Balance ⇔: (Rp621.000,00) □ Tax Inclusive                                      |       |         |         |             |     |                                    |      |                 | e        |
|                                                           | Card : Cheque No.: 46<br>Payee : Date: 31/01/2017<br>Amount: Rp6.500.000,00                          |       |         |         |             |     |                                    |      |                 |          |
|                                                           | Six Million Five Hundred Thousand Rupiah Only<br>Memo: biaya gajih <u>toko buwana kita Kota baru</u> |       |         |         |             |     |                                    |      | -               |          |
| -                                                         | Acct #                                                                                               |       | Name    |         | Amount      |     | Job                                | Memo | ) Tax           | :        |
| 6-1                                                       | -1100 Biaya Gagih                                                                                    |       |         |         | Rp6.500.000 | ,00 |                                    |      | N-T             | <u> </u> |
|                                                           |                                                                                                    |       |         |         |             |     |                                    |      |                 | -        |
| Total Allocated: Rp6.500.000,00                           |                                                                                                    |       |         |         |             | ·   |                                    |      |                 |          |
|                                                           | Tax ⇔:                                                                                               |       |         |         | Rp0         | .00 | Cheque Already Printed             |      |                 |          |
|                                                           | Total Paid:                                                                                          |       |         |         | Rp6.500.000 | .00 | Remittance Advice Delivery Status: |      |                 |          |
|                                                           | Out of Balance:                                                                                      |       |         |         | Rp0         | .00 | To be Printed                      |      |                 |          |
| (1) Save as Recurring (2) Use Recurring (2) Currency: IDR |                                                                                                    |       |         |         |             |     |                                    |      |                 |          |
|                                                           | ?                                                                                                    |       |         |         |             |     |                                    |      | Rec <u>o</u> rd |          |
| Н                                                         | elp F1                                                                                               | Print | Journal | Registe | r           |     |                                    |      | C <u>a</u> ncel |          |

Sumber : Penulis (2017)

# Gambar III.108

Transaksi 74 tanggal 31 januari 2017 pendapatan usaha

Pilih modul *Sale*, kemudisn *Enter Sales*. Klik Layout bagian bawah untuk merubah formulis pilih *item* OK. Pastikan *Sales* pada pojok kiri berisi *INVOICE*, kalau sudah sesuai pilih *Record*.

| 🗟 Sales - New Service          |                                         |                             | - • •           |
|--------------------------------|-----------------------------------------|-----------------------------|-----------------|
| INVOICE                        |                                         |                             |                 |
| Customer ⇔:                    | 31, penjualan 📃                         | Terms ⇔: Net 30th after EOM | Tax Inclusive   |
| Ship to 💌 :                    | penjualan 31                            | Invoice #: 00000030         |                 |
|                                |                                         | Date: 30/01/2017            |                 |
|                                |                                         | Customer PO #:              |                 |
| kopiah 2                       | Description                             | Acct# Amount                | Job Tax         |
| sarung 5                       |                                         | 4-1000 Rp250.000,00         | N-T             |
| baju koko 3                    |                                         | 4-1000 Rp240.000,00         | ■ N-T           |
| Salesperson :                  |                                         | Subtotal: Rp765.000,00      |                 |
| Comment:                       |                                         | Freight: Rp0,00             | PPN Ţ           |
| Ship Via:                      |                                         | Tax ⇔: Rp0,00               |                 |
| Promised Date:                 |                                         | Total Amount: Hp765.000,00  |                 |
| Journal Memo:                  | Sale; 31, penjualan                     | Paid Today: Rp0,00          |                 |
| Referral Source:               |                                         | Payment Method: 🛛 Cash 📃 🐺  | <u>D</u> etails |
| Invoice Delivery Status:       | To be Printed                           | Balance Due: Rp765.000,00   |                 |
| (1) Sa <u>v</u> e as Recurring | 🔞 Use Recurring 🛃 Reimburse 🕻 Rate: IDR | RBC Spell                   |                 |
| 2                              | 💼 🔊 🐼 🚳                                 |                             | Rec <u>o</u> rd |
| Help F1 Print                  | Send To Journal Layout Register         |                             | Cancel          |

Sumber : penulis (2017)

### Gambar III.109

# 3.4.4 Laporan

Berikut ini adalah laporan-laporan yang telah terkomputerisasi

menggunakan aplikasi program akuntansi MYOB Premier V.12.

a. Laporan laba/rugi

Buka modul Command Center, pilih Riport-Accounts dan pilih profit

& Loss (Accrual). Akan tampil seperti ini

| 🛜 Report Display                                                                                                    |                                                                                                    |  |  |  |  |  |  |  |
|----------------------------------------------------------------------------------------------------|----------------------------------------------------------------------------------------------------|--|--|--|--|--|--|--|
| Dated From: 01/01/2017 To: 31/01/2017                                                                                                    | Redisplay View: Screen Report 💌                                                                                                    |  |  |  |  |  |  |  |
| Profit & Loss Statement                                                                                                    |                                                                                                    |  |  |  |  |  |  |  |
| January 2017                                                                                                    |                                                                                                    |  |  |  |  |  |  |  |
| Pendapatan<br>Pendapatan usaha<br>Total Pendapatan                                                                                                    | Rp38.175.000,00                                                                                                    |  |  |  |  |  |  |  |
| Cost Of Sales                                                                                                    |                                                                                                    |  |  |  |  |  |  |  |
| Gross Profit                                                                                                    | Rp38.175.000.00_                                                                                                    |  |  |  |  |  |  |  |
| Biaya<br>Biaya Gagih<br>Biaya ATK<br>Biaya Perawatan Kendaraan<br>Biaya Listrik, Airtkelpn<br>Biaya Perlengkapan Toko<br>Biaya Lain-lain<br>Total Biaya<br>Net Profit/(Loss)                                                                                                    | Rp6.500.000,00<br>Rp57.000,00<br>Rp1100.000,00<br>Rp1.100.000,00<br>Rp3.411.000,00<br><u>Rp3.411.000,00</u><br><u>Rp3.7.121.000,00</u> |  |  |  |  |  |  |  |
| Image: Weight of the second second | ▼<br>Save <u>A</u> s Cl <u>o</u> se                                                                                                    |  |  |  |  |  |  |  |

Sumber : Penulis (2017)

### Gambar III.110

Tampilan *profit & Loss (Accrual)* 

### b. Neraca

Buka modul *Command Center* pilih *Riport-Accounts* pilih *Standard Balance Sheet*. Tampilan sebagai berikut

| 🗟 Report Display                                                                                                    |                    |                                                                                       |                                                                          |        |  |  |  |
|----------------------------------------------------------------------------------------------------|--------------------|---------------------------------------------------------------------------------------|--------------------------------------------------------------------------|--------|--|--|--|
| As Of: 31/01/2017                                                                                                    |                    | Redisplay                                                                             | View: Screen Rep                                                         | ort 💌  |  |  |  |
|                                                                                                    | Balance Sheet      |                                                                                       |                                                                          |        |  |  |  |
| As of January 2017                                                                                                    |                    |                                                                                       |                                                                          |        |  |  |  |
| Aktiva<br>Kas<br>Bank BRI<br>piutang usaha<br>Aktiva Tetap<br>Tanah<br>Bangunan<br>Peralatan<br>Kendaraan<br>Akum, Penyuautan Aktiva Tetap                                                                                                    |                    | (Rp7.12<br>Rp40.00<br>Rp38.17<br>Rp50.00<br>Rp300.00<br>Rp13.00<br>Rp7.00<br>(Rp22.10 | 1.000.00)<br>0.000.00<br>5.000.00<br>0.000.00<br>0.000.00<br>0.000.00    | 4      |  |  |  |
| Kewajiban<br>Hutang Usaha<br>Kewajiban Jangka Panjang<br>Hutang Bank<br>Total Kewajiban                                                                                                    |                    | Rp1.44<br>Rp300.00                                                                    | 0.000,00<br>0.000,00<br>Rp301.440.000,00                                 |        |  |  |  |
| Net Assets<br>Modal<br>Modal Disetor<br>Laba Ditahan<br>Current Earnings<br>Total Modal                                                                                                    |                    | Rp106.46<br>Rp10.00<br>Rp1.05                                                         | Rp117.514.000,00<br>0.000,00<br>0.000,00<br>4.000,00<br>Rp117.514.000,00 |        |  |  |  |
| •                                                                                                    |                    |                                                                                       |                                                                          | ▼<br>► |  |  |  |
| ?     Image: Brint     Image: Brint | Cus <u>t</u> omise | Save                                                                                  | <u>As</u> Cl <u>o</u> s                                                  | se     |  |  |  |

Sumber : penulis (2017)

## Gambar III.111

Standard Balance Sheet